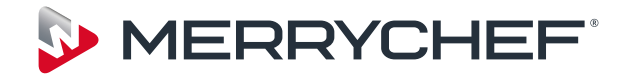

# eikon e4

# Manuel Entretien et pièces détachées

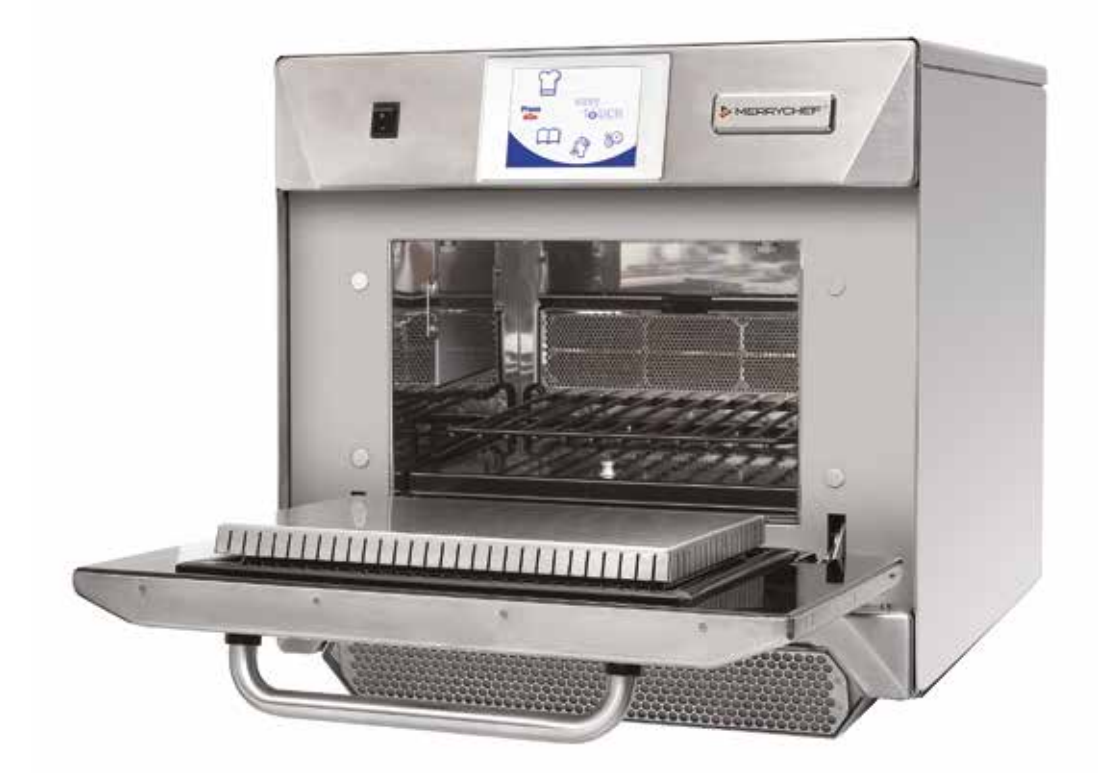

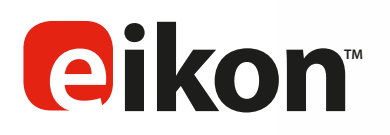

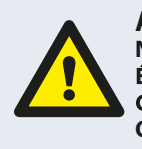

ATTENTION : ÉMISSIONS DE MICRO-ONDES ! NE VOUS EXPOSEZ PAS DE FAÇON EXCESSIVE AUX ÉMISSIONS DU GÉNÉRATEUR DE MICRO-ONDES OU AUX COMPOSANTS CONDUCTEURS D'ÉNERGIE À MICRO-ONDES.

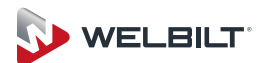

### SYMBOLES

Les symboles ci-dessous sont utilisés, le cas échéant, en tant qu'aide visuelle tout au long de ce manuel.

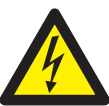

### DANGER

Ce symbole indique un risque élevé de blessures physiques graves. Les consignes de sécurité correspondantes doivent IMPÉRA-TIVEMENT être observées et mises en œuvre à tout moment.

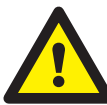

### ATTENTION

Ce symbole indique un risque potentiel de blessure physique ou d'endommagement du matériel. Les consignes de sécurité correspondantes doivent IMPÉRATIVEMENT être observées et mises en œuvre à tout moment.

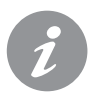

### **INFORMATION**

Ce symbole indique une information utile ou importante. Par exemple : le manuel se compose de sections principales (taquets de tabulation à l'extrême gauche et à l'extrême droite des pages), suivies par les principaux titres, sous-titres et le texte. Le texte avec une lettre ou un numéro de référence tel que (1) désigne la même référence sur l'image.

### **TABLE DES MATIÈRES**

### 

| S       | ECURITE ET DIRECTIVES                                           |                |
|---------|-----------------------------------------------------------------|----------------|
| 1       | EXIGENCES EN MATIÈRE DE SÉCURITÉ                                | 4              |
|         | 1.1 Important :                                                 | 4              |
| D       | ÉTAILS DES PRODUITS                                             |                |
| 2       | VUE D'ENSEMBLE ET FONCTIONS DU PRODUIT                          | 5              |
| 3       | PRINCIPALES CARACTÉRISTIQUES                                    | 6              |
| 4       | SPÉCIFICATIONS TECHNIQUES                                       | 7              |
| ÷       | 4.1 Spécifications                                              | 7              |
|         | 4.2 Numéro de série (plague signalétique) :                     | 7              |
|         | 4.3 Prescriptions :                                             | 7              |
| 5       | INSTALLATION                                                    | 9              |
| _       | 5.1 EMPLACEMENT ET POSITIONNEMENT DU FOUR                       | 9              |
| 6       | INSTALLATION ÉLECTRIQUE                                         | 10             |
| 7       | GUIDE D'INSTALLATION ÉLECTRIQUE                                 | 11             |
|         | 7.1 Mise en charge                                              | 11             |
| 8<br>S/ | GUIDE DE MISE EN ROUTE RAPIDE : FOUR EN MOD<br>ATION SIMPLIFIÉE | E UTILI-<br>12 |
|         | 8.1 MISE EN ROUTE                                               | 12             |
|         | 8.2 UTILISER UN PROGRAMME DE CUISSON                            | 13             |
| 9<br>TI | GUIDE DE FONCTIONNEMENT : FOUR EN MODE I<br>ON COMPLÈTE         | JTILISA-<br>14 |
| _       | 9.1 MENU PRINCIPAL easyToUCH & ÉCRAN CLAVIER                    | 14             |
|         | 9.2 MODE DÉVELOPPEMENT : CRÉER UN PROGRAMME DE C                | CUISSON        |
|         |                                                                 | 15             |
|         | 9.3 PRESS & GO                                                  | 16             |
|         |                                                                 | 10             |
|         | 9.5 CHANGER LA TEMPERATURE DU FOUR                              | 17             |
|         | 9.7 A IOLITER LIN NOLIVEAU GROUPE DE PROGRAMMES                 | 17             |
|         | 9.8 DÉPLACER UN PROGRAMME DANS UN GROUPE I<br>GRAMMES           | DE PRO-        |
|         | 9.9 AJOUTER UN PROGRAMME À UN GROUPE                            | 19             |
|         | 9.10 GÉRER LES GROUPES DE PROGRAMMES                            | 19             |
| 1(      | 0 RÉGLAGES DE CONTRÔLE DU FOUR                                  | 20             |
| _       | 10.1 Réglages mode/navigation du four (A)                       | 20             |
|         | 10.2 Options linguistiques (B)                                  | 20             |
|         | 10.3 Réglages de la température du four et étiquettes (C)       | 20             |
|         | 10.4 Compteurs de recettes (E)                                  | 21             |
|         | 10.5 Réglages de la date et de l'heure (F)                      | 21             |
|         | 10.6 Niveaux des sons (G)                                       | 21             |
|         | 10.7 Minuteur du four (H)                                       | 21             |
|         | 10.8 Programmes de cuisson USB (J)                              | 22             |
|         | 10.9 Plage de température (K)                                   | 22             |
|         | 10.10 Changer le mot de passe (L)                               | 22             |
|         |                                                                 |                |
| 1       | I KEFKUIDISSEMENT DU FOUR AVANT NETTOYAGE                       | 23             |
|         | 11.1 Keirolaissement au rour                                    | 23             |
| 1 -     |                                                                 | 23             |
| 1       | 2 INSTRUCTIONS DE NETTOYAGE dU TOUR TROID 64                    | 24             |

### MAINTENANCE

| 13 ENTRETIEN DU FOUR                 | 25 |
|--------------------------------------|----|
| 13.1 Procédure d'entretien :         | 25 |
| 13.2 Entrez dans le mode Entretien : | 25 |
| 14 ERREURS ET DIAGNOSTICS            | 26 |
| 14.1 MESSAGES D'ERREUR               | 26 |
| 14.2 COPIER DES MESSAGES D'ERREUR :  | 26 |
| 14.3 JOURNAL DES ERREURS             | 26 |
| 14.4 COMPTEURS DU FOUR               | 26 |
| 14.5 APERÇU VISUEL                   | 27 |

### 15 MISES À JOUR DU FIRMWARE

### **TEST DES COMPOSANTS**

| 16 TEST DU FOUR                                           | 31 |
|-----------------------------------------------------------|----|
| 16.1 Équipement requis                                    | 31 |
| 16.2 Test de mise à la terre/d'isolation :                | 31 |
| 16.3 Calibrage de l'écran :                               | 31 |
| 16.4 TESTS DU FOUR                                        | 32 |
| 16.5 Test d'énergie micro-ondes                           | 32 |
| 16.6 Contrôle d'étanchéité du micro-ondes                 | 33 |
| 16.7 Test de contrôle de la température                   | 34 |
| 16.8 Test de rodage                                       | 35 |
| 16.9 Test de remise en service                            | 35 |
| 17 COMPOSANTS HAUTE TENSION                               | 36 |
| 17.1 Test du transformateur de puissance                  | 36 |
| 17.2 Test du redresseur à haute tension (carte de diodes) | 36 |
| 17.3 Test du condensateur haute tension                   | 37 |
| 17.4 Test du magnétron haute tension                      | 37 |
| 18 COMPOSANTS DE TENSION SECTEUR                          | 38 |
| 18.1 Réglage du verrouillage de la porte                  | 38 |
| 18.2 Moteur et contrôleur du ventilateur de convection    | 39 |

### PIÈCES DÉTACHÉES ET REMPLACEMENT

| 9 COMPOSANTS DU FOUR                             |    |  |  |  |  |
|--------------------------------------------------|----|--|--|--|--|
| 20 Cartes de circuits imprimés SRB et BTS        |    |  |  |  |  |
| 20.1 Remplacement SRB                            | 42 |  |  |  |  |
| 20.2 Remplacement du BTS                         | 42 |  |  |  |  |
| 20.3 Remplacement du MP (Module de personnalité) | 43 |  |  |  |  |
| 21 VUE ÉCLATÉE DES PIÈCES DÉTACHÉES              | 44 |  |  |  |  |
| 22 PIÈCES DÉTACHÉES                              |    |  |  |  |  |

### **RECHERCHE DE DÉFAUTS**

| 23 CODES D'ERREUR AFFICHÉS                | 47 |
|-------------------------------------------|----|
| CIRCUITS ÉLECTRIQUES                      |    |
| 24 SRB et cartes de circuits imprimés BTS | 49 |
| 24.1 DEL du BTS                           | 49 |
| 24.2 Emplacements des bornes du BTS       | 49 |
| 24.3 DEL DU SRB                           | 50 |
| 24.4 Emplacements des bornes du SRB :     | 51 |
| 25 SCHÉMAS D'INSTALLATION                 | 52 |
| 25.1 RACCORDS D'ALIMENTATION e4           | 54 |
| 25.2 CIRCUIT DE COMMANDE e4               | 55 |
| 25.3 CIRCUIT DE CHAUFFAGE e4              | 56 |
| 25.4 CIRCUIT MICRO-ONDES e4               | 57 |
|                                           |    |

### **MISE EN SERVICE**

| 26 Mise en service du four    |    |  |  |  |
|-------------------------------|----|--|--|--|
| 26.1 Installation initiale    | 58 |  |  |  |
| 26.2 Après toute intervention | 58 |  |  |  |

# SÉCURITÉ ET DIRECTIVES

### 1.1 Important :

Ce manuel fournit des conseils techniques pour les ingénieurs qui se sont convenablement familiarisés avec les produits et qui ont suivi une formation organisée par Merrychef pour effectuer des travaux d'entretien/de réparation au niveau des appareils désignés sur la couverture de ce manuel et qui ne doivent être utilisés pour aucune autre marque ni aucun autre modèle d'appareil.

Évitez de tenter une quelconque intervention de maintenance si vous n'êtes pas sûr de pouvoir la mener à bien rapidement et surtout en toute sécurité.

Afin d'éviter de vous blesser ou de blesser d'autres personnes et aussi d'endommager l'appareil, assurez-vous d'avoir lu et compris l'ensemble des instructions correspondantes et de suivre À TOUT MOMENT les consignes de sécurité lors de tout entretien d'un four.

1.1.1 Avant de tenter de réparer le four, vérifiez-le afin de détecter d'éventuelles émissions de micro-ondes à l'aide d'un détecteur d'émissions de micro-ondes calibré.

1.1.2 Assurez-vous que le four n'émet pas de micro-ondes, y compris lorsqu'il n'est pas supposé fonctionner.

1.1.3 Assurez-vous que le four ne fonctionne pas en permanence, que l'affichage indique ou non une opération de cuisson.

1.1.4 Ne manipulez en aucun cas le cordon d'alimentation secteur lorsqu'il est sous tension.

1.1.5 Avant de retirer le châssis du four, isolez SYSTÉMATIQUEMENT le four de l'alimentation secteur ; éteignez et débranchez le cordon de la prise murale, coupez l'interrupteur-sectionneur pour déconnecter les fours à câblage fixe. NB : L'interrupteur du four n'assure pas une protection adéquate contre les décharges électriques étant donné qu'il n'isole pas l'ensemble des câblages internes du secteur.

1.1.6 L'équipement doit être verrouillé hors circuit afin d'éviter toute mise sous tension accidentelle du four.

1.1.7 Ne laissez pas le four sans surveillance sans ses panneaux et restez près du reste du personnel lorsque vous testez le four, en veillant à ce que l'accès soit interdit à toute personne autre qu'un ingénieur convenablement formé.

1.1.8 Le nombre minimum de panneaux doit être retiré et les condensateurs HT doivent être déchargés avant toute intervention au niveau du four à l'aide d'une résistance de 10 M $\Omega$  convenablement isolée.

1.1.9 Une isolation temporaire doit être utilisée afin d'éviter tout contact accidentel avec des conducteurs dangereux.

1.1.10 Ne touchez aucun câblage interne du four, que vous pensiez qu'il est sous tension ou non, et évitez de toucher les composants métalliques (châssis, panneaux, etc.) du four avec votre corps.

1.1.11 Utilisez exclusivement des tournevis d'électricien pour ajuster les potentiomètres, etc., en veillant à ce que l'outil ne touche rien d'autre.

1.1.12 Assurez-vous que l'équipement de test est correctement réglé avant toute utilisation.

1.1.13 Les équipements de test tels que les connecteurs d'essai de compteur ou les pinces doivent être installés et retirés lorsque l'unité est hors tension pour chaque test effectué.

1.1.14 N'effectuez aucun test fonctionnel des magnétrons lorsque les panneaux du four ont été retirés.

1.1.15 Évitez de toucher les équipements de test, à moins que cela ne s'avère nécessaire pour le bon déroulement de l'opération.

1.1.16 Une fois les travaux d'entretien effectués, suivez les étapes de « Mise en service du four » dans la section Mise en service de ce manuel.

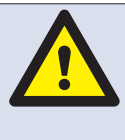

SI VOUS VOYEZ DE LA FUMÉE : ÉTEIGNEZ LE FOUR EN LE DÉCONNECTANT OU EN COUPANT L'ALIMENTATION ÉLECTRIQUE. GARDEZ LA PORTE DU FOUR OUVERTE AFIN D'ÉTOUFFER D'ÉVENTUELLES FLAMMES.

### DANGER :

AVANT DE RETIRER LE CHÂSSIS DU FOUR, COUPEZ L'ALIMENTATION SECTEUR ; ÉTEIGNEZ LE FOUR, DÉBRANCHEZ LE CORDON D'ALIMENTATION DE LA PRISE MURALE, ÉTEIGNEZ LE SECTIONNEUR POUR DÉCONNECTER LES FOURS À CÂBLAGES FIXES ET DÉBRANCHEZ-LE.

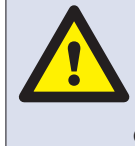

ATTENTION : DÉCHARGEZ SYSTÉMATIQUEMENT LES CONDENSATEURS HT AVANT D'INTERVENIR SUR LE FOUR À L'AIDE D'UNE RÉSISTANCE CONVENABLEMENT ISOLÉE DE 10MΩ.

### CONSTRUCTION

Cavité et châssis en acier inoxydable.

### SYSTÈME DE COMMANDE

Écran tactile couleur à base d'icônes.

Possibilité de stocker jusqu'à 1024 programmes avec 6 étapes par programme de cuisson et consignes pour l'utilisateur à chaque étape.

Transfert de données par clé USB.

Support pour module Ethernet de communication à distance optionnel.

Système de sécurité : veille à ce que la température de la zone de commandes reste dans les limites préconisées.

PUISSANCE DU MICRO-ONDES

Deux magnétrons.

Système de distribution, antenne active rotative.

Réglages du micro-ondes, éteint ou 5 à 100% par incréments de 1%.

Système de sécurité : système de verrouillage de la porte homologué, contrôle continu et détection de surchauffe pour les magnétrons.

#### CHALEUR DE CONVECTION

Réglages de température 0°C éteint et de 100°C à 275°C par incréments de 1°C.

Système de distribution, recalcule le contact du flux d'air. Réglage du ventilateur de convection, 10-100% par incréments de 1%.

Système de sécurité : détection de surchauffe pour la cavité du four.

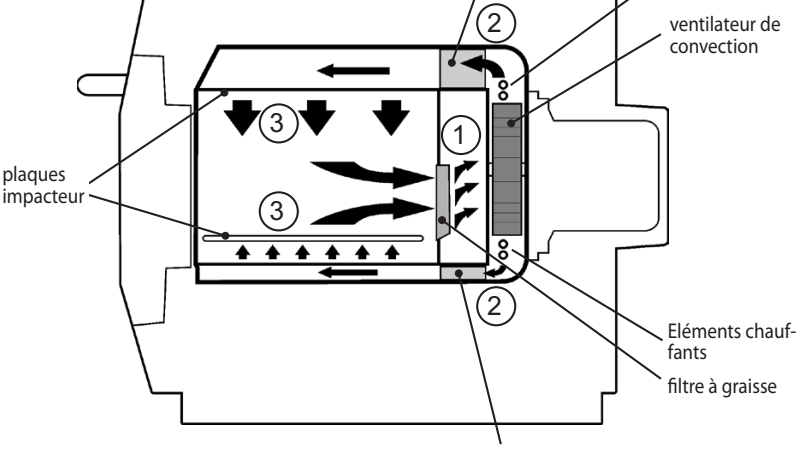

Convertisseur catalytique Basse

Upper convertisseur catalytique

### Séquence de mise en route

Avec l'interrupteur du four en position OFF et l'alimentation secteur branchée, les cartes BTS et SRB démarrent. Lorsque l'interrupteur du four est mis en position ON, l'écran d'attente affiche brièvement les informations relatives au four et le ventilateur de refroidissement de la cabine est activé.

Une fois le test logique réussi avec succès, le relais de sécurité est alimenté et le four préchauffe ou affiche un choix de température de préchauffage. Une fois préchauffé, le four affiche le menu principal en mode FS ou une sélection de recettes en mode QSR.

#### Séquence d'arrêt

Lorsque l'interrupteur du four est mis en position OFF, l'écran affiche « Shutting Down » (arrêt en cours) et le ventilateur de refroidissement tourne jusqu'à ce que la température de la cabine ait suffisamment baissé (température de la cavité 50°C).

Le relais de sécurité est mis hors tension et les cartes BTS et SRB demeurent actives.

### Fonctionnement :

Le ventilateur de convection aspire de l'air par le filtre à graisses (1) qui élimine la majeure partie des particules du flux d'air. L'air est ensuite chauffé et renvoyé à la cavité par le biais des catalyseurs (2) et les plateaux (3) afin de générer un schéma thermique homogène dans le four. Cette répartition de chaleur minimise les zones d'accumulation de graisses, permettant ainsi une cuisson homogène des aliments pour une finition dorée croustillante.

Fléments chauf-

5

fants

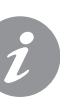

### **3 PRINCIPALES CARACTÉRISTIQUES**

#### INTERRUPTEUR MARCHE/ARRÊT MARCHE (I) active le four, ARRÊT (0) met le four en mode veille. CELA N'ISOLE PAS LE CÂBLAGE INTERNE DE L'ALIMENTATION SECTEUR.

### 2 PANNEAU DE CONTRÔLE

Commandes tactiles (easyToUCH) des fonctions du four, y compris diagnostics et mode entretien.

3 menuKey USB

Un port situé sous le logo permet d'utiliser un menuKey USB pour mettre à jour les programmes de cuisson ainsi que le firmware du four au niveau des cartes de circuits imprimés.

### 4 CAVITÉ DU FOUR

La cavité du four est conçu essentiellement à base de panneaux d'acier inoxydable qui doivent être gardés propres afin d'éviter toute contamination des produits alimentaires et de permettre une fonctionnalité optimale du four.

5 PLATEAUX (supérieur et inférieur)

Dirigez l'air dans la cavité. Ils doivent être nettoyés régulièrement et rester exempts de débris.

6 PORTE DU FOUR

La porte double épaisseur a une section intérieure isolée thermiquement pour baisser la température de surface et intègre une bobine d'arrêt de micro-ondes.

7 GARNITURE DE LA PORTE

Assure l'étanchéité autour de la porte et doit être gardée propre. La garniture doit être contrôlée régulièrement et remplacée si elle est usée ou endommagée.

8 FILTRE À AIR

L'admission d'air fournit de l'air de refroidissement pour les composants internes ; elle doit être nettoyée quotidiennement et ne PAS être obstruée. Le filtre doit être installé pour que le four fonctionne.

- 9 CONDUITE DE VAPEUR Évacue la vapeur hors de la cavité du four.
- 10 VENTILATEUR D'AIR CHAUD

Ventile de l'air chaud à travers les convertisseurs catalytiques et la cavité du four.

**11** PLAQUE SIGNALÉTIQUE

La plaque signalétique, située à l'arrière du four, indique le modèle, le numéro de série, les caractéristiques électriques et le numéro de téléphone du fabricant.

**12** CORDON D'ALIMENTATION SECTEUR

Situé à l'arrière du four ; doit être remplacé s'il est usé ou endommagé.

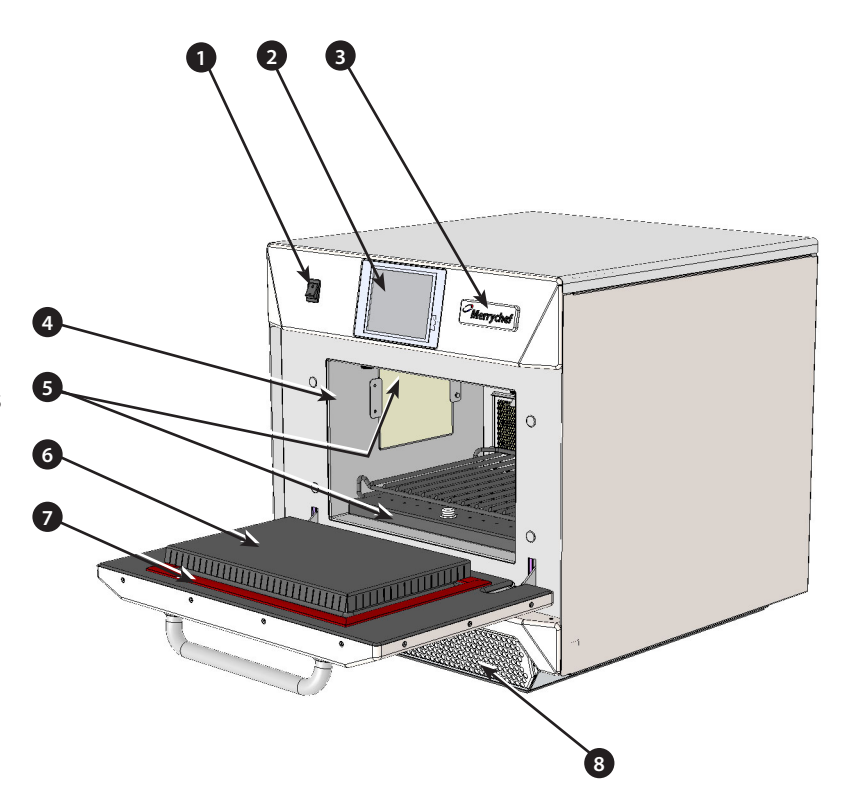

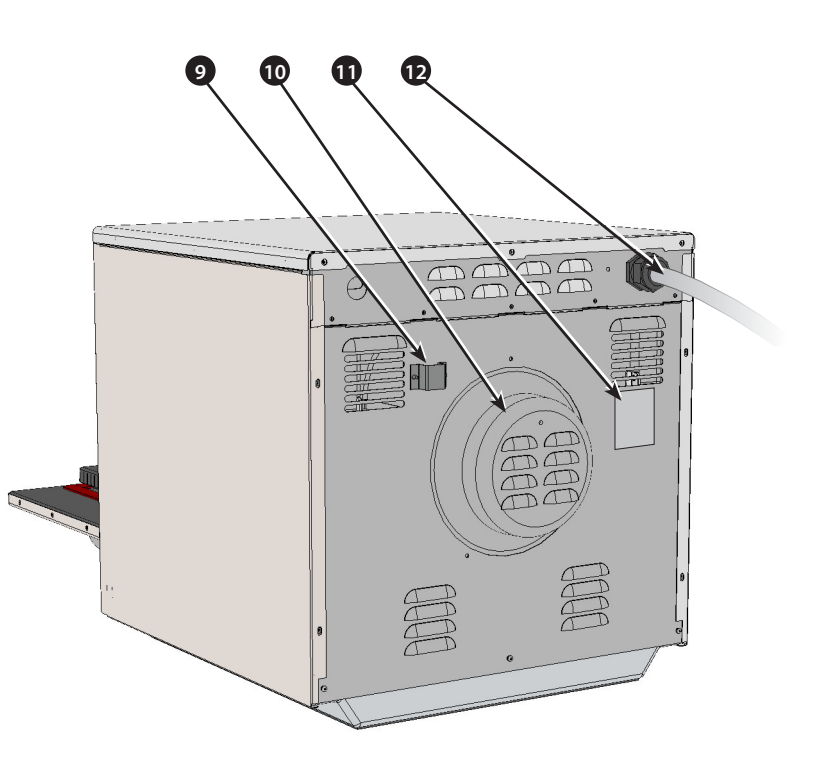

### mi DE 2 P/

### 4.1 Spécifications

|                                        |                       | -              |  |
|----------------------------------------|-----------------------|----------------|--|
| Description                            | unité                 | e4             |  |
| Commandes tactiles                     | programmes            | 1024           |  |
| Température de fonctionnement ambiante | °C/°F                 | <40/104        |  |
| Dimensions externes HxLxP              | mm                    | 591x584x750    |  |
| Dimensions externes HxLxP              | pouces                | 23.3x23.0x29.5 |  |
| Dimensions internes HxLxP              | mm                    | 218x375x312    |  |
| Dimensions internes HxLxP              | pouces                | 8.6x14.8x12.3  |  |
| Enceinte de cuisson                    | Ltr (pouces cubiques) | 25.5 (1566)    |  |
| Puissance délivrée micro-ondes         | W                     | 1500           |  |
| Puissance délivrée convection          | kW                    | 3.2            |  |
| Alimentation                           | Hz                    | 50 & 60        |  |
| Alimentation                           | V                     | 208 & 240      |  |
| Alimentation                           | kW                    | 7.0            |  |
| Poids net du four non conditionné      | Kg (lbs)              | 82.5 (182)     |  |
| Niveau de pression acoustique          | dB(A)                 | <70            |  |
| Gerbage (avec kit)                     | four                  | 1              |  |

# 4.2 Numéro de série (plaque signalétique) :

Numéro de série : MM / AA / SITE / N° DE SÉRIE

c.-à-d. 10 06 2130 12345 (1006213012345)

Four fabriqué en juin 2010 à Sheffield (Royaume-Uni), n° de fabrication 12345.

Modèle n° : MODÈLE CONVECTION MICRO-ONDES TEN-SION HERTZ PRISE CORDON D'ALIMENTATION COMMUNI-CATION VERSION CLIENT/ACCESSOIRE PAYS

Exemple e4C S V 30 5 H E U 1 GM EU (e4CSV305HEU1G-MEU)

modèle e4C, 3200W, 1500W, 230V, 50Hz, P+N+T (4mm UE), prise 3 broches, USB, 1, marché global, européen.

### 4.3 Prescriptions:

Directives UE CEM 2004/108/CE DBT 2006/95/CE RoHS 2002/95/CE DM 2006/42/CE

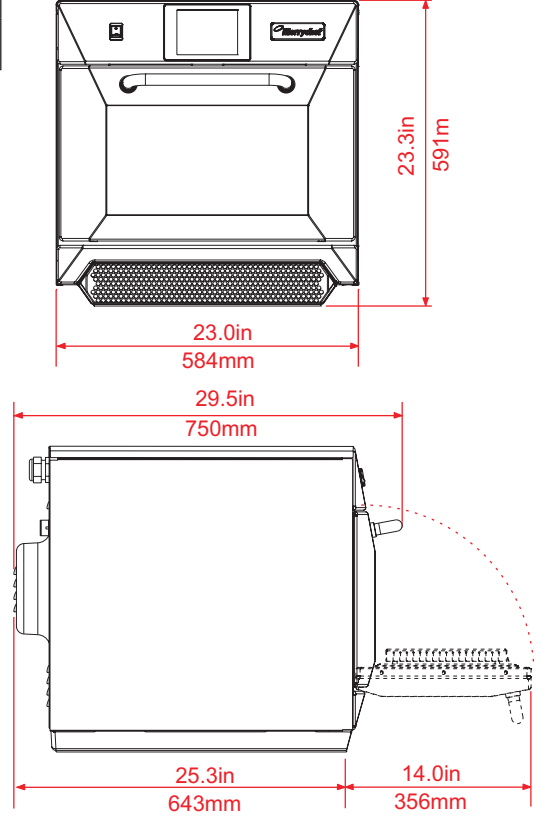

# CE

| Déclaration de conformité CE                                         |                                                           |
|----------------------------------------------------------------------|-----------------------------------------------------------|
| <u>Fabricant</u>                                                     |                                                           |
| Merrychef, Ashbourne House                                           |                                                           |
| The Guildway, Old Portsmouth Road                                    |                                                           |
| Guildford                                                            |                                                           |
| GU3 1LR                                                              |                                                           |
| Détails de l'équipement                                              |                                                           |
| Numéros de modèles génériques eikon e3, eikon e4, eikon              | e5                                                        |
| <b>Description</b> Four à micro-ondes combiné                        |                                                           |
| Déclaration de conformité aux directives et aux normes               |                                                           |
| Le fabricant déclare par la présente que ses fours à micro-ondes com | binés dont la liste est énumérée ci-dessus sont conformes |
| aux directives et aux normes suivantes :                             |                                                           |
| Conformité aux directives                                            |                                                           |
| Les fours à micro-ondes combinés sont conformes aux dispositions e   | n vigueur prévues par les directives européennes suivan-  |
| tes :                                                                |                                                           |
| CEM 2004/108/CE DBT 2006/95/CE RoHS 2002/95/C                        | E DM 2006/42/CE                                           |
| Normes harmonisées en vigueur                                        |                                                           |
| Les fours à micro-ondes combinés sont conformes aux exigences per    | tinentes prévues par les normes européennes suivantes     |
| EN 60335-2-90: 2006                                                  |                                                           |
| EN 60335-1: 2002+A11+A1+A12+A2+A13                                   |                                                           |
| EN 62233:2008                                                        |                                                           |
| EN 55014-2:1997 y compris A2:2008 conformement aux exig              | Jences de la Categorie IV                                 |
| Interférence de RF ravonnées                                         | CEI 61000-4-3:1995                                        |
| Mode commun de transitoires rapides, accès CA                        | CEI 61000-4-4:1995                                        |
| Surtension secteur, accès CA                                         | CEI 61000-4-5:1995                                        |
| Courant RF, mode commun, acces CA                                    | CEI 61000-4-6:1996<br>CEI 61000-4-11:1004                 |
| Danillatoment                                                        | CEL (1000-4-11.1994)                                      |
| Classification EN EE011 2007, Classe A. Crasma 2                     | CEI 01000-3-11.2000                                       |
| Classification EN 55011:2007 : Classe A, Groupe 2                    | Tableau 2a                                                |
| Perturbation rayonnée, champ magnétique*                             | Tableau 5a                                                |
| Perturbation rayonnée, champ électrique                              | Tableau 5a                                                |
| Perturbation rayonnée, champ électrique*                             | Tableaux 6, 7 et 8                                        |
| AS/NZS CISPR 11                                                      |                                                           |
| Perturbation rayonnée                                                | CISPR 11:2003:A1:2004                                     |
| Perturbation induite                                                 | CISPR 11:2003:A1:2004                                     |

**Gestion de la qualité et de l'environnement** Merrychef emploie un système de gestion de la qualité selon la norme EN ISO 9001:2008 et un système de management environnemental certifié selon la norme EN ISO 14001.

### 5.1 EMPLACEMENT ET POSITIONNEMENT DU FOUR

Choisissez un endroit éloigné de toute source de chaleur importante.

Ne placez EN AUCUN CAS le four à un endroit où il serait exposé à de l'air chaud provenant de friteuses, de grils, de plaques de cuisson, etc.

Une barrière thermique de la hauteur du four doit être installée si le four est situé à proximité d'un brûleur, d'une cuisinière ou d'un fourneau.

Placez le four de façon permanente sur une surface plate antidérapante/ininflammable à la fois PLANE, STABLE et suffisamment RÉSISTANTE pour le four et son contenu.

Prévoyez un dégagement minimum (A) de 50 mm autour du four pour que l'air chaud puisse s'échapper.

Prévoyez un dégagement suffisant (B) devant le four pour pouvoir ouvrir complètement la porte.

La prise d'air est située en bas de la partie avant du four (1) et il est important que le flux d'air soit aussi frais que possible et qu'il ne soit pas préchauffé par d'autres appareils tels que des brûleurs, des cuisinières, des fourneaux, des friteuses, des grils ou des plaques de cuisson, car cela réduirait la durée de vie ainsi que les performances du four.

N'apposez en aucun cas sur le four des étiquettes ou des autocollants autres que ceux qui y sont déjà apposés ou qui sont approuvés par le fabricant.

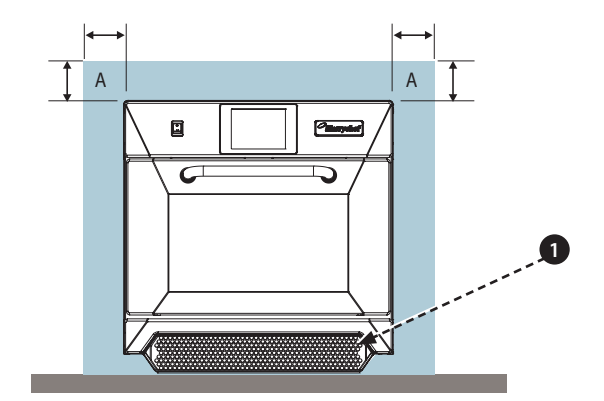

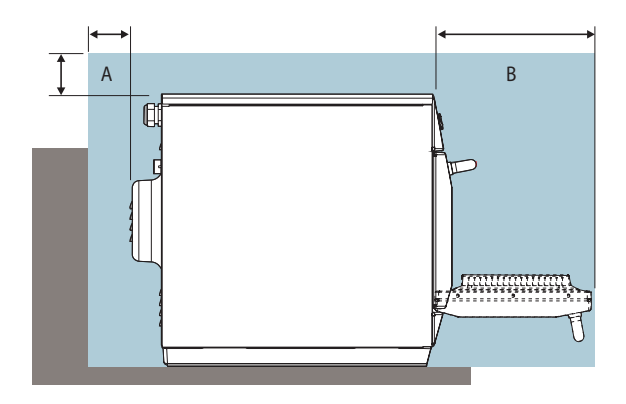

i

Le four ne fonctionnera pas si le FILTRE À AIR n'est pas correctement installé.

### MANUTENTION ET STOCKAGE :

Lorsque vous déplacez un four, observez et conformezvous impérativement aux directives nationales et locales applicables au levage et au déplacement d'objets lourds. N'utilisez en aucun cas la poignée de la porte du four pour le soulever.

Lorsque vous n'utilisez pas le four, débranchez-le électriquement et rangez-le dans un endroit sec et frais. Ne gerbez pas des fours.

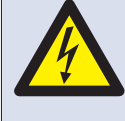

DANGER ! CET APPAREIL DOIT ÊTRE MIS À LA TERRE. DANS LE CAS CONTRAIRE, CELA POURRAIT ENTRAÎNER UN RISQUE DE DÉCHARGE ÉLECTRIQUE, VOIRE LA MORT.

Le four doit être raccordé à une source d'alimentation électrique séparée installée par un électricien qualifié et agréé.

Un sectionneur avec une capacité nominale appropriée et un intervalle de contact de 3 mm au niveau de l'ensemble des pôles doit être mis en place pour chaque four installé.

Les établissements équipés de disjoncteurs standards (type « B ») sont sensibles aux « surtensions » survenant lors de la connexion de congélateurs, réfrigérateurs et autres équipements utilisés pour la restauration, y compris fours micro-ondes. Par conséquent, nous recommandons vivement de prévoir un disjoncteur séparé de type « C » (conçu spécialement pour ce type d'appareil). Un disjoncteur individuel avec une capacité nominale appropriée doit être prévu pour chaque four installé.

Cet équipement est conforme à la norme EN61000-3-11 ; toutefois, lorsque l'utilisateur raccorde un équipement sensible à la même source d'alimentation que le four, il doit déterminer, après avoir consulté le fournisseur, le cas échéant, qu'une alimentation basse impédance est utilisée.

### MONOPHASÉ (1)

Les modèles britanniques sont équipés d'une prise bleue de 32A conforme à la norme IEC 60309 (EN 60309)

Le disjoncteur doit avoir une valeur nominale de 40A (Type C).

### BIPHASÉ (2)

Les modèles biphasés doivent être raccordés comme illustré.

Le disjoncteur doit avoir une valeur nominale de 20A/ Phase (Type C).

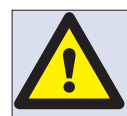

#### ATTENTION : COURANT DE FUITE ÉLEVÉ. MISE À LA TERRE IMPÉRATIVE !

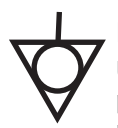

### ÉQUIPOTENTIEL

Un point de mise à la terre équipotentiel est prévu au niveau du panneau arrière du four pour une mise à la terre indépendante.

### ALIMENTATION : DISJONCTEURS DE FUITE À LA TERRE

Si le four est raccordé à un disjoncteur de fuite à la terre, cela doit permettre au minimum 30 mA de courant à la terre sans interrompre le circuit.

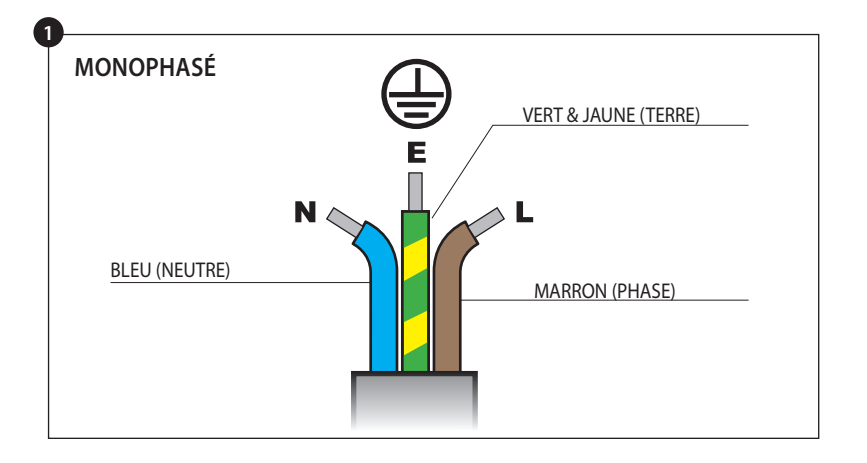

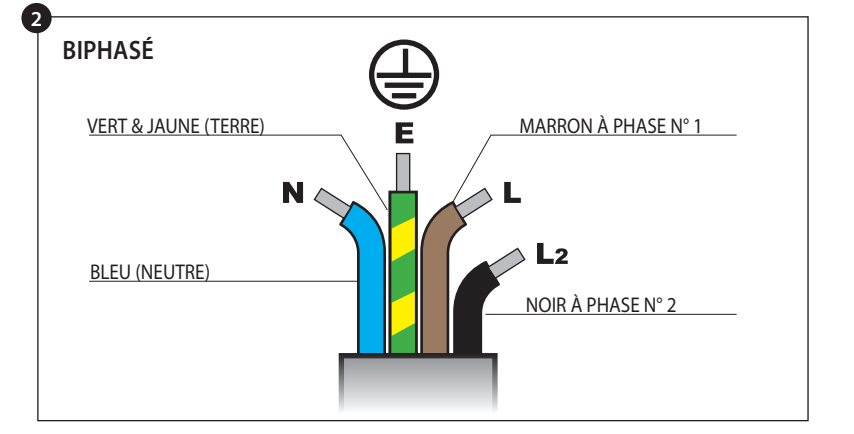

Si vous avez le moindre doute au sujet de votre alimentation électrique, demandez l'avis d'un électricien qualifié.

### 7 GUIDE D'INSTALLATION ÉLECTRIQUE

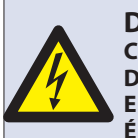

DANGER ! CET APPAREIL DOIT ÊTRE MIS À LA TERRE. DANS LE CAS CONTRAIRE, CELA POURRAIT ENTRAÎNER UN RISQUE DE DÉCHARGE ÉLECTRIQUE, VOIRE LA MORT.

Le four doit être raccordé à une source d'alimentation électrique séparée installée par un électricien qualifié et agréé.

Un sectionneur avec une capacité nominale appropriée et un intervalle de contact de 3 mm au niveau de l'ensemble des pôles doit être mis en place pour chaque four installé.

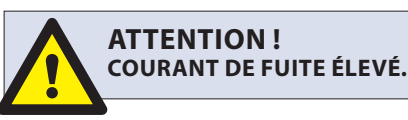

### ÉQUIPOTENTIEL

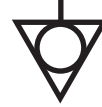

Un point de mise à la terre équipotentiel est prévu au niveau du panneau arrière du four pour une mise à la terre indépendante.

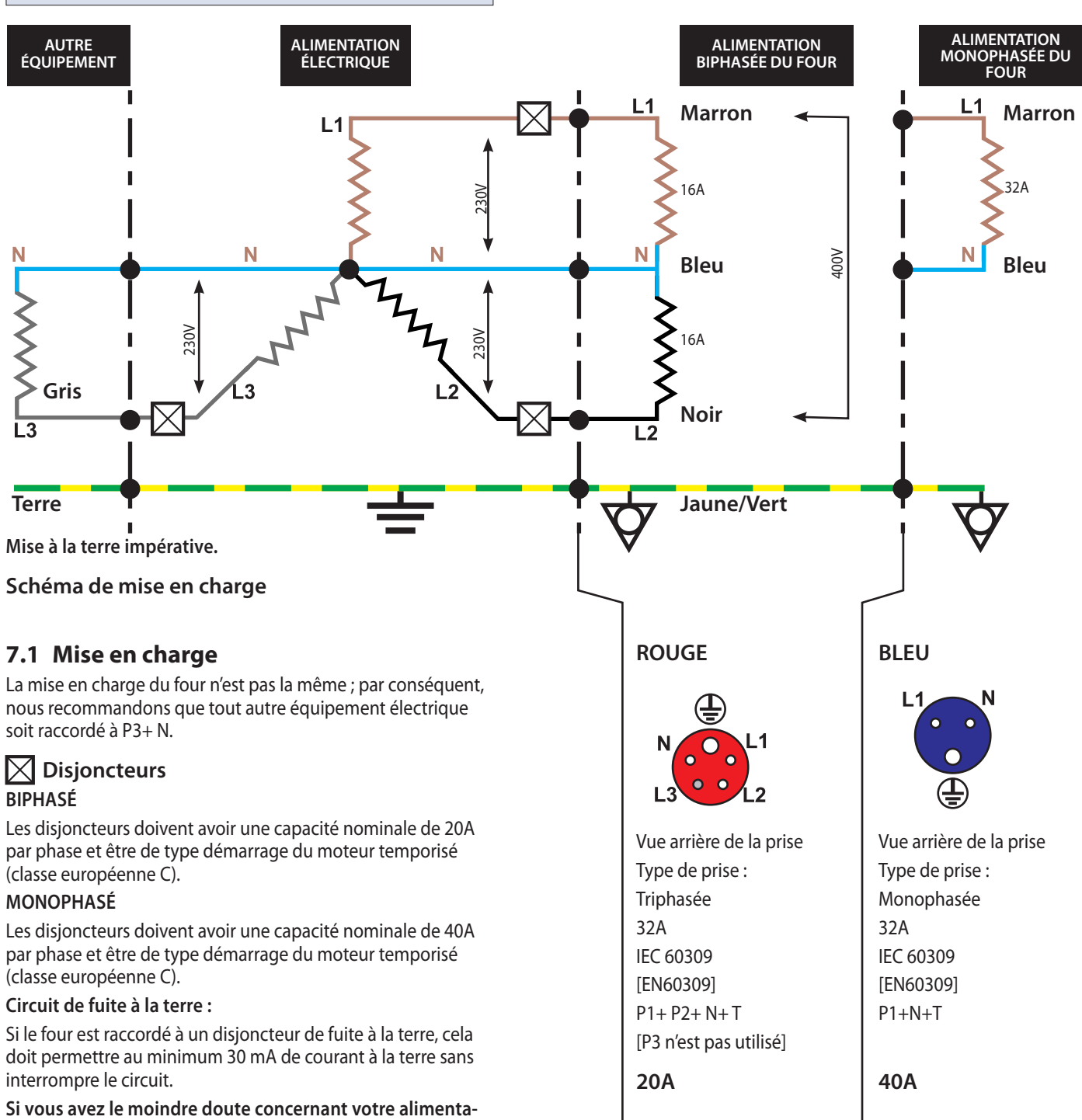

tion électrique, demandez l'avis d'un électricien qualifié.

### 8 GUIDE DE MISE EN ROUTE RAPIDE : FOUR EN MODE UTILISATION

L'affichage, la disposition et les icônes de l'écran easyToUCH montrés dans ce manuel ont une fonction purement utilitaire et ne constituent en aucun cas une représentation exacte de ceux fournis avec le four.

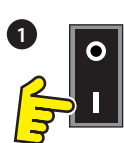

# SIMPLIFIÉE

### 8.1 MISE EN ROUTE

1. Allumez le four.

Effectuez l'ensemble des contrôles de sécurité appropriés et assurez-vous que le four est propre et vide avant d'appuyer sur l'interrupteur pour le mettre en marche.

2. L'écran easyToUCH s'allume et affiche brièvement le numéro de série ainsi que les données relatives au four. Effectuez une légère pression sur l'écran pour maintenir l'affichage, et une seconde pour continuer.

3. Lorsque le four est paramétré avec au moins deux températures de préchauffage, un choix est affiché.

Les flèches de défilement en bas de l'écran indiquent qu'il y a d'autres choix de températures qui ne sont pas affichés à l'écran ; en cas de besoin, utilisez les flèches, puis sélectionnez la température requise pour commencer à préchauffer le four.

4. Pendant le préchauffage, l'affichage montre la progression du réchauffage du four jusqu'à ce que la température réglée soit atteinte. (Pour arrêter le réchauffage du four, touchez le symbole « X » rouge).

5. Le four est prêt à utiliser lorsque le livre de recettes s'affiche.

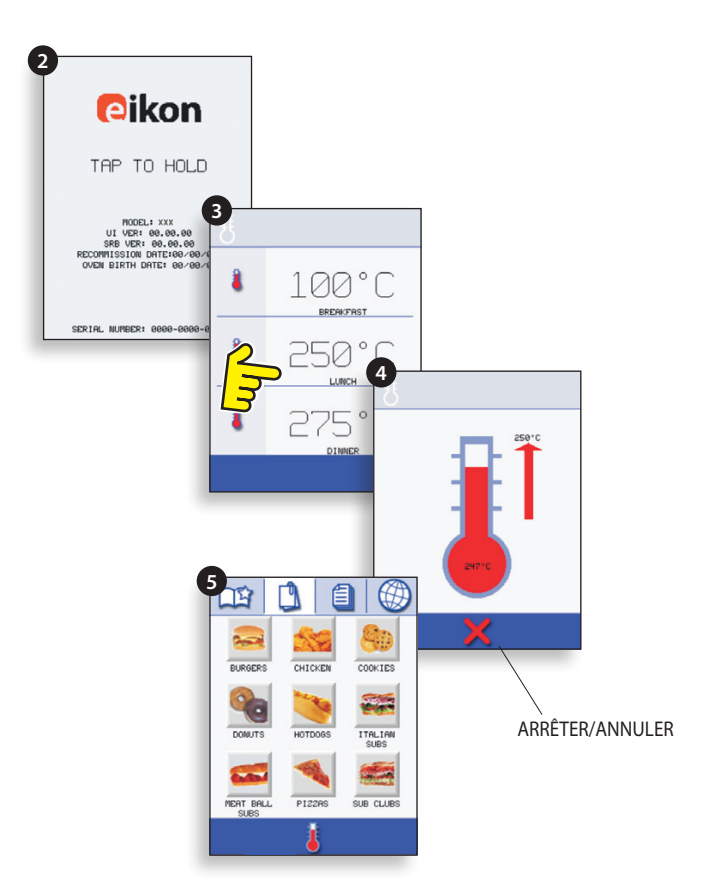

### AFFICHAGE DU LIVRE DE RECETTES

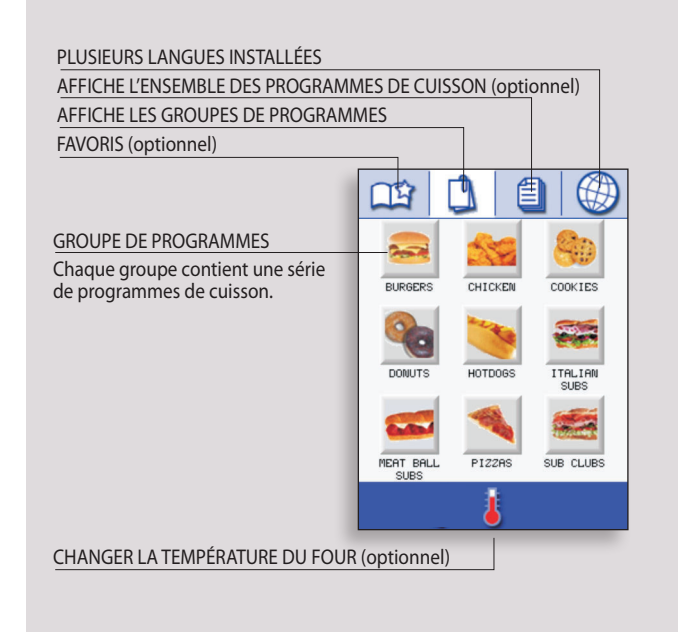

# 8.2 UTILISER UN PROGRAMME DE CUISSON

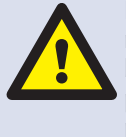

En prenant toutes les précautions nécessaires pour veiller à ne pas vous brûler, ouvrez la porte du four pour placer les aliments dans le four chaud puis refermez la porte.

1. Sélectionnez un groupe de programmes (par exemple « BURGERS ») pour afficher les différents programmes de cuisson.

2. Sélectionnez un programme de cuisson pour démarrer, par exemple « 2 BURGERS ».

3. Suivez les instructions qui s'affichent à l'écran, le cas échéant.

4. Touchez la coche verte pour lancer la cuisson.

Le temps de cuisson commence un compte à rebours pour chaque étape du programme.

5. Lorsque le programme se termine, une barre rouge s'affiche généralement en émettant un son ; ouvrez la porte ou touchez le « X » rouge pour revenir au programme de cuisson.

NB : ouvrir la porte du four pendant la cuisson interrompt le programme de cuisson et affiche un message d'alerte. Fermer la porte permet à l'utilisateur de continuer ou d'annuler le programme de cuisson.

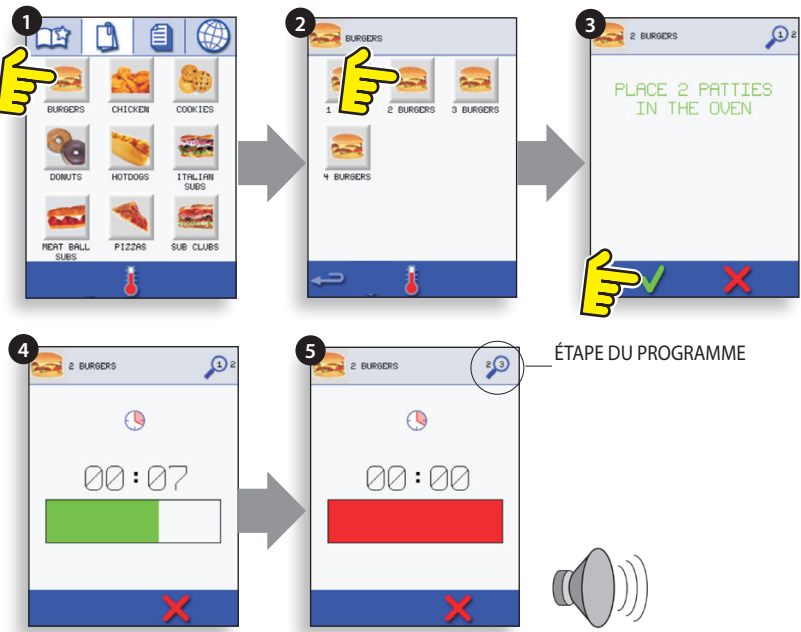

### **FILTRE À AIR**

**IMPORTANT:** 

Nettoyez quotidiennement le FILTRE À AIR (6) situé dans la base du four et veillez à ce qu'il soit en place avant d'utiliser le four. Cf. « NETTOYAGE & ENTRET-IEN ».

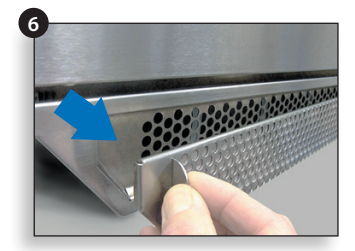

### 9.1 MENU PRINCIPAL easyToUCH & ÉCRAN CLAVIER

ÉCRAN MENU PRINCIPAL :

1. Le MODE DÉVELOPPEMENT permet de développer des programmes de cuisson échelonnés, puis de les sauvegarder en leur attribuant un nom et un symbole afin de pouvoir les réutiliser ultérieurement.

2. PRESS & GO permet un accès rapide pour utiliser les programmes de cuisson déjà sauvegardés.

3. Le livre de recettes contient les programmes de cuisson du four. Il permet d'afficher les favoris, les groupes de programmes de cuisson et une liste complète de l'ensemble des programmes de cuisson disponibles.

4. Permet de modifier la température du four et de préparer le four en vue d'un nettoyage avec affichage de rappels pendant le processus de nettoyage.

5. Permet de contrôler les réglages et les fonctions du four, y compris l'heure et la langue, de charger des programmes de cuisson et d'effectuer des opérations d'entretien et de maintenance.

6. Est utilisé pour entrer un mot de passe autorisé pour accéder aux données relatives aux programmes et peut restreindre l'accès de l'opérateur à certaines fonctions.

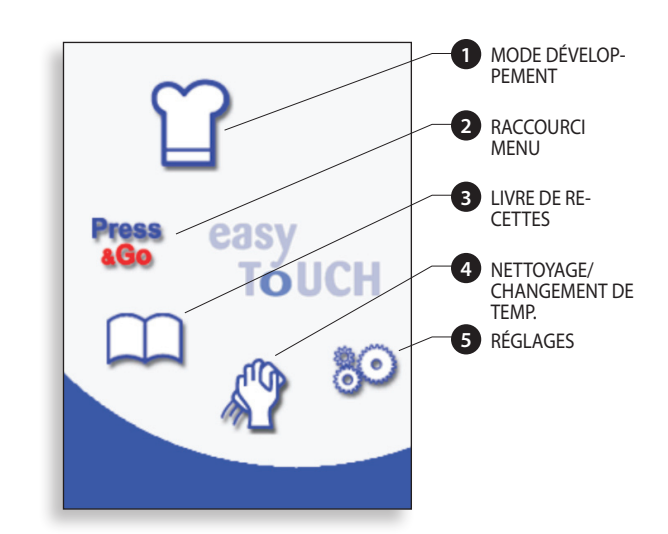

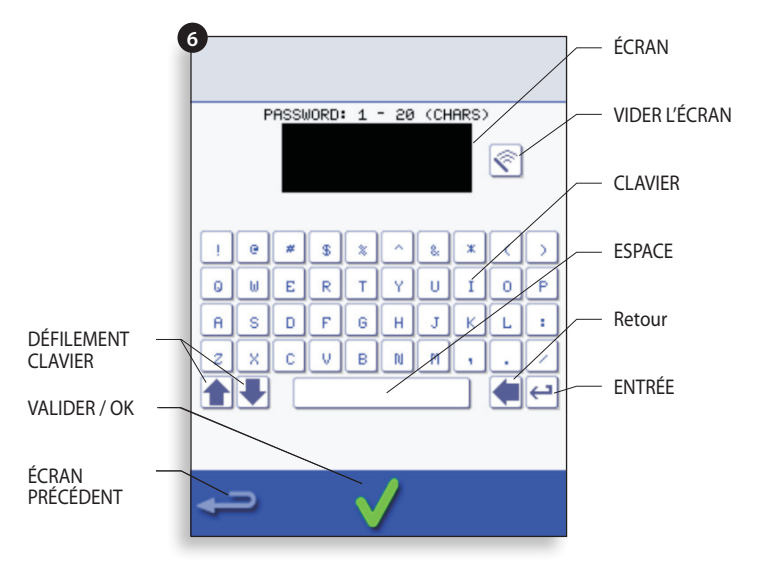

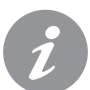

Pour les noms de programmes, les noms des groupes de programmes et les mots de passe, utilisez 1 à 20 caractères sur 2 lignes max.

Pour les instructions relatives aux étapes, utilisez 1 à 54 caractères sur 5 lignes max.

### 9.2 MODE DÉVELOPPEMENT : CRÉER UN **PROGRAMME DE CUISSON**

1. Sélectionnez le symbole de la toque dans le menu principal pour entrer dans le mode développement.

### Entrez l'étape 1 du programme

2. La température affiche la température de préchauffe réglée du four.

Pour augmenter ou réduire la température reguise, sélectionnez le symbole température (2), entrez la température à l'aide du pavé numérique dans les limites affichées et sélectionnez OK.

3. Sélectionnez et réglez le temps de cuisson jusqu'à un maximum de 10 minutes.

Par exemple : Entrez 110 (1 minute et 10 secondes).

4. Sélectionnez et réglez la puissance du micro-ondes [0,5 à 100%]

5. Sélectionnez et réglez une vitesse de ventilateur (le cas échéant) dans les limites indiquées.

6. Sélectionnez l'icône informations pour entrer une instruction (optionnel). Les instructions s'affichent au début de cette étape.

Par exemple : « Étape 1 placer le produit dans le four ».

### Entrez l'étape 2 du programme (optionnel).

7. Les programmes peuvent avoir jusqu'à un maximum de 6 étapes.

Répétez les points 2 à 6 à partir de l'étape 1 ci-dessus.

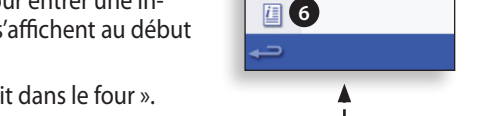

TÓUCH

Pour régler le temps de

cuisson, sélectionnez le

symbole du temps.

80

Exemple ci-dessous : réglage du temps de cuisson (étape 3) : Entrez le temps de cuis-Sélectionnez OK pour son à l'aide du pavé. accepter le temps.

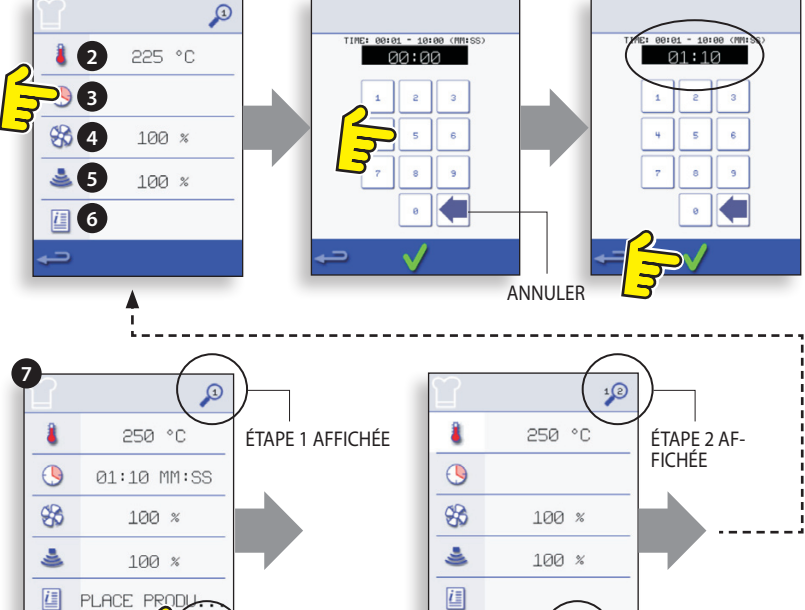

SUPPRIMER UNE ÉTAPE

AJOUTER UNE ÉTAPE

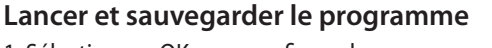

1. Sélectionnez OK pour confirmer le programme.

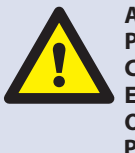

**ATTENTION : VEILLEZ À CE QUE LE PRODUIT SOIT DANS LE FOUR ET À CE QUE TOUTES LES PRÉCAUTIONS** EN MATIÈRE DE SÉCURITÉ SOIENT **OBSERVÉES AVANT DE LANCER LE PROGRAMME.** 

2. Lancez le programme (optionnel).

Si les résultats ne sont pas satisfaisants, sélectionnez Retour, modifiez les réglages de cuisson et testez à nouveau.

3. Sélectionnez le symbole « Sauvegarder livre de recettes » pour sauvegarder le programme dans le livre de recettes.

4. Sélectionnez l'icône de la caméra pour ouvrir des images.

5. Sélectionnez une image pour représenter le programme. (Utilisez les flèches de défilement pour plus de photos.)

6. Entrez le nom pour le programme de cuisson, en utilisant un maximum de 20 caractères, par exemple, «1 BURGER», puis cliquez sur OK pour enregistrer le programme à la livre de recettes.

Une coche verte sur un livre indique que le programme a été enregistré dans le livre de recettes.

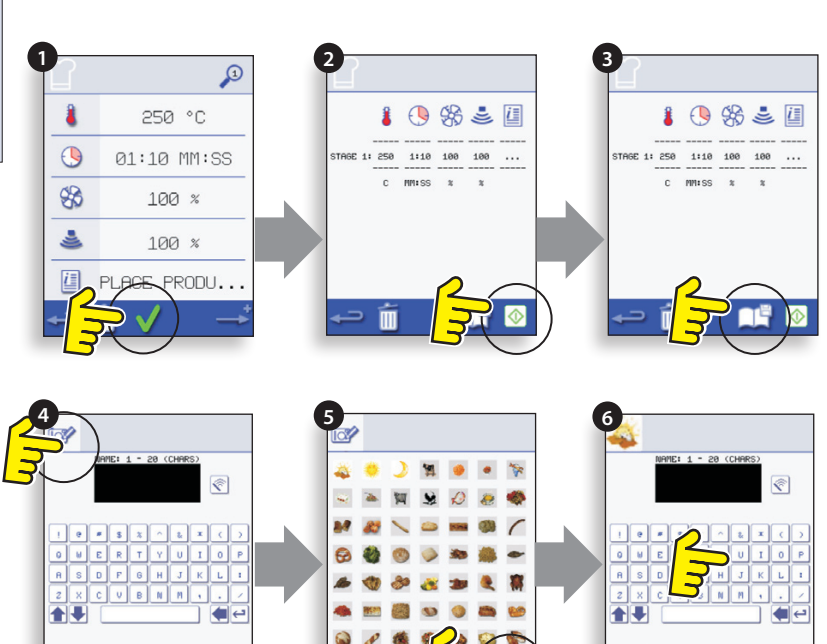

RETOUR À L'ÉTAPE 1

### 9.3 PRESS & GO

### Lancer un programme de cuisson à partir du menu Press & Go.

1. Sélectionnez « PRESS & GO » à partir de l'écran du menu principal.

2. Sélectionnez l'élément à cuire.

3. L'affichage indigue la température, le temps de cuisson, la puissance du micro-ondes et la vitesse du ventilateur pendant que le minuteur fait le compte à rebours. La barre du minuteur devient rouge pour indiquer la fin du cycle de cuisson.

#### Choisir quels programmes de cuisson sont affichés sur l'écran du menu « PRESS & GO ».

1. Après avoir sélectionné « PRESS & GO » à partir de l'écran du menu principal, sélectionnez le symbole EDIT.

2. Deux listes s'affichent : la liste supérieure indique les éléments du menu « PRESS & GO » et la liste inférieure affiche les autres éléments disponibles du menu. Vous pouvez faire défiler les deux listes vers le haut ou vers le bas à l'aide des flèches tout à droite.

3. Sélectionnez un élément, puis choisissez de changer sa position dans le menu ou de le déplacer dans la liste inférieure.

4. Sélectionnez un élément à déplacer dans la liste supérieure, le rendant disponible dans le menu « PRESS & GO ».

5. Sélectionnez Retour pour revenir à l'écran du menu une fois terminé.

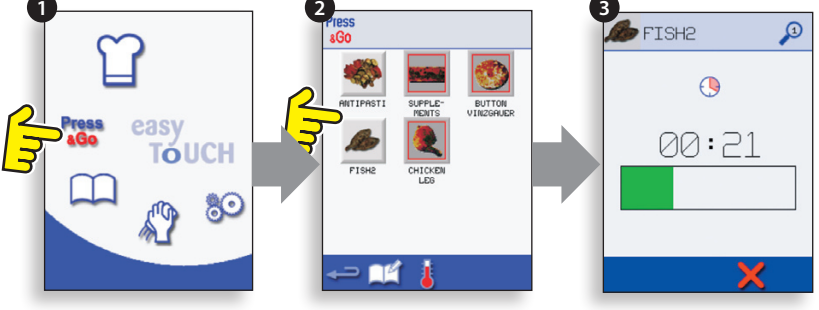

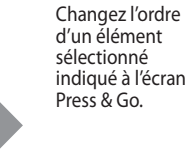

Déplacez un élément sélectionné vers ou à partir de l'écran Press & Go.

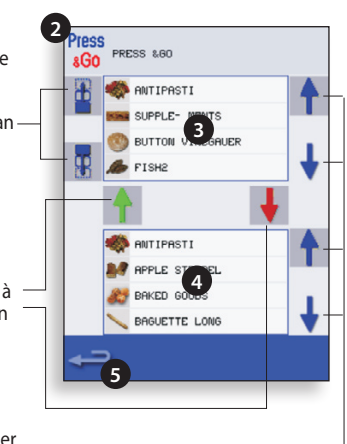

Sélectionnez pour faire défiler . une liste vers le haut ou vers le bas

### 9.4 UTILISER UN PROGRAMME DU LIVRE **DE RECETTES**

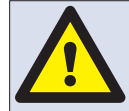

16

Édition 2

ATTENTION : VEILLEZ À CE QU'IL Y **AIT DES ALIMENTS DANS LE FOUR AVANT DE LANCER UN PROGRAMME DE CUISSON.** 

Pour trouver le programme reguis dans le livre de recettes. 1. Sélectionnez LIVRE DE RECETTES sur l'écran du menu principal.

2. Sélectionnez le symbole TOUS LES MENUS.

3. Utilisez les flèches de défilement haut/bas pour trouver le programme.

NB : si une image est entourée d'une ligne rouge, la température du four est trop élevée ou trop basse pour cette recette. Lire « CHANGER LA TEMPÉRATURE DU FOUR ».

En prenant l'ensemble des précautions nécessaires pour ne pas vous brûler, placez les aliments dans la cavité du four chaud et fermez la porte.

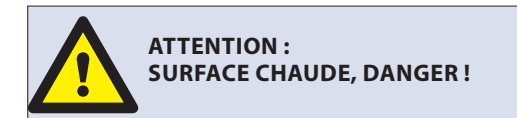

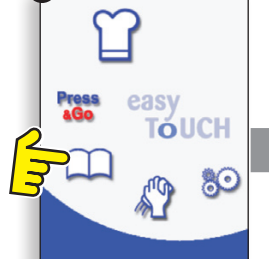

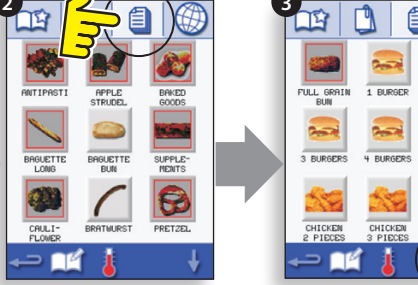

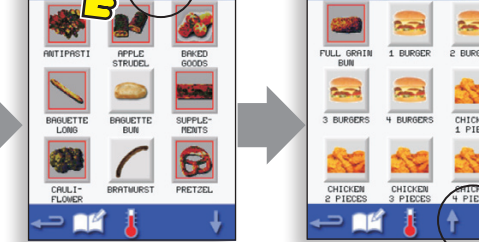

4. Sélectionnez le programme de cuisson requis pour démarrer la cuisson.

Par exemple « 1 BURGER ».

5. Le programme débute immédiatement en affichant un compte à rebours, ou une instruction s'affiche d'abord ; suivez les instructions spécifiques à cette étape, puis sélectionnez OK pour démarrer la cuisson. Si la porte du four n'est pas ouverte dans un délai de 30 secondes, un message d'alerte s'affiche.

6. Le minuteur de cuisson fait le compte à rebours jusqu'à zéro et fait retentir un son pour indiquer qu'une action de l'opérateur est requise à la fin d'une phase ou d'un programme de cuisson.

À la fin du programme de cuisson, ouvrir la porte du four pour retirer les aliments fait revenir l'affichage à l'écran « LIVRE DE RECETTES ».

NB : ouvrir la porte du four pendant la cuisson arête le programme de cuisson et affiche un message d'alerte. Fermer la porte permet à l'utilisateur de poursuivre ou d'annuler le programme de cuisson.

Pour vérifier la température du four pendant la cuisson, effectuez une légère pression sur la température affichée, la température de la cavité du four s'affiche alors avec un astérisque.

## 9.5 CHANGER LA TEMPÉRATURE DU FOUR

1. Notez la température requise pour la recette et sélectionnez OK.

2. Sélectionnez le symbole température.

3. Un astérisque à côté du nombre indique la température actuelle du four, sélectionnez la température requise du four pour la recette. Lorsque le four a atteint la température requise, continuez à partir de la sélection du « LIVRE DE RECETTES » à l'étape 1.

### 9.6 PROGRAMMES DE VISUALISATION ET D'ÉDITION

1. Sélectionnez « LIVRE DE RECETTES » à partir de l'écran du menu principal.

2. Sélectionnez le symbole « TOUS LES MENUS ».

3. Sélectionnez « ÉDITER LIVRE DE RECETTES ».

4. Utilisez les flèches de défilement haut/bas sur le côté droit de l'écran pour trouver le programme de cuisson, par exemple 1 BIFTECK HACHÉ, et sélectionnez le symbole « visualiser/éditer programme de cuisson ».

5. Visualisez ou réglez le programme selon les besoins, cf. le Mode développement pour de plus amples informations.

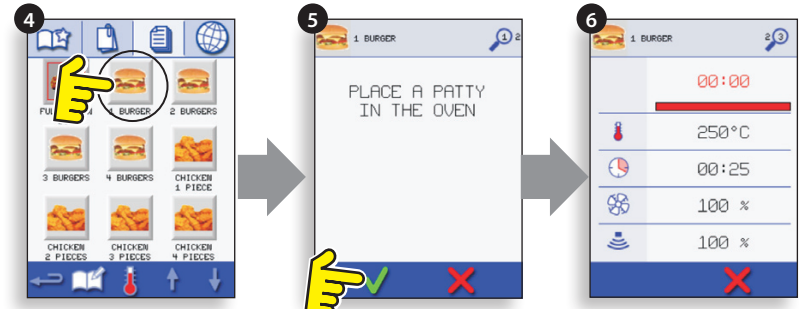

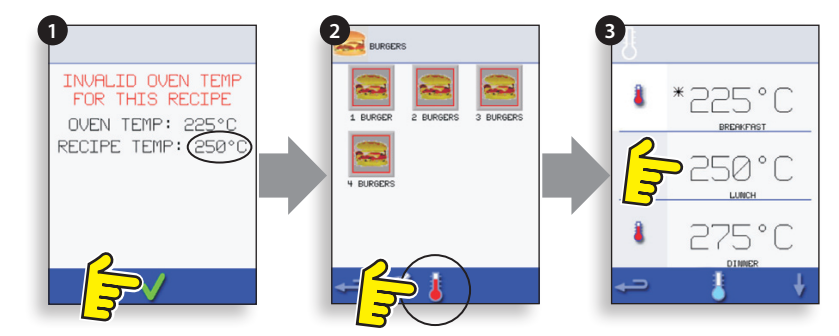

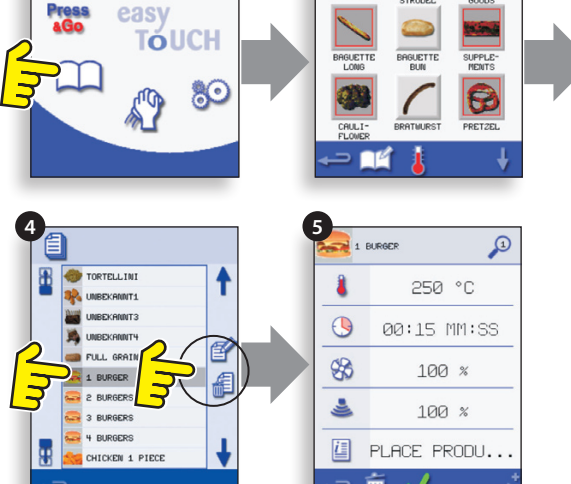

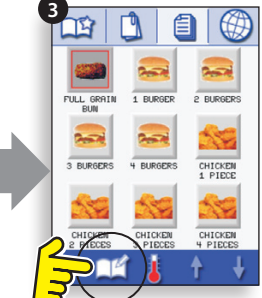

### 9.7 AJOUTER UN NOUVEAU GROUPE DE PROGRAMMES

### Ajouter un nouveau groupe de programmes.

1. Sélectionnez « LIVRE DE RECETTES » à partir de l'écran du menu principal.

2. Sélectionnez « ÉDITER LIVRE DE RECETTES ».

3. Sélectionnez le symbole « AJOUTER UN NOUVEAU GROUPE ».

4. Sélectionnez l'icône de la caméra pour ouvrir des images.

5. Sélectionnez une image pour représenter le groupe. (Utilisez les flèches de défilement pour plus de photos.)

6. Entrez un nom pour le nouveau programme de groupe (max. 20 caractères) et cliquez sur OK pour enregistrer le programme de groupe à la «livre de recettes".

Sélectionnez Retour pour revenir au « LIVRE DE RE-CETTES ».

### 9.8 DÉPLACER UN PROGRAMME DANS **UN GROUPE DE PROGRAMMES**

Exemple : changer la position du programme de cuisson « 4 BIFTECKS HACHÉS » dans le groupe de programmes appelé « BIFTECKS HACHÉS ».

1. Sélectionnez « LIVRE DE RECETTES » à partir de l'écran du menu principal.

2. Sélectionnez le groupe de programmes « BIFTECKS HACHÉS ».

3. Sélectionnez « ÉDITER LIVRE DE RECETTES ».

4. Utilisez les flèches de défilement haut/bas sur le côté droit de l'écran d'édition pour visualiser les programmes de cuisson dans le groupe.

Sélectionnez ensuite le programme de cuisson à déplacer (« 4 BIFTECKS HACHÉS ») et utilisez les flèches haut/bas sur le côté gauche de l'écran supérieur pour déplacer le programme sélectionné dans le groupe de programmes.

Sélectionnez Retour pour revenir à l'écran « LIVRE DE RECETTES ».

18

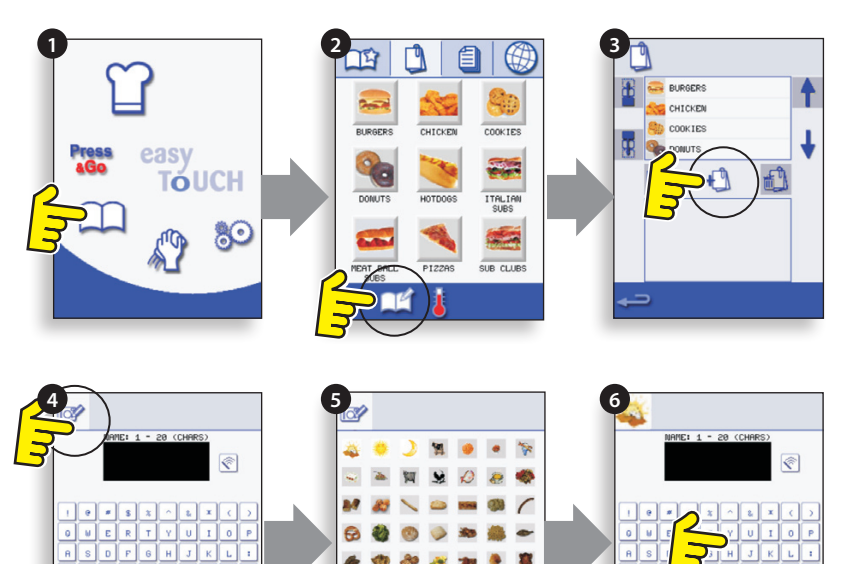

1 53 0 -

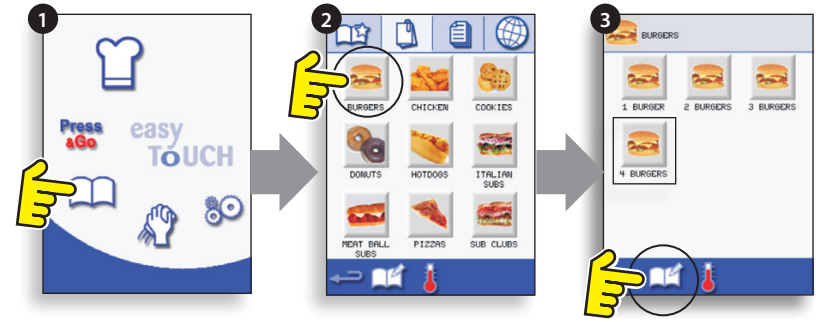

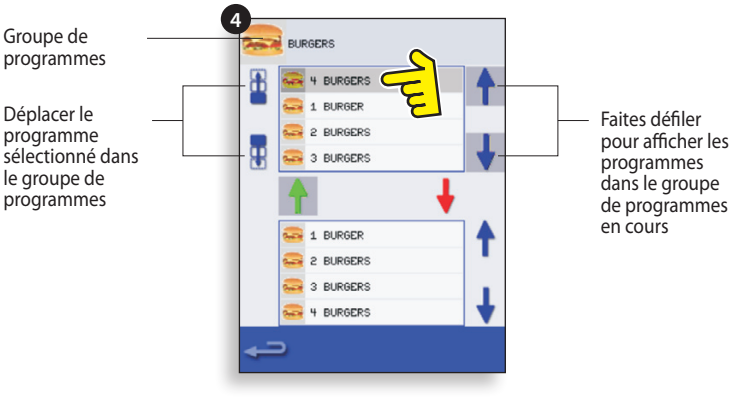

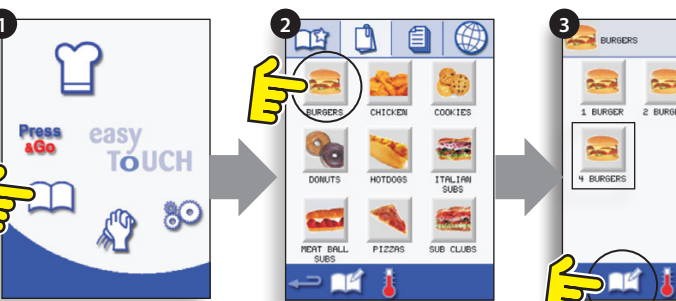

### 9.9 AJOUTER UN PROGRAMME À UN GROUPE

### Ajouter un programme de cuisson à un GROUPE DE PROGRAMMES existant.

Exemple : ajouter le programme « 4 BIFTECKS HACHÉS » au groupe de programmes « BIFTECKS HACHÉS ».

1. Sélectionnez « LIVRE DE RECETTES » à partir de l'écran du menu principal.

2. Sélectionnez le groupe de programmes « BIFTECKS HACHÉS ».

3. Sélectionnez « ÉDITER LIVRE DE RECETTES ».

4. Dans la partie inférieure de l'écran, utilisez les flèches de défilement haut/bas à droite pour trouver et sélectionner le programme de cuisson « 4 BIFTECKS HACHÉS ».

5. Sélectionnez la flèche HAUT verte pour ajouter le programme « 4 BIFTECKS HACHÉS » au groupe de programmes dans la partie supérieure de l'écran, puis sélectionnez Retour pour revenir aux programmes de cuisson.

6. Sélectionnez à nouveau Retour pour revenir au « LIVRE DE RECETTES ».

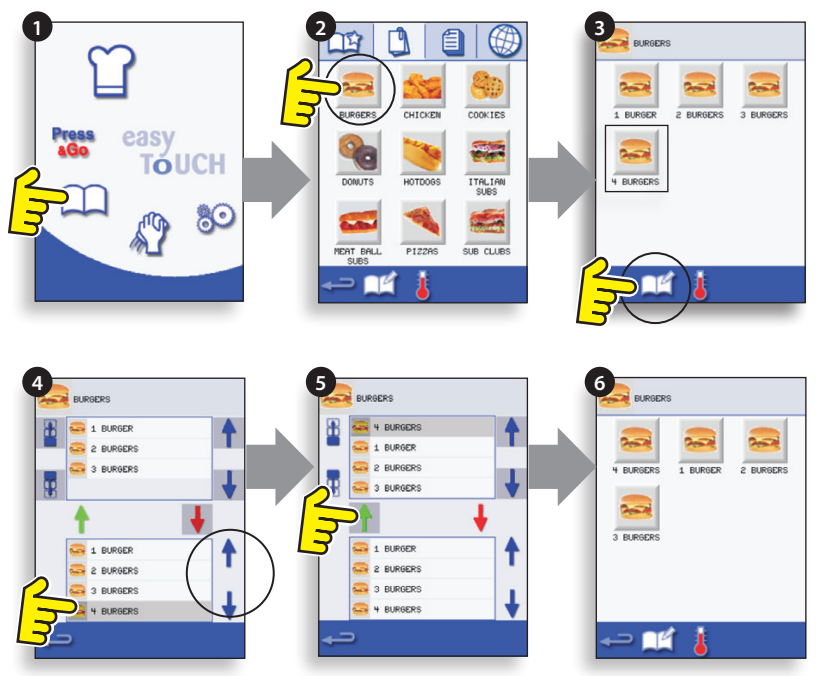

### 9.10 GÉRER LES GROUPES DE PROGRAMMES

### Pour changer la position d'un programme dans un groupe de programmes

1. Sélectionnez « LIVRE DE RECETTES » à partir de l'écran du menu principal.

2. Sélectionnez « ÉDITER LIVRE DE RECETTES ».

3. Utilisez les flèches de défilement haut et bas sur le côté droit de l'écran pour localiser l'ensemble des groupes de programmes.

4. Sélectionnez le groupe de programmes à déplacer et utilisez les flèches haut et bas sur le côté gauche de l'écran pour déplacer le programme sélectionné.

5. Sélectionnez Retour pour revenir au « LIVRE DE RE-CETTES ».

### Pour changer le nom du groupe de programmes.

Sélectionnez le groupe de programmes. Sélectionnez ÉDITER GROUPE DE PROGRAMMES. Entrez le nouveau nom et sélectionnez OK.

### Pour supprimer un groupe de programmes

Sélectionnez le groupe de programmes.

Sélectionnez le symbole SUPPRIMER le groupe de programmes.

Sélectionnez OK pour supprimer le groupe.

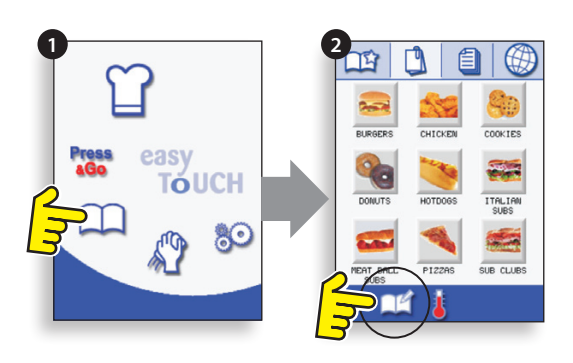

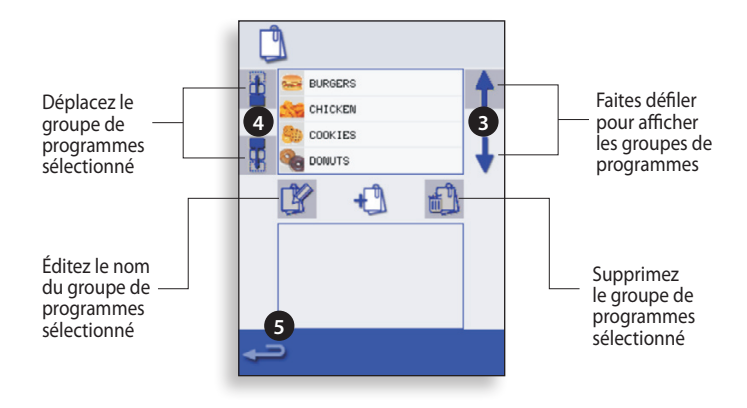

### 10 RÉGLAGES DE CONTRÔLE DU FOUR

1. Sélectionnez le symbole « réglages » à l'écran du menu principal.

2. Entrez le mot de passe et sélectionnez OK pour afficher le menu Réglages (3) comprenant :

A. Mode du four/réglages de la navigation.

B. Options linguistiques.

C. Réglages de la température du four et étiquettes.

D. Informations relatives à l'entretien et journaux d'erreurs (mot de passe requis).

- E. Compteurs de recettes.
- F. Réglages de la date et de l'heure.
- G. Niveaux de volume du haut-parleur.
- H. Minuteur du four (température/ON/OFF).
- J. Connexion programmes USB.
- K. Plage de températures.

L. Changer les Réglages/mots de passe d'accès à l'Entretien.

M. Economiseur d'écran

Une fois qu'un réglage est effectué, sélectionnez Retour pour revenir au menu des réglages principal.

Pour quitter le menu des réglages, sélectionnez Retour, un message s'affiche, vous invitant à « SAUVEGARDER » ou à « ANNULER » tout réglage modifié (4).

# 10.1 Réglages mode/navigation du four (A)

10.1.1 Sélectionnez le symbole mode/navigation du four (A) dans le menu « Réglages ».

10.1.2 Sélectionnez « Mode service rapide » pour la cuisson uniquement, ou « Mode service complet » pour les programmes cuisson & développement ou de «mode manuel» à la main cuisiner seulement via symbole «chapeau Chef" l'.

10.1.3 Sélectionnez « Activer réglages » pour afficher un symbole de « déverrouillage » sur l'écran Livre de recettes service rapide afin de pouvoir accéder au menu « Réglages ».

### 10.2 Options linguistiques (B)

10.2.1 Sélectionnez le symbole du globe (B).

10.2.2 Sélectionnez la case correspondant à la langue souhaitée dans la liste indiquée.

# 10.3 Réglages de la température du four et étiquettes (C)

10.3.1 Pour modifier la température de préchauffage du four, sélectionnez le symbole température (C) pour afficher le pavé numérique, entrez la température souhaitée et sélectionnez OK.

10.3.2 NB : L'écran des options de température s'affiche uniquement au démarrage lorsqu'au moins deux températures réglées sont supérieures à la valeur minimale.

10.3.3 Pour modifier une étiquette de température, sélectionnez l'étiquette pour afficher le clavier, entrez le nom souhaité pour l'étiquette et sélectionnez OK.

Pour des informations concernant l'entretien et les journaux d'erreurs (D), veuillez vous référer à la section Entretien.

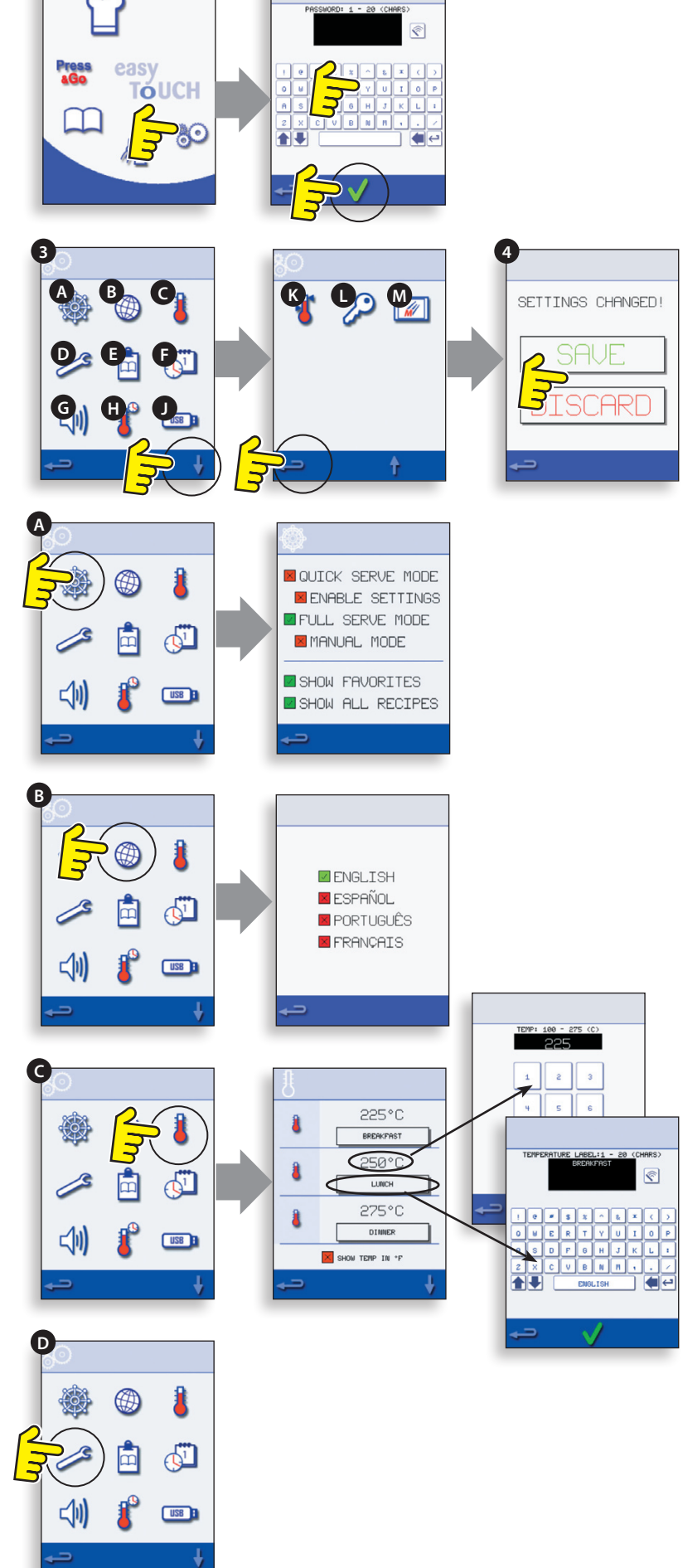

### 10.4 Compteurs de recettes (E)

10.4.1 Sélectionnez le symbole presse-papiers pour afficher une liste des compteurs de recettes.

10.4.2 En cas d'affichage, utilisez les flèches (en bas à droite) pour faire défiler la liste vers le haut et vers le bas.

### 10.5 Réglages de la date et de l'heure (F)

10.5.1 Sélectionnez le symbole heure/date pour afficher les options de réglage.

10.5.2 MODIFIER LA DATE : Sélectionnez « MOIS », entrez le mois en cours à l'aide du pavé numérique et sélectionnez OK.

10.5.3 Sélectionnez « JOUR », entrez la date du jour à l'aide du pavé numérique et sélectionnez OK.

10.5.4 Sélectionnez « ANNÉE », entrez les deux derniers chiffres de l'année à l'aide du pavé numérique et sélectionnez OK.

10.5.5 Pour afficher le mois en premier, suivi par la date et l'année, sélectionnez la case « JJ-MM-AA ». NB : les journaux d'erreurs sont sauvegardés en utilisant ces paramètres.

10.5.6 MODIFIER L'HEURE : Sélectionnez « HEURE », entrez le nombre correspondant aux heures à l'aide du pavé numérique et sélectionnez OK.

10.5.7 Sélectionnez « MIN », entrez le nombre correspondant aux minutes à l'aide du pavé numérique et sélectionnez OK.

10.5.8 Sélectionnez la case « AM » ou « PM » pour un affichage 12 heures ou bien « 24 » pour un affichage 24 heures.

10.5.9 Sélectionnez le nom du jour indiqué pour afficher le jour de la semaine.

### 10.6 Niveaux des sons (G)

10.6.1 Sélectionnez l'icône haut-parleur pour régler le niveau de volume adéquat pour l'environnement de zéro (OFF) pour le plus fort (100%).

10.6.2 Choisir le symbole note de musique pour définir LOW, MED ou ton haut.

10.6.3 Sélectionnez le symbole du clavier pour couper le son ou désactiver l'écran tactile est pressé.

### 10.7 Minuteur du four (H)

10.7.1 Sélectionnez le symbole thermomètre/minuteur.

10.7.2 Sélectionnez la case « Minuteur activé » (coche verte).

10.7.3 Sélectionnez un jour de la semaine à l'aide des flèches haut/bas.

10.7.4 Sélectionnez une case « Heure » vide (5 maximum par jour) ou videz la case à l'aide du symbole lingette.

10.7.5 Entrez l'heure de départ à l'aide du pavé numérique et sélectionnez OK.

10.7.6 Sélectionnez une case « Température » vide en face de la case Heure affichant l'heure qui vient d'être entrée, ou videz la case à l'aide du symbole lingette à côté.

10.7.7 Entrez la température de cavité requise à l'aide du pavé numérique et sélectionnez OK. NB : vous pouvez également sélectionner zéro pour arrêter la chauffe. Sélectionnez le symbole du cercle rouge pour éteindre le four.

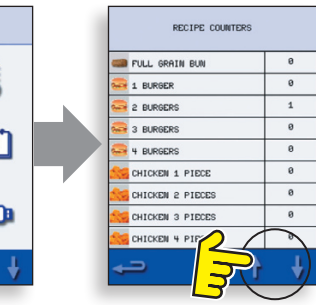

MONTH

2

MIN

26

9

HOUR

09

MM-DD-YY

WEDNESDAY

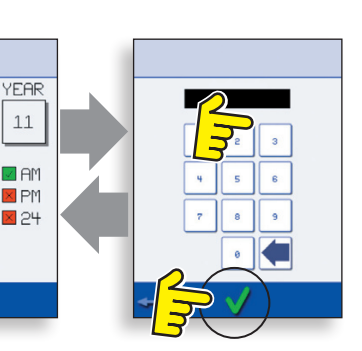

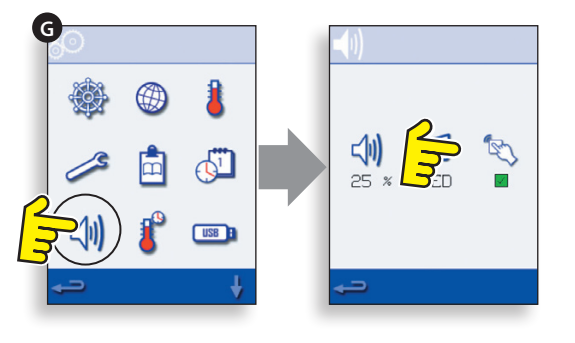

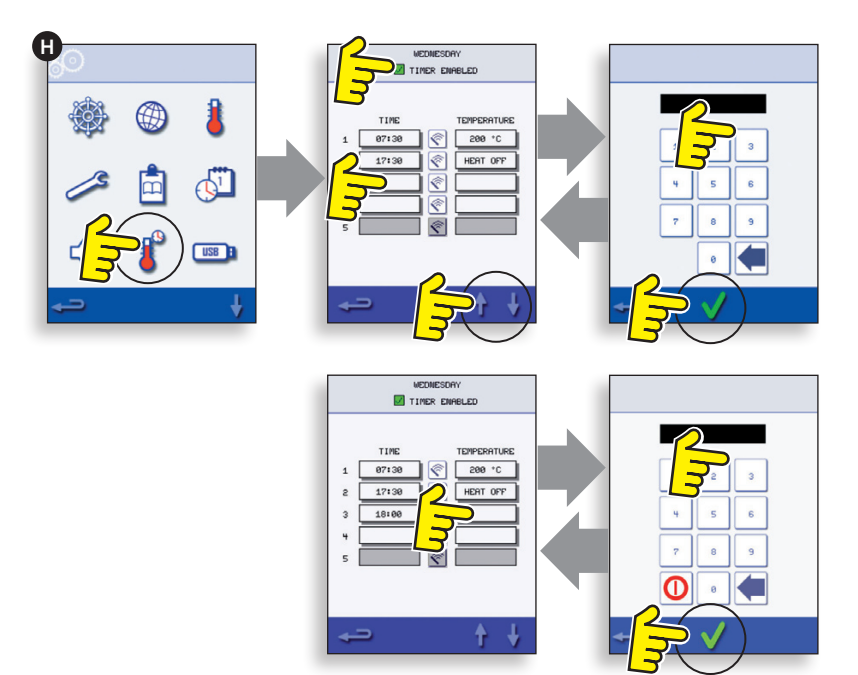

### 10.8 Programmes de cuisson USB (J)

IMPORTANT : Télécharger à partir d'une clé USB effacera tous les programmes existants.

Assurez-vous que la clé a le bon numéro/code pour les programmes que vous souhaitez charger dans la mémoire du four.

10.8.1 Avec le four éteint, faites glisser le badge Merrychef (avant du four en haut à droite) vers le haut et insérez la clé USB dans la fente.

#### 10.8.2 Allumer le four.

10.8.3 Les fichiers automatiquement télécharger à partir de l'USB montrant les progrès et les écrans de confirmation pour la mise à jour.

10.8.4 À l'issue du four affiche l'écran de démarrage.

10.8.5 Retirez la clé USB et rangez-la dans un endroit sûr. Remettez en place le cache de la clé USB.

### 10.9 Plage de température (K)

10.9.1 Sélectionnez le symbole « Plage temp. » du four :  $\pm 10^{\circ}\text{C}.$ 

10.9.2 Sélectionnez la case correspondant à la plage de température requise, indiquée par une coche verte. Nb : bien qu'il convienne d'utiliser la Plage temp. la plus basse possible, si la température réglée du four baisse plus que la Plage temp. sélectionnée, le mode prêt à cuire et Plage temp. sont désactivés jusqu'à ce que le four atteigne la température de préchauffage.

### 10.10 Changer le mot de passe (L)

10.10.1 Sélectionnez le symbole de la clé pour changer les mots de passe du four.

10.10.2 Sélectionnez le symbole Réglages ou Service.

10.10.3 Entrez le mot de passe existant et sélectionnez OK pour confirmer.

10.10.4 Entrez le nouveau mot de passe et sélectionnez OK.

10.10.5 Confirmez le nouveau mot de passe et sélectionnez OK.

### 10.11 Economiseur d'écran (M)

10.11.1 cochez la case Activé pour activer l'écran ON ou OFF.

10.11.2 Activez la case ci-dessous pour entrer dans le temps un temps de retard sur le clavier de 1 à 30 minutes avant le début économiseur d'écran et cliquez sur OK pour confirmer.

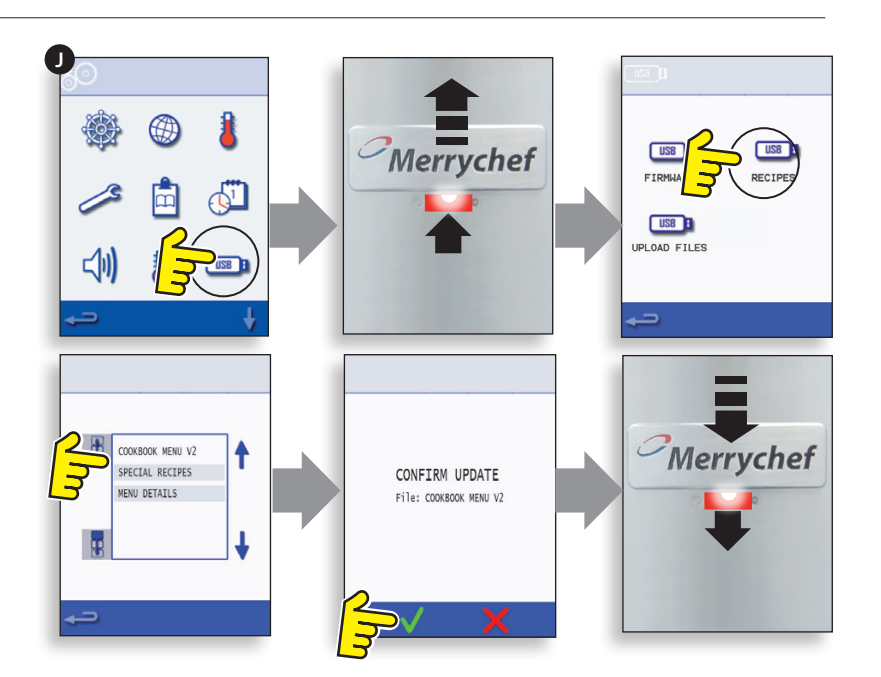

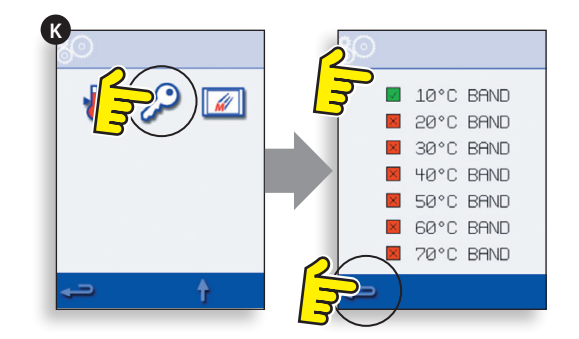

eikon

ENABLED

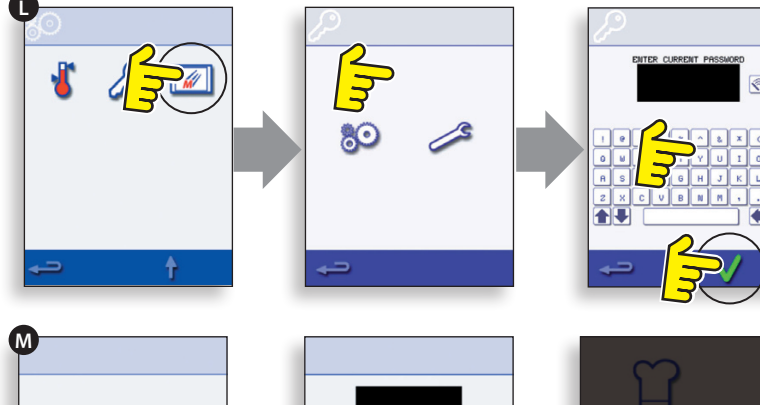

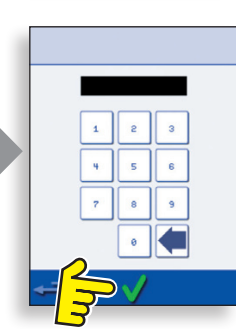

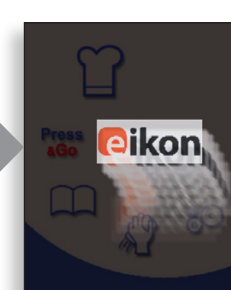

### **11 REFROIDISSEMENT DU FOUR AVANT NETTOYAGE**

### 11.1 Refroidissement du four

### IMPORTANT : vous devez laisser refroidir le four avant d'effectuer des processus de nettoyage.

1. En mode UTILISATION COMPLÈTE, sélectionnez le symbole NETTOYAGE à partir du menu principal.

2. En mode Full ou Quick Serve, sélectionnez le symbole du thermomètre bleu pour désactiver le chauffage et démarrer le cycle de refroidissement.

3. En prenant l'ensemble des précautions nécessaires, placez un récipient approprié rempli de glace dans la cavité du four chaud. Sélectionnez le symbole OK pour continuer.

4. La progression du refroidissement est affichée et dure environ 30 minutes.

5. Le four est à présent prêt en vue d'être nettoyé. Sélectionnez OK sur l'écran après avoir effectué chaque étape.

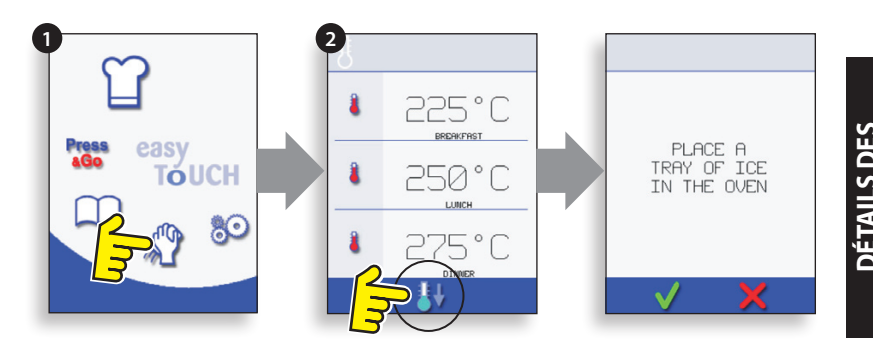

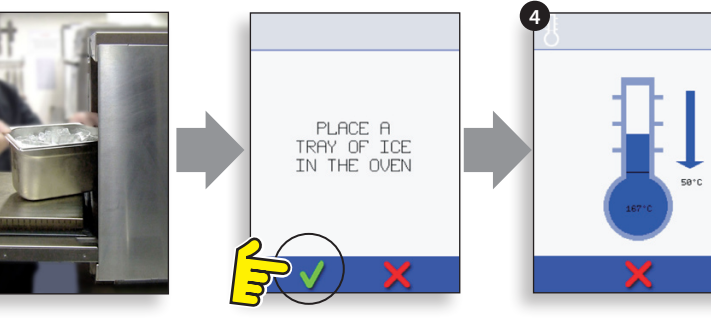

### 11.2 Préparatifs pour nettoyer le four

Pour optimiser l'efficacité du four, la cavité, la porte, le filtre à air et le filtre à graisses doivent être gardés propres.

Une routine de nettoyage quotidienne veillera à ce que vous vous conformiez aux normes d'hygiène en vigueur et vous aidera à entretenir et à prolonger l'efficacité de votre four.

### Équipement requis (non fourni) :

Produit d'entretien non caustique de marque déposée, gants résistants à la chaleur, gants de protection en caoutchouc, tampon à récurer non abrasif en nylon, torchons, protection oculaire et masque à poussière (optionnel).

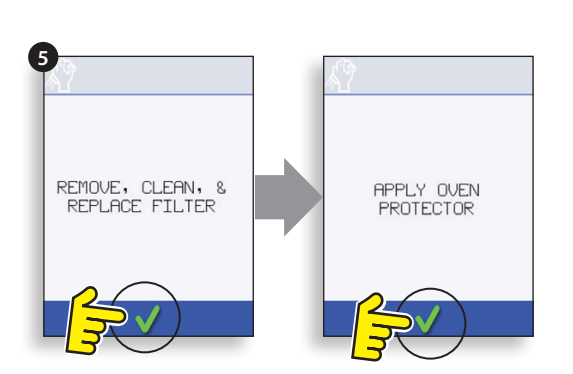

#### ATTENTION : VOUS DEVEZ IMPÉRATIVEMENT PORTER DES GANTS DE PROTECTION EN CAOUTCHOUC LORSQUE VOUS NETTOYEZ LE FOUR.

N'utilisez JAMAIS d'ustensiles tranchants ou de produits très abrasifs sur toute partie du four.

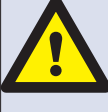

ATTENTION : N'UTILISEZ EN AUCUN CAS DES PRODUITS D'ENTRETIEN CAUSTIQUES SUR TOUTE PARTIE DU FOUR OU DANS LA CAVITÉ DU FOUR, CELA ENDOMMAGERAIT DE FAÇON PERMANENTE LES CONVERTISSEURS CATALYTIQUES !

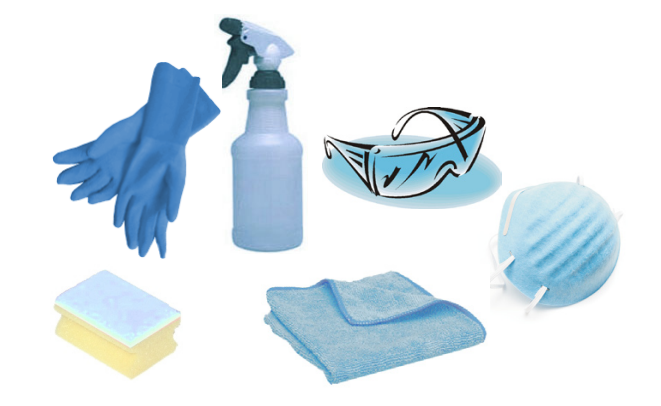

### 12 INSTRUCTIONS DE NETTOYAGE du four froid e4

Lancez la procédure de REFROIDISSEMENT et laissez refroidir le four et les accessoires avant de commencer le nettoyage.

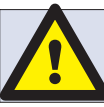

### N'UTILISEZ EN AUCUN CAS DES OUTILS !

### **RETIREZ ET NETTOYEZ les composants du four :**

1. Retirez le filtre à air situé à la base du four.

2. Ouvrez la porte du four, retirez la grille, tirez la poignée du filtre à graisses vers le bas et retirez-le.

3. Desserrez les vis de fixation de la plaque trouée supérieure d'impact supérieure.

4. Retirez la plaque trouée supérieure et la plaque trouée inférieure.

Nettoyez l'ensemble des composants dans de l'eau chaude savonneuse. Nettoyez à l'aide d'un chiffon propre et de l'eau propre et chaude en abondance.

Séchez à l'aide d'un torchon propre.

### **NETTOYER LE FOUR :**

1. Retirez tout liquide ou aliment renversé à l'aide de lingettes en papier jetables.

Utilisez une brosse de nettoyage à sec pour retirer toute particule alimentaire restée entre le fond du four et l'intérieur de la porte avant.

2. Portez des gants de protection en caoutchouc ainsi que des lunettes de protection. Vaporisez soigneusement un produit d'entretien non caustique de marque déposée sur l'ensemble des surfaces internes du four, à l'exception de la garniture de la porte (A).

#### Ne vaporisez JAMAIS directement dans l'ouverture du ventilateur à l'arrière de l'intérieur du four.

3. Pour les zones difficiles, laisser agir pendant 10 minutes avec la porte du four ouverte.

Utilisez une pattemouille en nylon ou une éponge à récurer non abrasive pour nettoyer la cavité, le haut et l'intérieur de la porte. Ne récurez pas la garniture de la porte et n'utilisez pas de tampons à récurer métalliques.

4. Nettoyez avec un chiffon propre et de l'eau chaude et propre en abondance, et séchez avec un torchon propre ou de l'essuie-tout. Remettez en place l'ensemble des composants nettoyés du four.

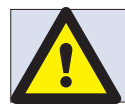

#### N'UTILISEZ EN AUCUN CAS LE FOUR SANS QU'UN FILTRE À AIR PROPRE SOIT INSTALLÉ !

Fermez la porte du four et essuyez l'extérieur du four à l'aide d'un chiffon humide.

### APPLICATION D'UN AGENT PROTECTEUR :

1. À appliquer uniquement sur un four propre. Vaporisez un agent protecteur de marque déposée sur une éponge.

2. Étalez le produit légèrement sur l'ensemble des surfaces internes du four.

3. Étalez le produit légèrement sur la surface interne de la porte du four en évitant la garniture de la porte.

Allumez le four et préchauffez-le. Lorsque le four aura atteint sa température de fonctionnement, il faudra compter environ 30 mn pour que le produit fasse effet.

NB : L'agent protecteur devient marron clair lorsqu'il a fait effet.

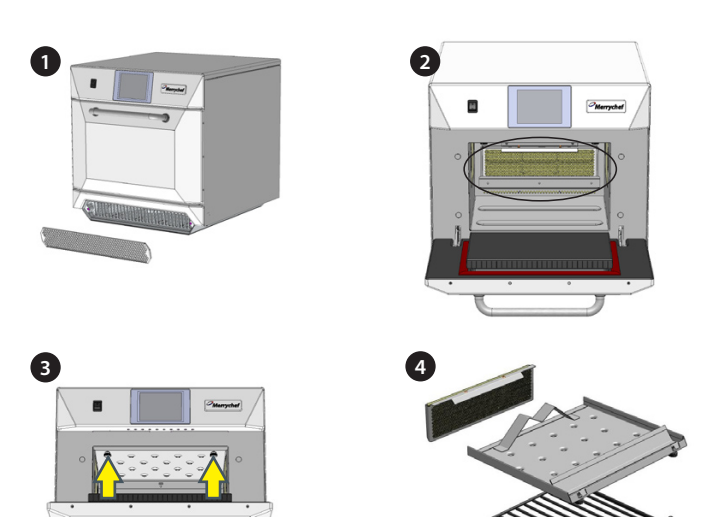

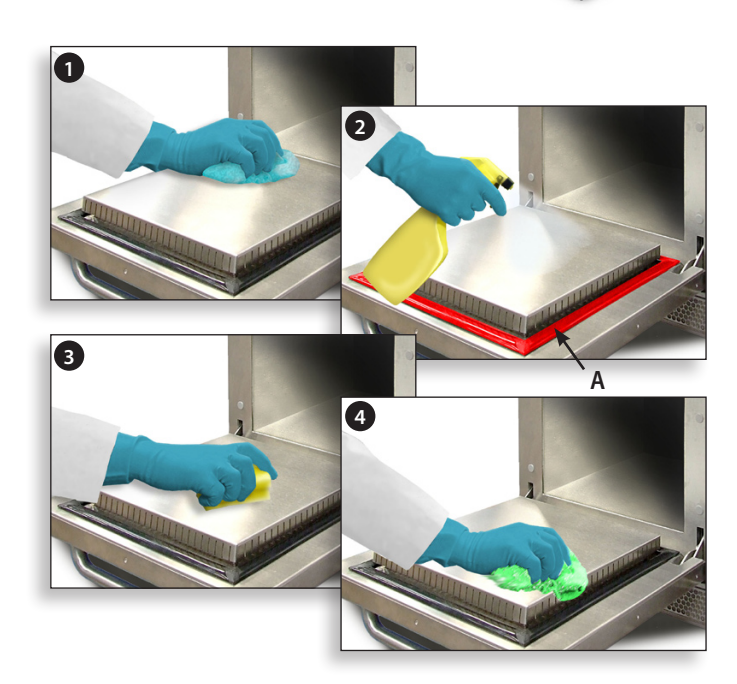

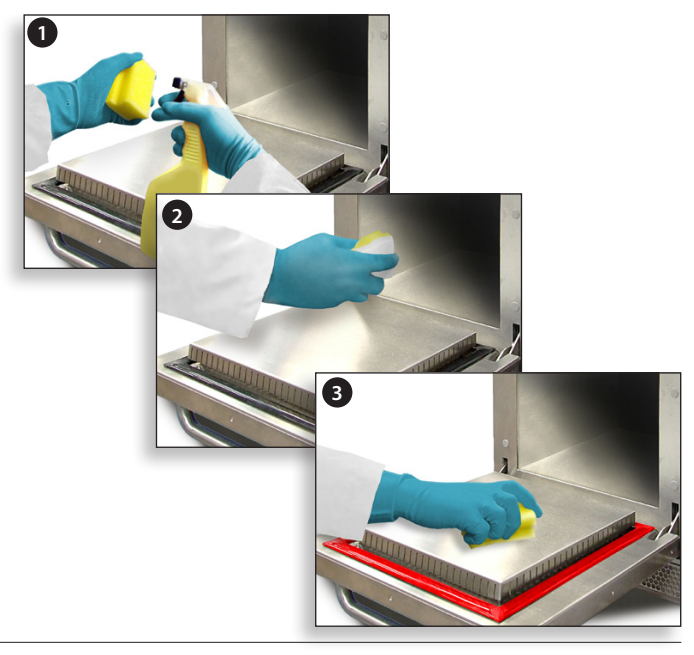

### **13 ENTRETIEN DU FOUR**

### 13.1 Procédure d'entretien :

13.1.1 Déconnectez/isolez le four de l'alimentation secteur.

13.1.2 Assurez-vous que le four est correctement installé comme décrit dans le Guide d'installation (section Détails concernant les produits).

13.1.3 Vérifiez visuellement la propreté/l'état de l'alimentation/du câble/du presse-étoupe, du châssis du four, de la cavité et de la porte afin de détecter d'éventuels signes d'usure, dégâts, distorsions, etc. En cas de besoin, référez-vous à la section « Pièces détachées et remplacement ».

13.1.4 Effectuez un « test de mise à la terre/d'isolation » (section Test des composants) au niveau du four avant de l'allumer.

13.1.5 Vérifiez d'éventuels messages d'erreur au niveau de l'affichage ; si une erreur est affichée, référez-vous à « Erreurs et diagnostics » (section Entretien).

13.1.6 NB : si une mise à jour du firmware s'avère nécessaire, suivez les instructions sous « Mises à jour du firmware » (section Entretien) avant de poursuivre la procédure d'entretien.

### 13.2 Entrez dans le mode Entretien :

- À l'allumage, touchez le coin supérieur droit de l'écran de menu principal pour sauter le préchauffage du four.
- 2 Saisissez le mot de passe utilisateur autorisé (par ex. RESPONSABLE) et sélectionnez OK pour afficher le menu Réglages.
- 3 Sélectionnez le symbole représentant une clé plate.
- **4** Saisissez le mot de passe d'entretien (par ex. ENTRE-TIEN) à l'aide du clavier et sélectionnez OK pour afficher le journal des erreurs, les informations relatives à l'entretien et les options de test.

13.2.1 Vérifiez le journal des erreurs pour obtenir des détails concernant toute erreur enregistrée au niveau du four. Cf. « Erreurs et diagnostics » (section Entretien) pour plus de détails.

13.2.2 Vérifiez les « Compteurs du four » pour trouver la fonction des composants ainsi que la température de la zone de commandes dans la cabine. (« Erreurs et diagnostics », section Entretien).

13.2.3 Vérifiez la fonctionnalité des principaux composants en utilisant l'Aperçu visuel ou la Vue d'ensemble des données (« Erreurs et diagnostics », section Entretien).

13.2.4 Effectuez les tests du four, (section Test des composants). En cas de besoin, référez-vous à la section « Pièces détachées et remplacement » pour toute réparation requise avant de poursuivre les tests du four.

13.2.5 Suivez les procédures dans la section « Mise en service » avant la mise en service du four.

### **DANGER:**

AVANT DE RETIRER LE CHÂSSIS DU FOUR, COUPEZ L'ALIMENTATION SECTEUR ; ÉTEIGNEZ LE FOUR, DÉBRANCHEZ LE CORDON D'ALIMENTATION DE LA PRISE MURALE, ÉTEIGNEZ LE SECTIONNEUR POUR DÉCONNECTER LES FOURS À CÂBLAGES FIXES ET DÉBRANCHEZ-LE.

### ATTENTION :

LAISSEZ REFROIDIR LE FOUR ET RESPECTEZ ET SUIVEZ L'ENSEMBLE DES PRÉCAUTIONS DE SÉCURITÉ, Y COMPRIS CELLES DÉCRITES DANS LA SECTION CONSIGNES DE SÉCURITÉ DE CE MANUEL AVANT DE TENTER TOUT ENTRETIEN OU RÉPARATION.

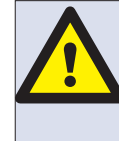

ATTENTION : ÉMISSIONS DE MICRO-ONDES ! NE VOUS EXPOSEZ PAS DE FAÇON EXCESSIVE AUX ÉMISSIONS DU GÉNÉRATEUR DE MICRO-ONDES OU AUX COMPOSANTS CONDUCTEURS D'ÉNERGIE À MICRO-ONDES.

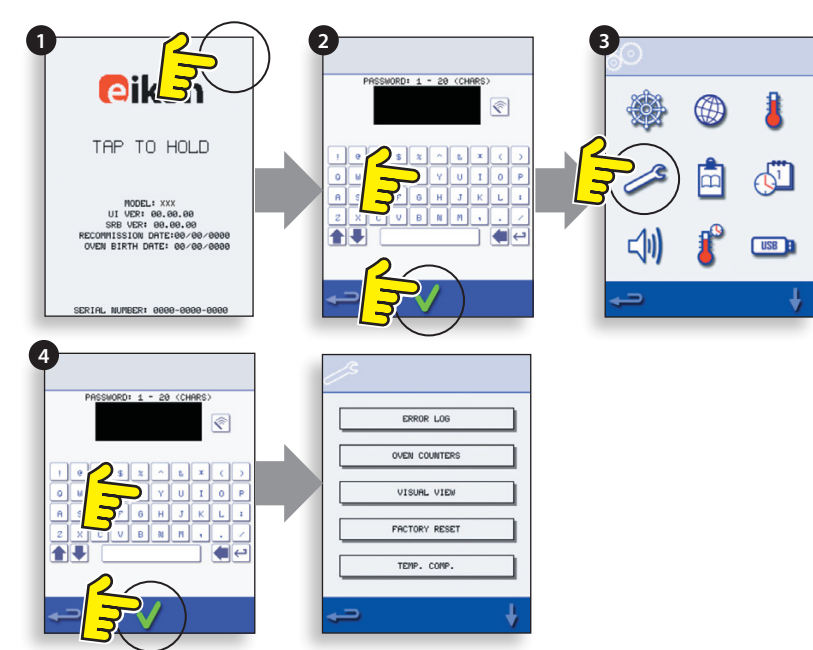

### **14 ERREURS ET DIAGNOSTICS**

A

### 14.1 MESSAGES D'ERREUR

14.1.1 Une description du type d'erreur est affichée. Vérifiez le nombre suivant « ERREUR : » (A) et référez-vous aux Codes d'erreur (section Recherche d'erreurs) pour plus de détails. Le numéro de série, le modèle, la version UI (BTS) et la version du SRB du four sont également affichés en-dessous.

14.1.2 Supprimez le message d'erreur en débranchant et en rebranchant l'alimentation secteur du four (pas l'interrupteur MARCHE/ARRÊT du four).

### 14.2 COPIER DES MESSAGES D'ERREUR :

14.2.1 Entrez dans le menu des réglages du four (B) et sélectionnez le symbole USB.

14.2.2 Faites glisser le cache USB vers le haut et insérez la clé USB.

14.2.3 Sélectionnez Télécharger fichiers.

14.2.4 Sélectionnez Journal des erreurs.

14.2.5 Sélectionnez OK pour copier le Journal des erreurs sur la clé USB. La procédure de téléchargement est affichée, suivie de l'état du téléchargement.

14.2.6 Sélectionnez Retour 3 fois pour revenir au menu principal.

14.2.7 Retirez la clé USB et remettez en place le cache USB.

### **14.3 JOURNAL DES ERREURS**

14.3.1 Entrez dans le mode Entretien et sélectionnez « JOURNAL DES ERREURS » (C) pour afficher une liste des erreurs de composants. Les détails concernant les erreurs comprennent : la description du composant, l'erreur causée, la date et l'heure de l'erreur avec des détails relatifs à la défaillance et à la portée.

14.3.2 Faites défiler la liste vers le bas (le cas échéant) et sélectionnez une erreur dans la liste pour afficher les informations correspondantes.

14.3.3 Sélectionnez Retour pour revenir à la liste, et une nouvelle fois pour revenir au menu Entretien.

### **14.4 COMPTEURS DU FOUR**

14.4.1 Sélectionnez « COMPTEURS DU FOUR » (D) pour afficher la fonction du composant du four ainsi que la température ambiante de la zone de commandes. Les détails comprennent le nombre de touches de l'écran, les cycles du filtre, les cycles de la porte, le temps d'allumage total du four, du magnétron et de l'élément chauffant ainsi que la température ambiante de la zone de commandes dans la cabine.

14.4.2 Sélectionnez Retour pour revenir au menu Entretien.

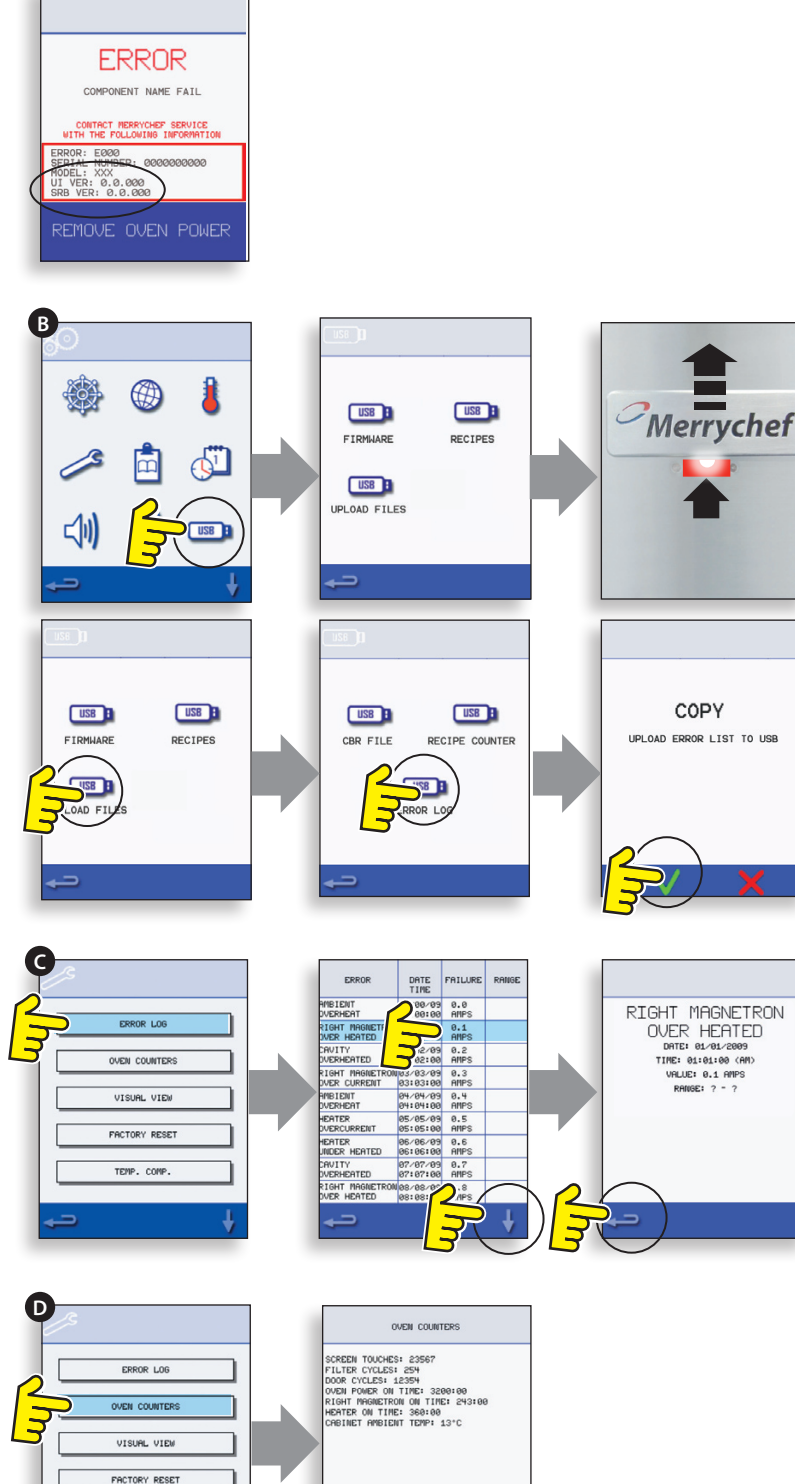

TEMP. COMP.

### 14.5 APERÇU VISUEL

14.5.1 Sélectionnez APERCU VISUEL (E) pour vérifier les principaux composants du four. Sélectionnez un symbole de composant pour allumer (rouge), sélectionnez à nouveau pour augmenter le niveau ou éteignez (vert).

14.5.2 Retirez le filtre d'admission d'air avant ; la couleur verte doit devenir rouge au niveau de l'affichage, indiquant que le circuit de l'interrupteur à lames magnétique pour le filtre d'admission d'air fonctionne correctement. Remplacez le filtre, la couleur doit redevenir verte.

14.5.3 Ouvrez la porte et vérifiez les changements de couleur de vert à rouge au niveau de l'affichage afin de vous assurer que le microrupteur/circuit de verrouillage de la porte fonctionne correctement. Placez des cales d'espacement au niveau de la porte du four (cf. Réglage du verrouillage de la porte (section Tests des composants) pour plus de détails), fermez la porte et vérifiez la couleur au niveau de l'affichage. Le vert indique que le réglage de la porte est bon, et le rouge indique que la procédure de réglage du verrouillage de la porte doit être suivie.

14.5.4 Sélectionnez le ventilateur de refroidissement et assurez-vous qu'il fonctionne correctement.

14.5.5 Placez un récipient adapté rempli d'eau dans le four, fermez la porte du four et sélectionnez un magnétron pour tester l'appel de courant à la puissance maximale ; le programme s'arrêtera après 30 secondes. Pour les doubles modèles de magnétrons, testez les magnétrons individuellement et ensemble. À l'aide de gants adaptés, retirez le récipient et fermez la porte du four.

14.5.6 Sélectionnez le ventilateur de convection et assurezvous qu'il fonctionne correctement.

14.5.7 Sélectionnez l'élément chauffant ; il augmente jusqu'à atteindre la température maximale puis effectue un cycle (le ventilateur de convection est allumé par défaut). Assurez-vous que la température de la cavité et l'appel de courant de l'élément chauffant à la puissance maximale sont corrects.

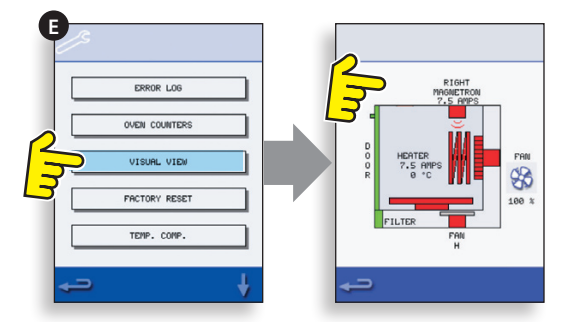

### 15 MISES À JOUR DU FIRMWARE

NB : si des icônes ne s'affichent pas à l'écran, appuyez à l'endroit des icônes manquants à sélectionner sur l'écran.

15.5.1 Touchez le coin supérieur droit de l'écran (1) ou au même endroit s'il n'est pas affiché pour sauter le préchauffage du four.

15.5.2 Entrez un mot de passe (par ex. « RESPONSABLE ») et sélectionnez OK (2) ou le même endroit si le symbole de la coche verte ne s'affiche pas.

15.5.3 Sélectionnez le symbole USB (3) ou le même endroit s'il ne s'affiche pas.

15.5.4 Sélectionnez l'une des options USB (4) ou le même endroit si elle ne s'affiche pas : « Firmware » pour les mises à jour du BTS et du SRB et « Recette » pour les icônes. Installez la mise à jour du SRB en premier, puis celle du BTS en second et les icônes en troisième.

15.5.5 Sélectionnez le firmware à installer et sélectionnez OK (5) pour confirmer ou le même endroit pour OK (symbole de la coche verte) s'il ne s'affiche pas.

15.5.6 L'écran de mise à jour affiche la version du fichier et le produit, sélectionnez OK (symbole de la coche verte) pour confirmer l'installation (6) ou le même endroit s'il ne s'affiche pas.

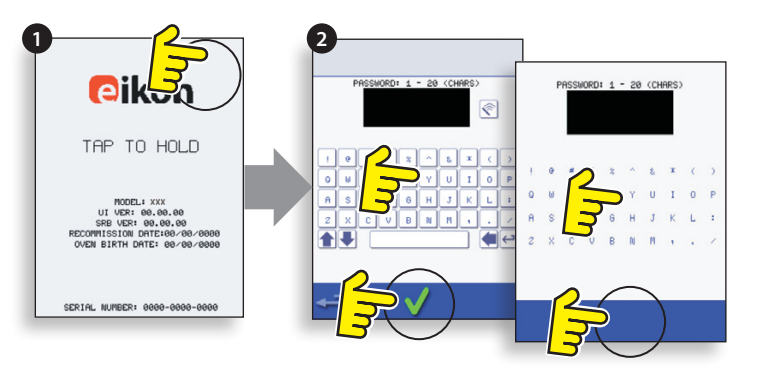

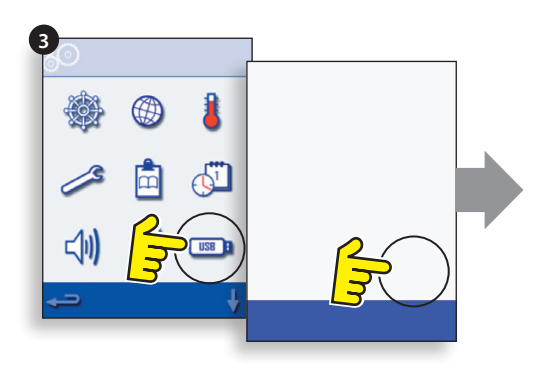

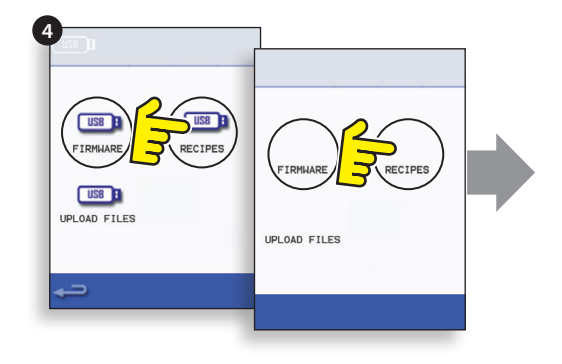

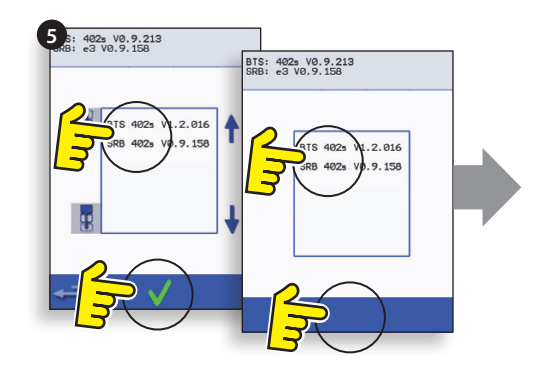

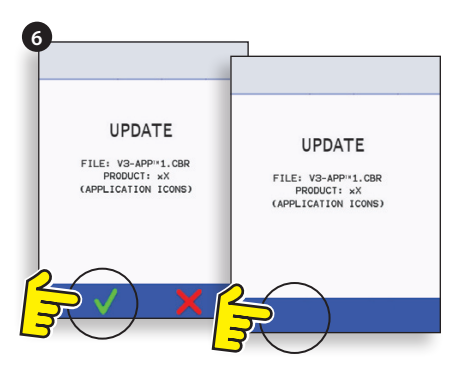

### **IMPORTANT :**

Télécharger à partir d'une clé USB supprimera tous les programmes existants. Mettez à jour tout d'abord le « SRB », puis le « BTS » et enfin les « lcônes » en dernier (dans la section USB « Recette »).

15.5.7 Allumez le four et touchez le coin supérieur droit de l'écran (1) pour sauter l'étape de préchauffage.

15.5.8 Saisissez le mot de passe et sélectionnez OK pour afficher le menu Réglages, cf. (2).

15.5.9 Sélectionnez le symbole USB (4).

15.5.10 Faites glisser le badge Merrychef (en haut à droite à l'avant du four) vers le haut et insérez la clé USB dans le port (3).

15.5.11 Lorsque la clé USB arrête de clignoter, sélectionnez le symbole USB « FIRMWARE » (5).

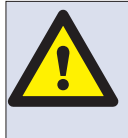

NE RETIREZ PAS LA CLÉ USB PENDANT LA SÉQUENCE DE TÉLÉCHARGEMENT, CELA RISQUERAIT DE CORROMPRE LES DONNÉES PRÉSENTES SUR LA CLÉ USB.

15.5.12 Les versions actuelles du firmware du BTS (écran tactile) et du SRB (Smart Relay Board) sont affichées en haut à gauche de l'écran (6).

### MISE À JOUR DU FIRMWARE DU SRB

15.5.13 Sélectionnez le fichier « SRB » requis (7).

15.5.14 Assurez-vous que les informations du fichier sont correctes avant de sélectionner OK (8).

15.5.15 La procédure de mise à jour s'affiche (9).

15.5.16 Sélectionnez Retour (10) 3 fois pour revenir à l'écran USB indiqué (11).

15.5.17 En cas d'écart important entre les versions du firmware, un conflit du SRB est susceptible d'entraîner l'affichage d'un message d'erreur (12).

### MISE À JOUR DU FIRMWARE DU BTS

15.5.18 Sélectionnez le fichier « BTS » (13) avec le bon numéro de version. NB : un nom de fichier en fluo indique qu'il n'est pas valide pour ce four.

15.5.19 Assurez-vous que les informations indiquées pour le fichier sont correctes avant de sélectionner OK (14) ; dans le cas contraire, sélectionnez « X » et localisez le bon fichier.

15.5.20 La procédure de mise à jour du fichier s'affiche (15). À 50%, le ventilateur de refroidissement s'arrête de fonctionner ; après 100%, différents affichages apparaissent pendant le redémarrage du logiciel.

15.5.21 Assurez-vous que l'écran confirme que la bonne version du BTS a été installée (16) ; dans le cas contraire, répétez la procédure en utilisant le bon fichier.

15.5.22 Retirez la clé USB et conservez-la en lieu sûr. Remettez en place le cache USB.

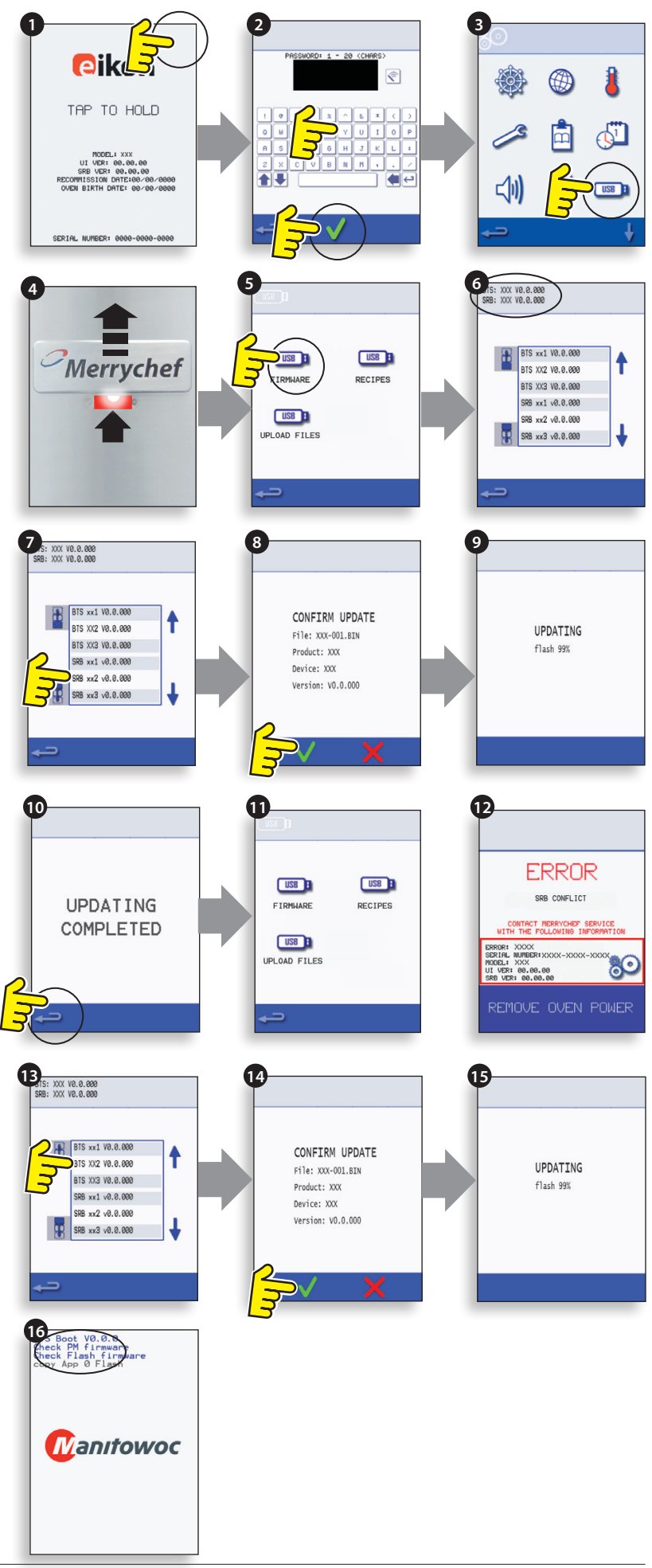

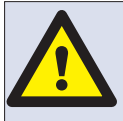

#### NE RETIREZ PAS LA CLÉ USB PENDANT LA SÉQUENCE DE TÉLÉCHARGEMENT, CELA RISQUERAIT DE CORROMPRE LES DONNÉES PRÉSENTES SUR LA CLÉ USB.

### **IMPORTANT :**

Le telechargement depuis un port USB effacera tous les programmes existants.

N'utilisez qu'une cle USB vide formatee comme suit :

A) FAT16 pour une mise a jour a partir de l'interface UI BTS-XX-XXXXV-V1.2.16

B) FAT16 ou FAT32 pour une mise a jour a partir de l'interface UI BTS-XX-XXXXV-V1.2.17 ou ulterieure.

Copiez les fichiers micrologiciels dans le repertoire racine (ROOT) de la cle USB :

- BTS-eX-XXX-VX.X.XX.BIN
- SRB-eX\_X\_X\_XXX.BIN
- VX-APP-eX.CBR
- Autoupd.ATE

Pour mise a jour A) suivez toutes les instructions :

Pour mise a jour B) suivez les 2 premieres instructions :

15.5.23 Le four etant eteint, faites glisser l'insigne Merrychef (en haut a droite du four) vers le haut et inserez la cle USB dans le port (1).

15.5.24 Allumez le four (2).

15.5.25 Tapez le haut de l'ecran a droite (3) pour passer l'etape de prechauffage.

15.5.26 Entrez le mot de passe et selectionnez OK pour afficher le menu Reglages, voir (4).

15.5.27 Selectionnez le symbole USB (5).

15.5.28 Selectionnez le symbole « MICROLOGICIEL » USB (6).

15.5.29 Selectionnez le fichier « BTS » (7) avec le bon numero de version du fichier. NB : un bandeau colore sur le nom d'un fichier indique que celui-ci n'est pas valide pour le four concerne.

15.5.30 Verifiez que les informations affichees sur le fichier sont correctes avant de selectionner OK (8) ; dans le cas contraire, selectionnez « X » et trouvez le bon fichier.

15.5.31 Le fichier CBR est controle et l'avancement du telechargement depuis la cle USB s'affiche (9), suivi par les ecrans d'etat de la mise a jour et de confirmation.

15.5.32 Les fichiers BTS, SRB et d'icone d'application se telechargent alors automatiquement et les ecrans d'avancement, d'etat et de confirmation de reinitialisation (reboot) s'affichent pour chaque mise a jour de fichier.

15.5.33 Une fois cela termine, l'ecran de demarrage du four (10) s'affiche et montre les versions des micrologiciels mises a jour, suivi par l'ecran de pre-chauffage du four.

### Confirmation de la mise a jour du four :

Apres une mise a jour du four, celui-ci recopie les fichiers sur la cle USB.

15.5.34 Chargez les fichiers contenus sur la cle USB sur un ordinateur et ouvrez le fichier de mise a jour (UPDATE.txt).

15.5.35 Une mise a jour du four est confirmee en-dessous du numero de serie du four par le mot « mis a jour » (updated) qui suit les icones d'application et de micro-logiciel BTS/SRB.

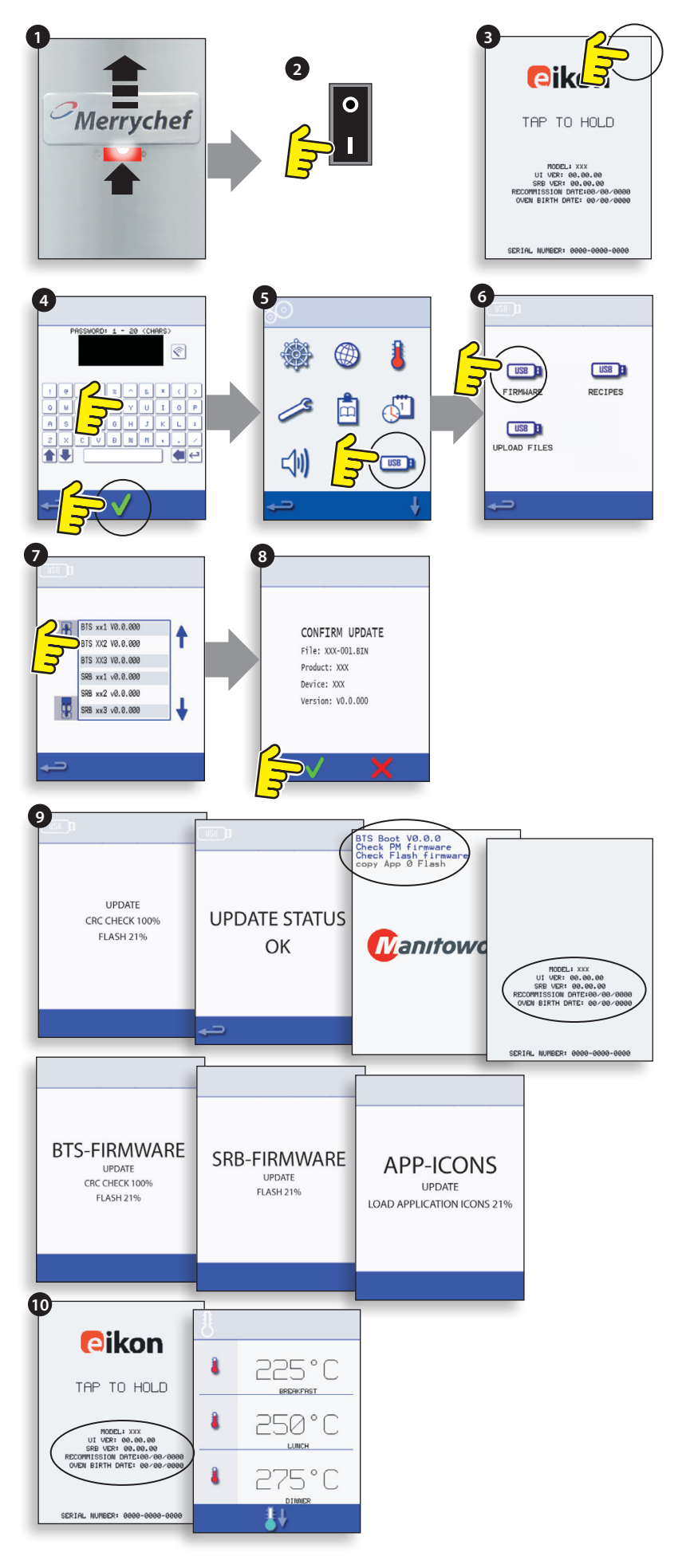

### **16 TEST DU FOUR**

### 16.1 Équipement requis

- Testeur d'appareil portable (T.A.P.).
- Multimètre numérique (M.M.N.).
- Mégohmmètre / appareil de mesure de la résistance similaire de 500V (CC).
- Détection de micro-ondes / dispositif de mesure des fuites.
- Lecteur de température.
- Dispositif de mesure continue.
- Kit d'écartement de porte (pc. n° SA1109).
- Gobelet en verre de 600 ml adapté aux microondes
- Récipient de 2 litres adapté aux micro-ondes.

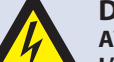

#### **DANGER:**

ISOLÉE DE 10MΩ.

AVANT DE RETIRER LE CHÂSSIS DU FOUR, COUPEZ L'ALIMENTATION SECTEUR ; ÉTEIGNEZ LE FOUR, DÉBRANCHEZ LE CORDON D'ALIMENTATION DE LA PRISE MURALE, ÉTEIGNEZ LE SECTIONNEUR POUR DÉCONNECTER LES FOURS À CÂBLAGES FIXES ET DÉBRANCHEZ-LE.

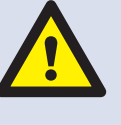

#### ATTENTION : DÉCHARGEZ SYSTÉMATIQUEMENT LES CONDENSATEURS HT AVANT D'INTERVENIR SUR LE FOUR À L'AIDE D'UNE RÉSISTANCE CONVENABLEMENT

ATTENTION : LAISSEZ REFROIDIR LE FOUR ET RESPECTEZ ET SUIVEZ L'ENSEMBLE DES PRÉCAUTIONS DE SÉCURITÉ, Y COMPRIS CELLES DÉCRITES DANS LA SECTION CONSIGNES DE SÉCURITÉ DE CE MANUEL AVANT DE TENTER TOUT ENTRETIEN OU RÉPARATION.

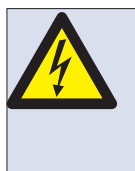

DANGER ! CET APPAREIL DOIT ÊTRE MIS À LA TERRE. DANS LE CAS CONTRAIRE, CELA POURRAIT ENTRAÎNER UN RISQUE DE DÉCHARGE ÉLECTRIQUE, VOIRE LA MORT.

### **16.2 Test de mise à la terre/d'isolation :**

16.2.1 Déconnectez/isolez le four de l'alimentation secteur.

16.2.2 Raccordez le cordon secteur du four à un T.A.P. (testeur d'appareil portable).

16.2.3 Raccordez la terre du T.A.P. à la charnière du four (A).

16.2.4 Placez le T.A.P. dans un endroit ouvert, par ex. par terre, à l'écart de toute personne.

16.2.5 Effectuez un test de classe 1 ; PASS (réussite) indique que le circuit de mise à la terre du four fonctionne correctement.

16.2.6 Si FAIL (échec) s'affiche, retirez le châssis du four et vérifiez l'ENSEMBLE des connexions de mise à la terre avant d'effectuer un nouveau test.

16.2.7 N'utilisez EN AUCUN CAS un four pour lequel ce test a échoué : cela pourrait s'avérer potentiellement dangereux.

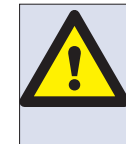

ATTENTION : ÉMISSIONS DE MICRO-ONDES ! NE VOUS EXPOSEZ PAS DE FAÇON EXCESSIVE AUX ÉMISSIONS DU GÉNÉRATEUR DE MICRO-ONDES OU AUX COMPOSANTS CONDUCTEURS D'ÉNERGIE À MICRO-ONDES.

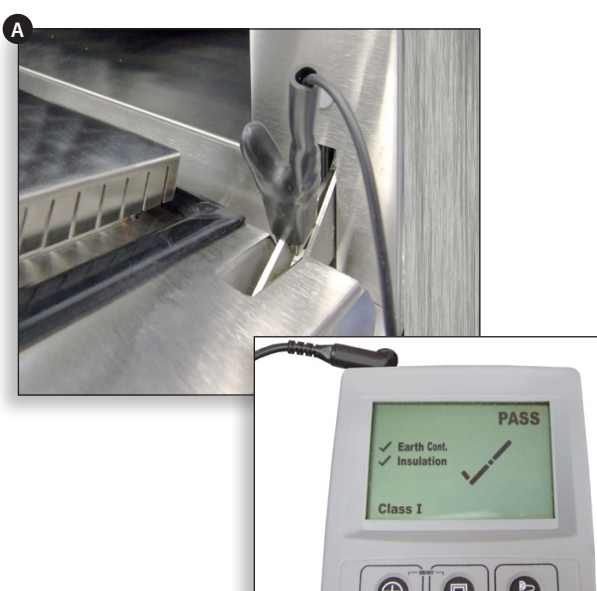

### 16.3 Calibrage de l'écran :

16.3.1 Appliquez une pression légère et continue sur le coin supérieur droit de l'écran lorsque vous allumez le four.

16.3.2 À l'aide d'un pointeur non abrasif, tel qu'un stylo à bille par exemple, appuyez avec précision sur le centre de chaque croix affichée à l'écran. Une fois calibré, l'écran affiche les informations relatives au four.

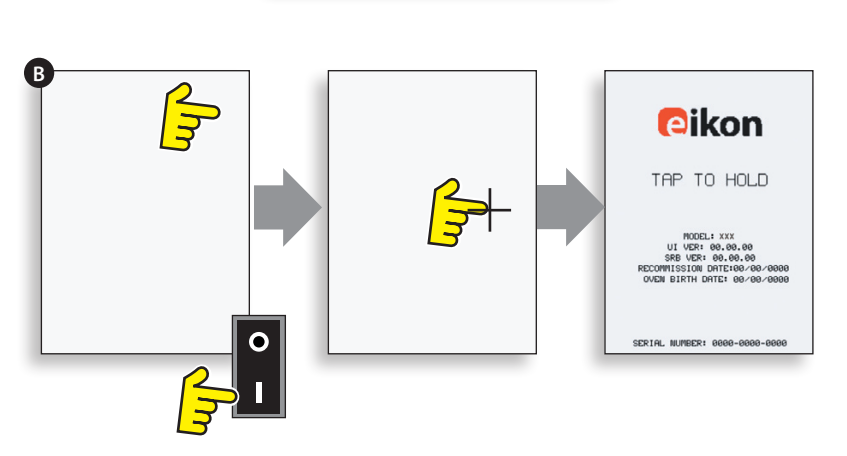

### **16.4 TESTS DU FOUR**

16.4.1 Entrez dans le mode Entretien (section Entretien). 16.4.2 Sélectionnez la flèche vers le bas pour afficher les différents tests (A) à effectuer par le four.

### 16.5 Test d'énergie micro-ondes

Mesurer la puissance de sortie.

NB : La puissance de sortie est déterminée selon la méthode de la norme IEC 705 qui est réalisable uniquement dans des conditions contrôlées en laboratoire. La puissance de sortie est également affectée par la tension secteur active ; ce test est donc uniquement une approximation.

16.5.1 Assurez-vous que le four est froid, puis entrez dans le mode Entretien pour sauter le préchauffage du four.

16.5.2 Sélectionnez Aperçu visuel (B) pour vérifier que la température de la cavité du four est aussi proche que possible de 0°C.

- 1 Remplissez un récipient adapté aux micro-ondes (en verre ou en plastique) avec un litre d'eau du robinet à environ 20°C (68°F).
- 2 Mesurez et enregistrez la température de l'eau dans le récipient à l'aide d'un thermomètre doté d'une précision de  $\pm 0,1^{\circ}$ .
- 3 Placez le récipient au centre du four.
- 4 Sélectionnez « Test d'énergie micro-ondes » (C) dan les tests du mode Entretien. (Puissance du microondes à 100% pendant 63 secondes, ventilateur au minimum).
- 5 Une fois le compte à rebours terminé, retirez le réci ent du four, remuez immédiatement à l'aide d'un ustensile en plastique et mesurez la température de l'eau.
- 6 Calculez la hausse de température de l'eau (température finale moins la température initiale).

La hausse de température doit être :

21,5°C (71°F) ±5%

#### Si la hausse de température est en dehors de ces limites :

• Vérifiez le circuit ainsi que les composants du micro-ondes, (section Test des composants).

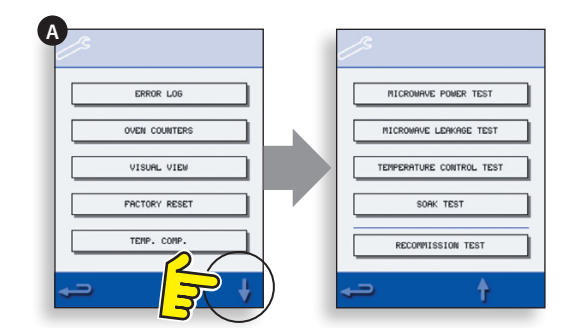

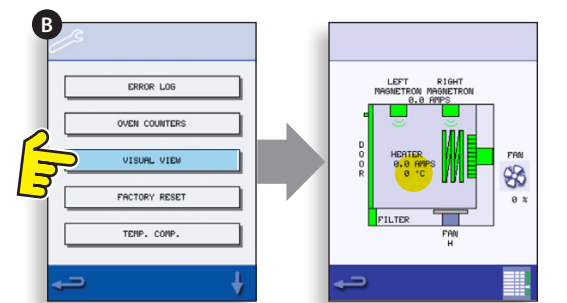

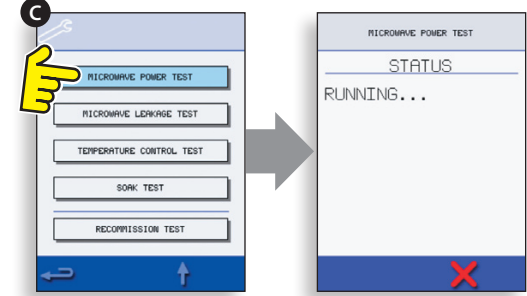

| ns        | •                    |                      |
|-----------|----------------------|----------------------|
| i<br>ini- |                      | NICROWAVE POWER TEST |
| рi<br>e   | MICROWAVE POWER TEST | RUNNING              |
|           | SORK TEST            |                      |

### 16.6 Contrôle d'étanchéité du microondes

### Notez avant de mesurer.

- Assurez-vous que le compteur que vous utilisez a été calibré et convient pour mesurer des fréquences de 2 450 MHz.
- Ne dépassez pas la déviation maximale du compteur, le compteur d'étanchéité doit être réglé initialement sur l'échelle la plus élevée, puis baissé en fonction des besoins pour veiller à ce que les relevés bas soient mesurés sur la plage la plus sensible.
- Afin d'éviter les relevés erronés, maintenez la sonde sur la poignée fournie et déplacez-la à raison de 2,5 cm/seconde.
- Maintenez toujours la sonde à des angles droits par rapport au four et au point de mesure, en veillant à ce que la sonde se trouve à 50 mm de la zone de test.
- Avec tout châssis retiré, la fuite ne doit pas dépasser 5 mW/cm<sup>2</sup>.

#### Procédure

16.6.1 Ajoutez 275 ml d'eau froide dans un récipient de 600 ml adapté aux micro-ondes.

16.6.2 Placez le récipient de 600 ml au centre du four et fermez la porte.

16.6.3 Entrez dans le mode Entretien et sélectionnez « Test d'étanchéité du micro-ondes » (A) parmi les tests du four.

16.6.4 Réglez le compteur de fuite sur l'échelle/la plage appropriée.

16.6.5 Déplacez la sonde du compteur sur l'ensemble des joints du châssis et aérez les zones, y compris celles qui sont marquées en jaune, montrées en face.

16.6.6 Lorsque le circuit du magnétron s'arrête après 30 secondes, changez l'eau et sélectionnez à nouveau le test pour continuer.

16.6.7 Sélectionnez le « X » rouge au niveau de l'affichage pour arrêter le test à tout moment.

16.6.8 Les relevés doivent être inférieurs à 5 mW/cm<sup>2</sup>. Une valeur supérieure à 5 mW/cm<sup>2</sup> doit être signalée immédiatement au service d'entretien de Merrychef.

16.6.9 Conservez des notes de toute fuite observée (niveau et position au niveau du four). Ces informations doivent être conservées avec les documents d'entretien.

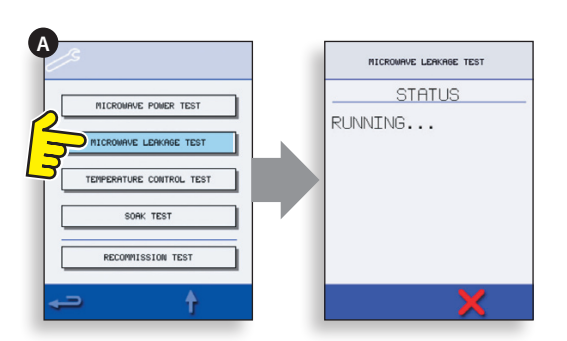

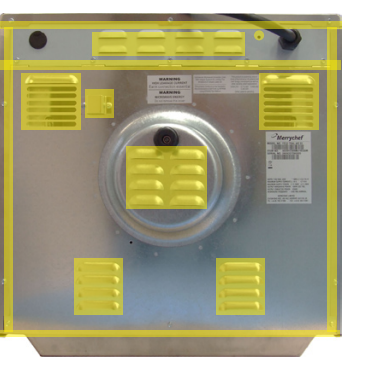

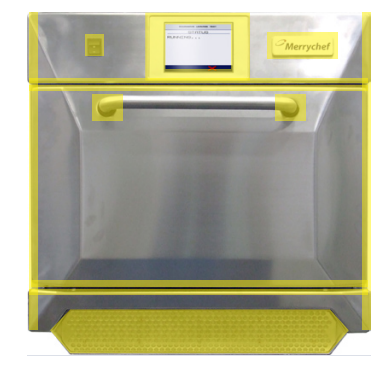

### 16.7 Test de contrôle de la température

### Mesurer la température de la cavité du four.

(NB : Recalibrer le thermocouple avec le SRB ne s'avère généralement nécessaire que lorsque le thermocouple a été remplacé ou en cas de cuisson insuffisante ou excessive du four.)

### Procédure :

16.7.1 Placez la sonde d'un dispositif de mesure de la température (A) sur un dissipateur thermique au centre de la cavité du four et fermez la porte du four.

16.7.2 Sélectionnez « Test de contrôle de la température » (B) parmi les tests du mode Entretien. Le four se réchauffe et suit un cycle à la température maximale fixée pendant 30 minutes.

16.7.3 Une fois que le four a atteint la température maximale, assurez-vous que la température affichée est stable.

16.7.4 Sélectionnez le X rouge pour terminer le test, le cas échéant.

16.7.5 Si la température affichée est différente de la valeur de consigne maximale, faites défiler vers le haut (C) pour sélectionner COMP. TEMP. (Compensation de température) (D) et saisissez le mot de passe.

16.7.6 Entrez la température affichée à l'aide du clavier (E) et sélectionnez OK pour calibrer le SRB au thermocouple.

16.7.7 Testez une nouvelle fois pour vous assurer que la température de la cavité du four affichée est la même que la température de consigne maximale du four.

### Si la température affichée est instable :

- 1 Déconnectez et isolez le four de l'alimentation secteur.
- 2 Laissez refroidir le four.
- 3 Retirez le châssis du four.
- 4 Vérifiez le câble ainsi que les raccords du capteur de température de la cavité.
- **5** Si le câble et les raccords sont bons, réinstallez le capteur de température de la cavité (cf. la section Pièces détachées et remplacement).
- 6 Remettez en place le châssis du four, mettez sous tension et effectuer un nouveau test.
- 7 Si la température est toujours instable, répétez les étapes 1 à 3, remettez en place le SRB (cf. la section Pièces détachées et remplacement), répétez l'étape 6. NB : utilisez à nouveau le MP (Module de personnalité) existant au niveau du nouveau SRB (entrez le n° de série lors du redémarrage).
- 16.7.8 Répétez la procédure de contrôle de la température.

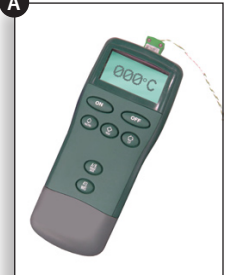

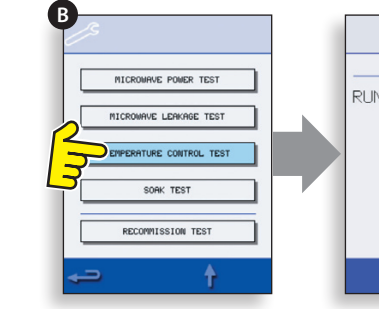

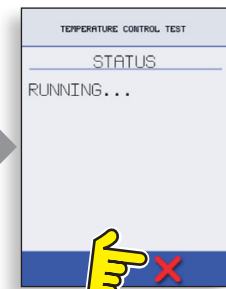

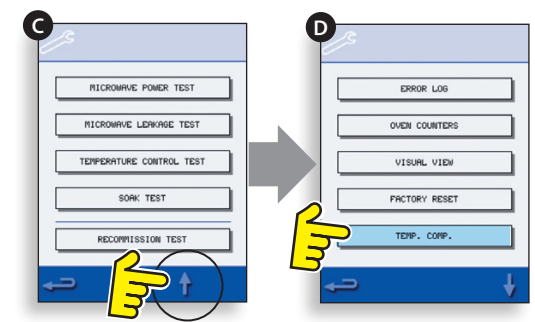

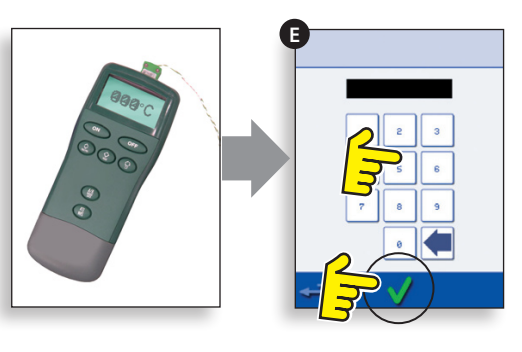

### 16.8 Test de rodage

Vérifier l'intégrité de la cavité du four. Procédure :

16.8.1 Placez un récipient adapté pour les fours/microondes avec env. 2 litres d'eau dans le four.

16.8.2 Fermez la porte du four et sélectionnez « Test de rodage » (A) parmi les tests du four dans le mode Entretien (température maximale du four, puissance microondes 50%, vitesse maximale du ventilateur).

16.8.3 Lancez le test (30 minutes), en vérifiant minutieusement le châssis du four, les joints et la garniture de la porte afin de déceler d'éventuels signes de vapeur ou d'eau s'échappant de la cavité du four.

16.8.4 Le cas échéant, rectifiez toute fuite et renouvelez le test.

16.8.5 Retirez le récipient du four en toute sécurité.

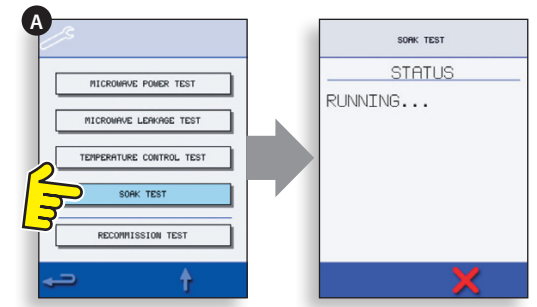

### 16.9 Test de remise en service

Les tests de remise en service s'effectuent à l'issue d'une intervention d'entretien ou de réparation afin de veiller à ce que le four soit opérationnel avant de le rendre au client.

Certains des tests ont un compte à rebours où tout test non effectué dans les délais impartis entraîne un échec du test et le test de remise en service devra être redémarré.

### Procédure :

16.9.1 Sélectionnez « Test de remise en service » (A) parmi les tests du four en mode Entretien et suivez les instructions qui s'affichent à l'écran pour effectuer les tests. Ne sélectionnez pas le « X » rouge à moins de vouloir arrêter le test.

16.9.2 Lorsqu'un test a été effectué avec succès, sélectionnez OK pour continuer.

16.9.3 Lorsque tous les tests ont été effectués avec succès, l'affichage indique que le test de remise en service a été effectué ; sélectionnez OK pour confirmer.

16.9.4 En cas d'échec d'un test de remise en service, le détail sera enregistré dans le Journal des erreurs. Toute erreur doit être rectifiée et le test de remise en service doit être lancé à nouveau.

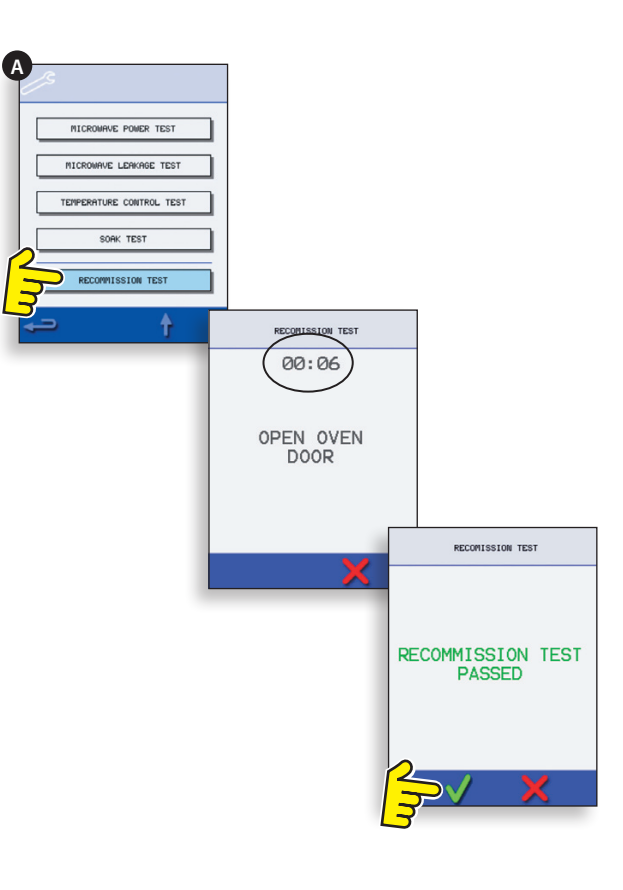

### **17 COMPOSANTS HAUTE TENSION**

Des tensions et des courants élevés sont présents au niveau du condensateur haute tension. Il est très dangereux de travailler à proximité de ce composant lorsque le four est allumé. Ne mesurez JAMAIS la tension au niveau des circuits haute tension, y compris le filament du magnétron.

Même lorsque le four n'est pas en marche, des tensions élevées sont présentes au niveau du condensateur haute tension en raison du circuit à démarrage en douceur.

### 17.1 Test du transformateur de puissance

17.1.1 Déconnectez et isolez le four de l'alimentation secteur.

- 17.1.2 Laissez refroidir le four.
- 17.1.3 Retirez le châssis du four.

17.1.4 Assurez-vous que le condensateur haute tension est déchargé avant toute intervention.

17.1.5 Retirez l'ensemble des raccordements du transformateur de puissance.

17.1.6 À l'aide d'un multimètre numérique, vérifiez la résistance des enroulements. Les résultats devraient être les suivants :

- 1 Enroulement secteur entre les cosses, env. 1,1  $\Omega$
- **2** Enroulement haute tension, env.  $60 \Omega$
- 3 Enroulement filamentaire entre les bornes, <pstyle:lst>Enroulement primaire et châssis, OK si le résultat est > 10 MΩ
- 4 Enroulement filamentaire et châssis, OK si le résultat est  $> 10 \text{ M}\Omega$

Une extrémité de l'enroulement haute tension est connectée au châssis, qui n'est donc pas testé.

# 17.2 Test du redresseur à haute tension (carte de diodes)

17.2.1 Déconnectez et isolez le four de l'alimentation électrique.

17.2.2 Laissez refroidir le four.

17.2.3 Retirez le châssis du four.

17.2.4 Assurez-vous que le condensateur haute tension est déchargé avant toute intervention.

17.2.5 Retirez l'ensemble des connexions du redresseur à haute tension.

17.2.6 À l'aide d'un mégohmmètre, testez la continuité dans les deux sens. Les résultats devraient être les suivants :

- Circuit ouvert dans les deux sens ÉCHEC
- Conduit seulement dans un sens RÉUSSITE
- Court-circuit dans les deux sens ÉCHEC
- Conduit dans un sens, fuit dans l'autre ÉCHEC

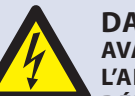

### **DANGER:**

AVANT DE RETIRER LE CHÂSSIS DU FOUR, COUPEZ L'ALIMENTATION SECTEUR ; ÉTEIGNEZ LE FOUR, DÉBRANCHEZ LE CORDON D'ALIMENTATION DE LA PRISE MURALE, ÉTEIGNEZ LE SECTIONNEUR POUR DÉCONNECTER LES FOURS À CÂBLAGES FIXES ET DÉBRANCHEZ-LE.

### ATTENTION : DÉCHARGEZ SYS

DÉCHARGEZ SYSTÉMATIQUEMENT LES CONDENSATEURS HT AVANT D'INTERVENIR SUR LE FOUR À L'AIDE D'UNE RÉSISTANCE CONVENABLEMENT ISOLÉE DE 10MΩ.

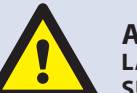

### **ATTENTION:**

LAISSEZ REFROIDIR LE FOUR ET RESPECTEZ ET SUIVEZ L'ENSEMBLE DES PRÉCAUTIONS DE SÉCURITÉ, Y COMPRIS CELLES DÉCRITES DANS LA SECTION CONSIGNES DE SÉCURITÉ DE CE MANUEL AVANT DE TENTER TOUT ENTRETIEN OU RÉPARATION.

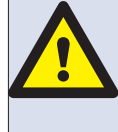

ATTENTION : ÉMISSIONS DE MICRO-ONDES ! NE VOUS EXPOSEZ PAS DE FAÇON EXCESSIVE AUX ÉMISSIONS DU GÉNÉRATEUR DE MICRO-ONDES OU AUX COMPOSANTS CONDUCTEURS D'ÉNERGIE À MICRO-ONDES.

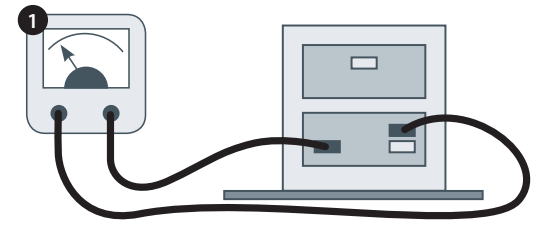

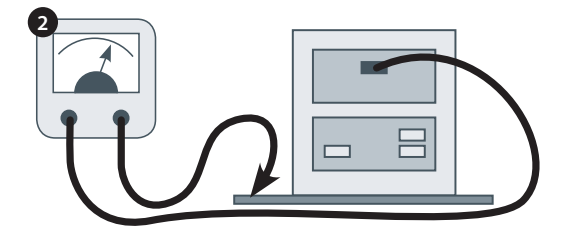

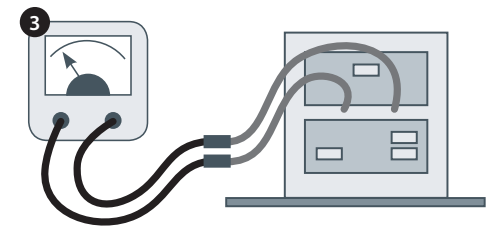

Des tensions et des courants élevés sont présents au niveau du condensateur haute tension. Il est très dangereux de travailler à proximité de ce composant lorsque le four est allumé. Ne mesurez JAMAIS la tension au niveau des circuits haute tension, y compris le filament du magnétron.

Même lorsque le four n'est pas en marche, des tensions élevées sont présentes au niveau du condensateur haute tension en raison du circuit à démarrage en douceur.

### 17.3 Test du condensateur haute tension

17.3.1 Déconnectez et isolez le four de l'alimentation secteur.

17.3.2 Laissez refroidir le four.

17.3.3 Retirez le châssis du four.

17.3.4 Assurez-vous que le condensateur haute tension est déchargé avant toute intervention.

17.3.5 Retirez l'ensemble des raccords du condensateur haute tension.

17.3.6 À l'aide d'un multimètre numérique, vérifiez la continuité entre les bornes. Les résultats devraient être les suivants :

- 1 Entre les bornes, OK si env. 10  $M\Omega$
- 2 Entre les bornes et le châssis, OK si le circuit est ouvert.

17.3.7 À l'aide d'un mégohmmètre, testez la résistance d'isolement entre les bornes et le châssis, OK si le résultat est > 100 M $\Omega$ .

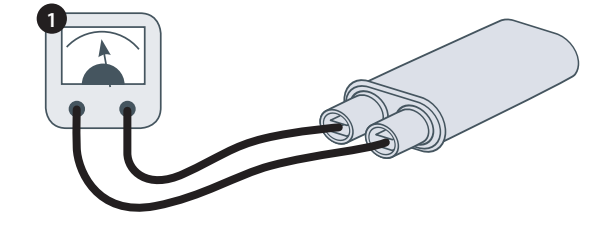

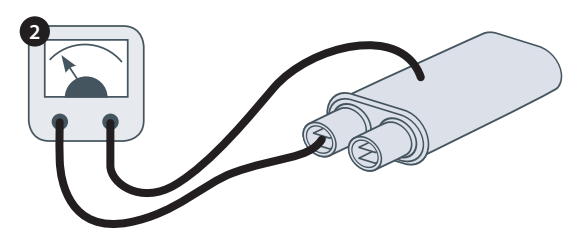

### 17.4 Test du magnétron haute tension

17.4.1 Déconnectez et isolez le four de l'alimentation électrique.

- 17.4.2 Laissez refroidir le four.
- 17.4.3 Retirez le châssis du four.

17.4.4 Assurez-vous que le condensateur haute tension est déchargé avant toute intervention.

17.4.5 Retirez l'ensemble des connexions du magnétron haute tension.

17.4.6 Contrôlez la continuité à l'aide d'un mégohmmètre. Les résultats devraient être les suivants :

- 1 Bornes filamentaires, réussite si inférieur ou égal à 1 Ω.
- 2 Entre chaque borne filamentaire et le châssis extérieur en métal, il faut lire ouvert.

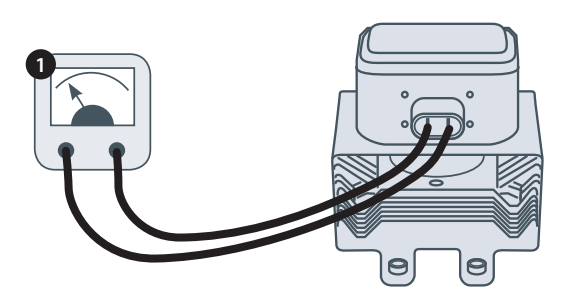

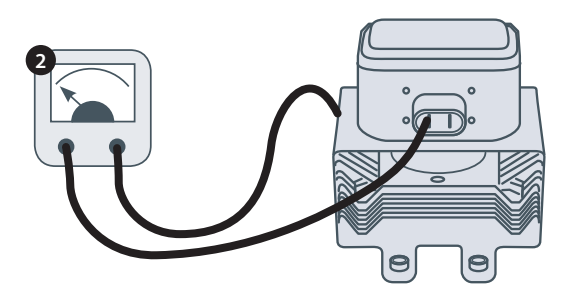

### **18 COMPOSANTS DE TENSION SECTEUR**

### 18.1 Réglage du verrouillage de la porte

3 microrupteurs de verrouillage de sécurité situés au niveau des charnières de la porte empêchent toute fuite d'émissions de micro-ondes lorsque la porte du four est ouverte :

Le primaire (SW3) coupe le circuit d'alimentation électrique en direction des transformateurs.

Le secondaire (SW2) coupe le circuit de micro-ondes en cas de défaillance du premier.

L'interrupteur de contrôle (SW1) court-circuite le circuit de micro-ondes et fait sauter le fusible en cas de défaillance des verrouillages primaire et secondaire.

#### IMPORTANT : si l'interrupteur de contrôle fait sauter le fusible du circuit de micro-ondes, les microrupteurs secondaire (SW2) et de contrôle (SW1) doivent être remplacés pour cause d'exposition à de forts courants de court-circuit.

L'objectif de la procédure de réglage suivante est de paramétrer le verrouillage de telle sorte qu'il coupe le circuit de micro-ondes lorsque la porte est ouverte de plus de 4 mm et pour que le circuit de micro-ondes fonctionne lorsque la porte est fermée et que la garniture de la porte se dilate.

### 18.1.1 Procédure de réglage du verrouillage de la porte :

18.1.2 Déconnectez et isolez le four de l'alimentation électrique.

- 18.1.3 Laissez refroidir le four.
- 18.1.4 Retirez le châssis du four.

18.1.5 Assurez-vous que le condensateur haute tension est déchargé avant toute intervention.

- 1 Placez des écarteurs rouges de 2 mm sur les coins supérieurs de la garniture de la porte et fermez soigneusement la porte en veillant à ce que l'écarteur reste toujours en position.
- 2 Desserrez la vis du pivot.
- **3** Déverrouillez les vis de réglage et déplacez la platine arrière jusqu'à ce que le microrupteur SW3 soit activé, puis serrez l'ensemble des vis.
- 4 Ouvrez la porte pour remplacer les écarteurs rouges de 2 mm par des écarteurs verts de 4 mm, puis fermez la porte.
- 5 Desserrez la vis du pivot.
- 6 Desserrez les vis de réglage et déplacez la platine arrière jusqu'à ce que le microrupteur SW2 soit activé, puis serrez l'ensemble des vis.
- 7 Retirez l'ensemble des écarteurs, puis ouvrez et fermez la porte du four 5 à 10 fois.

IMPORTANT : ASSUREZ-VOUS QUE LES COMMUTATEURS FONCTIONNENT DANS L'ORDRE SUIVANT, LE PORTE DU FOUR OUVERTE MICRORUPTEUR SW3 DEVANT COMMUTER LE COURANT DE CHARGE.

### En fermant la porte :

- SW1 s'ouvre en premier
- SW2 se ferme en second
- SW3 se ferme en troisième

En ouvrant la porte :

- SW3 s'ouvre en premier
- SW2 s'ouvre en second
- SW1 se ferme en troisième

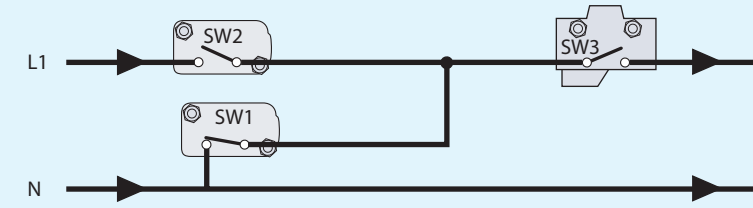

PORTE DU FOUR FERMÉE

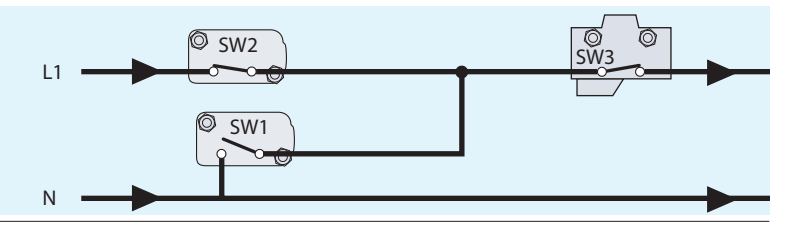

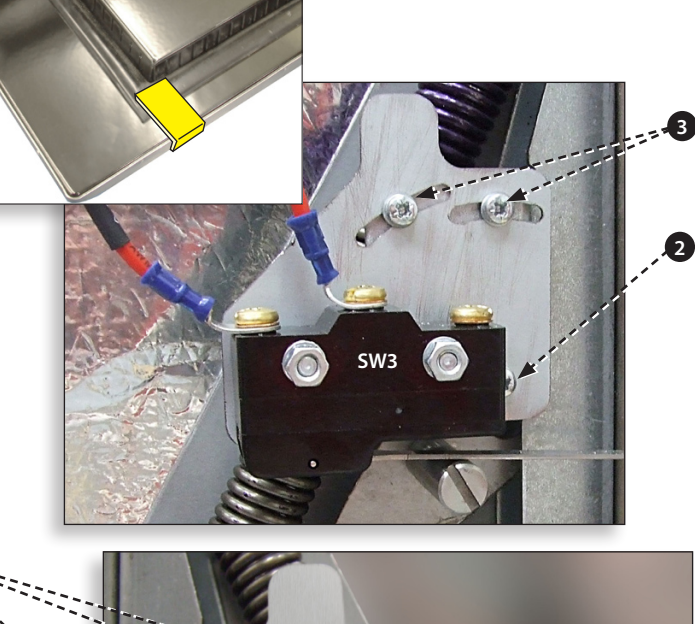

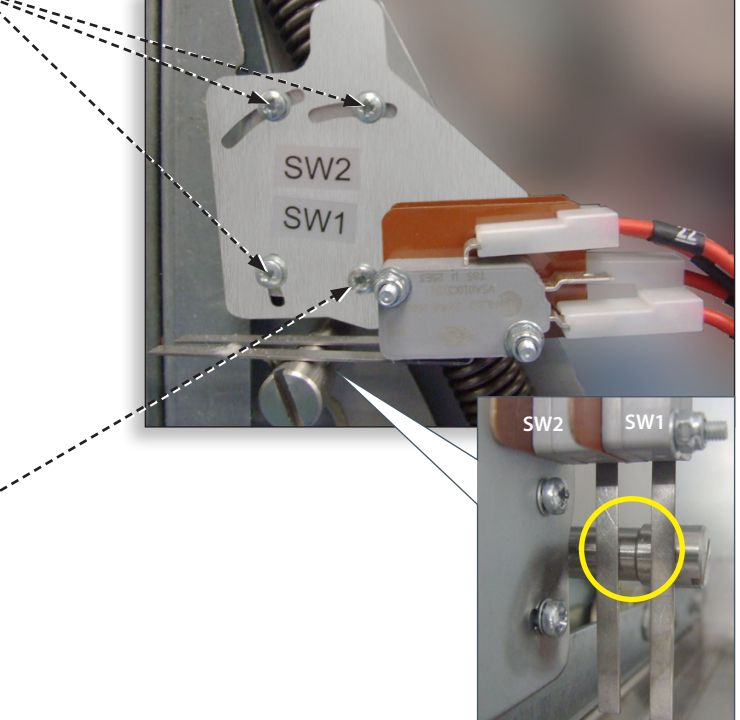

# 18.2 Moteur et contrôleur du ventilateur de convection

### 18.2.1 Moteur du ventilateur de convection.

Le moteur du ventilateur de convection est un moteur triphasé à courant alternatif qui a une vitesse maximale de 7 200 tr/mn, contrôlé par un régulateur de vitesse.

Les enroulements sont protégés thermiquement et en cas de défaillance thermique, un déclenchement à l'intérieur du moteur active et ferme le régulateur de vitesse.

### 18.2.2 Contrôleur du moteur

Fournit un entraînement commuté triphasé à courant alternatif au moteur de convection et est contrôlé par un signal 0 – 10 V du SRB. Cela permet de régler le moteur d'env. 1 500 tr/mn à 7 000 tr/mn par incréments de 5%.

- Porte ouverte, 1 500 tr/mn (20% @ 2V)
- Porte fermée (pas de cuisson en cours), 3 500 tr/mn (50% @ 5V)
- Porte fermée (cuisson en cours), vitesse comme spécifiée par le programme ou réglée à max. 7 000 tr/mn, 100% @ 10V)

### 18.2.3 Affichage de l'état à DEL (A) :

- Convertisseur hors tension/pas d'alimentation, DEL éteinte.
- Sous tension/prêt, la DEL clignote 1 fois par seconde.
- Convertisseur actif, DEL allumée en continu.
- Alerte générale, la DEL clignote 2 fois par seconde.
- Défaillance, la DEL clignote 10 fois par seconde.

### Tests du moteur du ventilateur de convection et du contrôleur :

18.2.4 Déconnectez et isolez le four de l'alimentation électrique.

18.2.5 Laissez refroidir le four.

18.2.6 Retirez le châssis du four.

18.2.7 Assurez-vous que le condensateur haute tension est déchargé avant toute intervention.

18.2.8 Vérifiez les points suivants :

- 1 Alimentation électrique du contrôleur du moteur.
- 2 Connexions triphasées vers le moteur.
- 3 Connexions du régulateur de vitesse vers le SRB.
- **4** Rupteur thermique du moteur (court-circuit).
- **5** Le moteur tourne librement/non grippé.
- 6 Résistances des enroulements du moteur :
- Bleu-Noir 3-4 Ohms.
- Noir-Marron 3-4 Ohms.
- Marron-Bleu 3-4 Ohms.
- Noir ou Marron ou Bleu vers la terre (circuit ouvert).

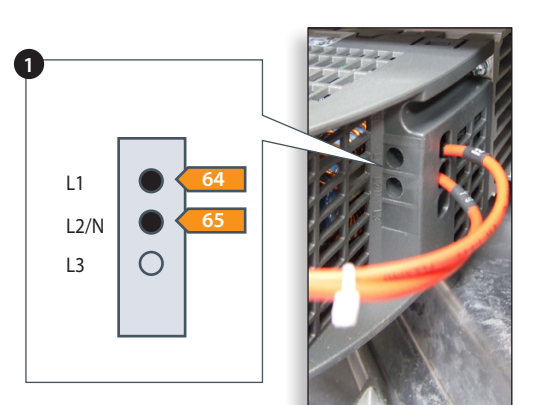

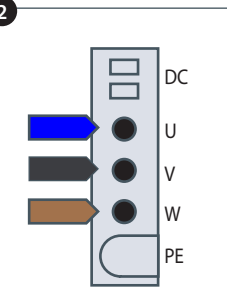

8

10

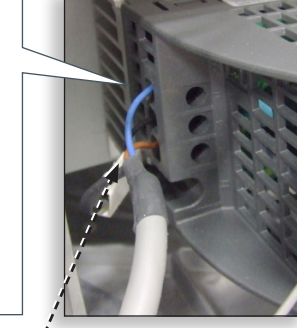

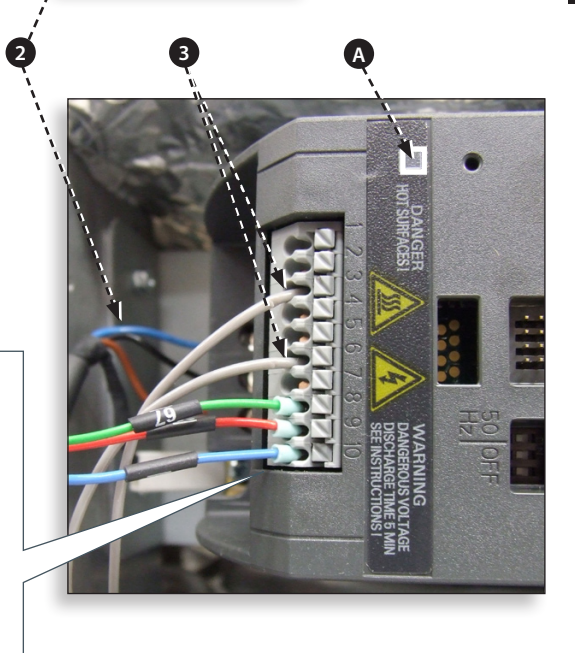

### **19 COMPOSANTS DU FOUR**

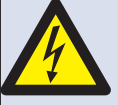

DANGER : AVANT DE RETIRER LE CHÂSSIS DU FOUR, COUPEZ L'ALIMENTATION SECTEUR ; ÉTEIGNEZ LE FOUR, DÉBRANCHEZ LE CORDON D'ALIMENTATION DE LA PRISE MURALE, ÉTEIGNEZ LE SECTIONNEUR POUR DÉCONNECTER LES FOURS À CÂBLAGES FIXES ET DÉBRANCHEZ-LE.

#### **ATTENTION:**

LAISSEZ REFROIDIR LE FOUR ET RESPECTEZ ET SUIVEZ L'ENSEMBLE DES PRÉCAUTIONS DE SÉCURITÉ, Y COMPRIS CELLES DÉCRITES DANS LA SECTION CONSIGNES DE SÉCURITÉ DE CE MANUEL AVANT DE TENTER TOUT ENTRETIEN OU RÉPARATION.

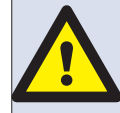

ATTENTION : ÉMISSIONS DE MICRO-ONDES ! NE VOUS EXPOSEZ PAS DE FAÇON EXCESSIVE AUX ÉMISSIONS DU GÉNÉRATEUR DE MICRO-ONDES OU AUX COMPOSANTS CONDUCTEURS D'ÉNERGIE À MICRO-ONDES.

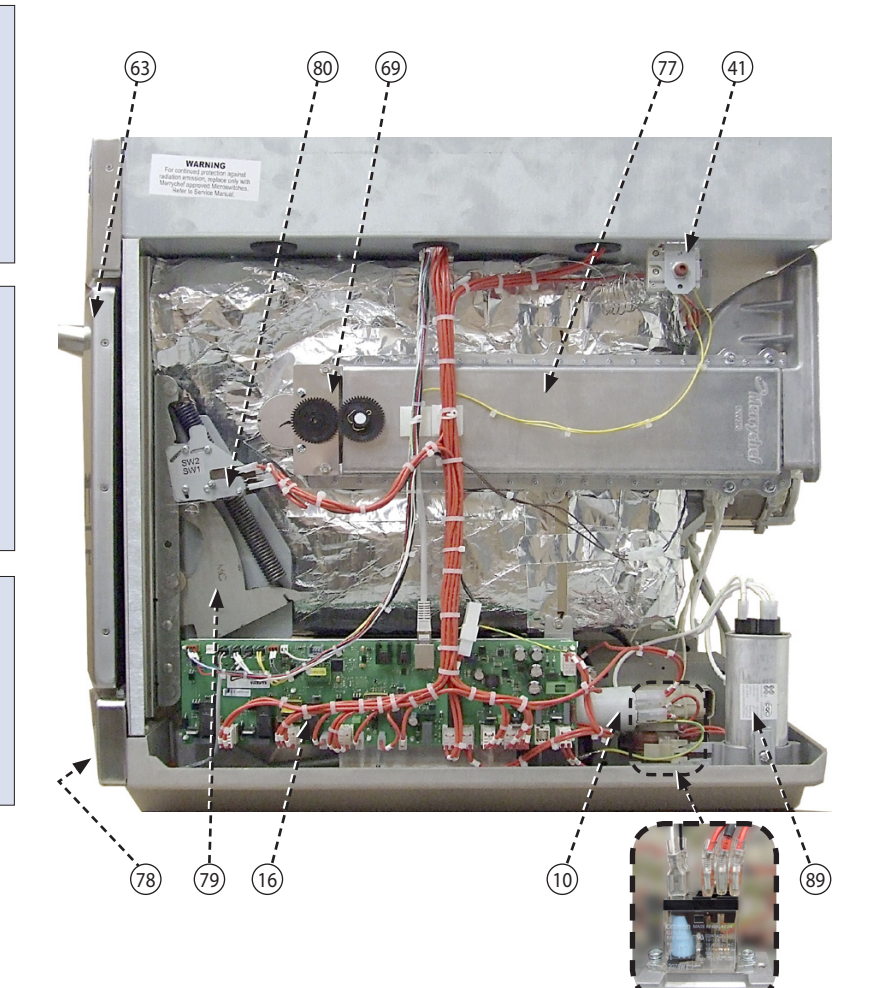

63 Porte du four

**CES DETACH** 

- 80 Microcontact SW1, SW2
- 69 Ensemble moteur du répartiteur DR
- 77 Guide d'ondes DR
- 41 Stat surchauffe cavité du four
- 78 Filtre d'admission d'air (avant)
- 79 Charnières porte DR
- 16 Smart Relay Board (SRB) avec fusible de 1,25A intégré (situé à l'avant du transformateur de 24V)
- 10 Filtre de 16A fileté
- 84 Condensateur HT
- 77 Guide d'ondes GA
- 57 Capteur de température (thermocouple) cavité du four
- 69 Ensemble moteur du répartiteur GA
- 82 Microcontact SW3
- 83 Moteur du ventilateur de convection du contrôleur
- 81 Charnières porte GA

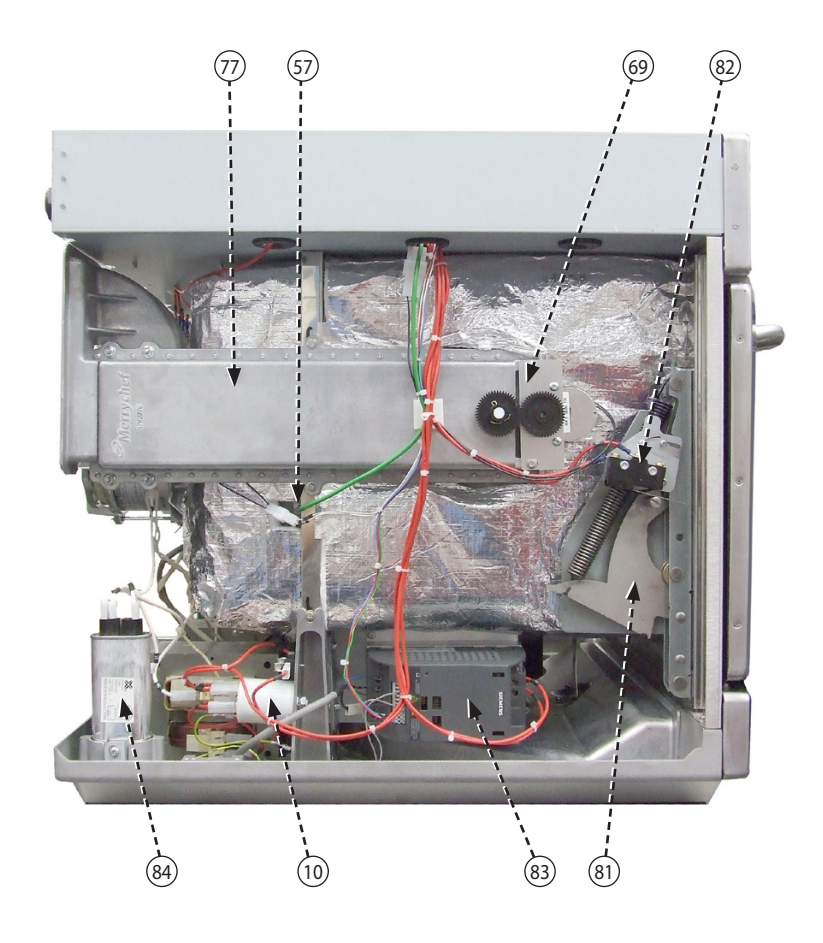

- 51 Conduite de refroidissement magnétron DR
- 11 Magnétron
- 33 Élément chauffant x2 (connecteurs montrés)
- 65 Ensemble moteur ventilateur de convection
- 24 Presse-étoupe câble d'alimentation
- 52 Conduite de refroidissement magnétron GA
- 62 Ensemble de diodes HT carte imprimée
- 2 Fusible transformateur HT (10A)
- 85 Transformateur
- 69 Moteur du ventilateur de refroidissement
- 9 Condensateur 2µF (bleu) démarrage moteur
- 13 Magnétron stat surchauffe
- 17 Écran tactile BTS carte imprimée
- 6 Interrupteur four MARCHE/ARRÊT (connexion arrière)
- 21 Bloc de connexion alimentation secteur
- 40 Haut-parleur
- 10 Filtre 16A
- 5 Circuit de contrôle fusible (7A)
- 27 Port Ethernet
- 7 Fusible (20A)

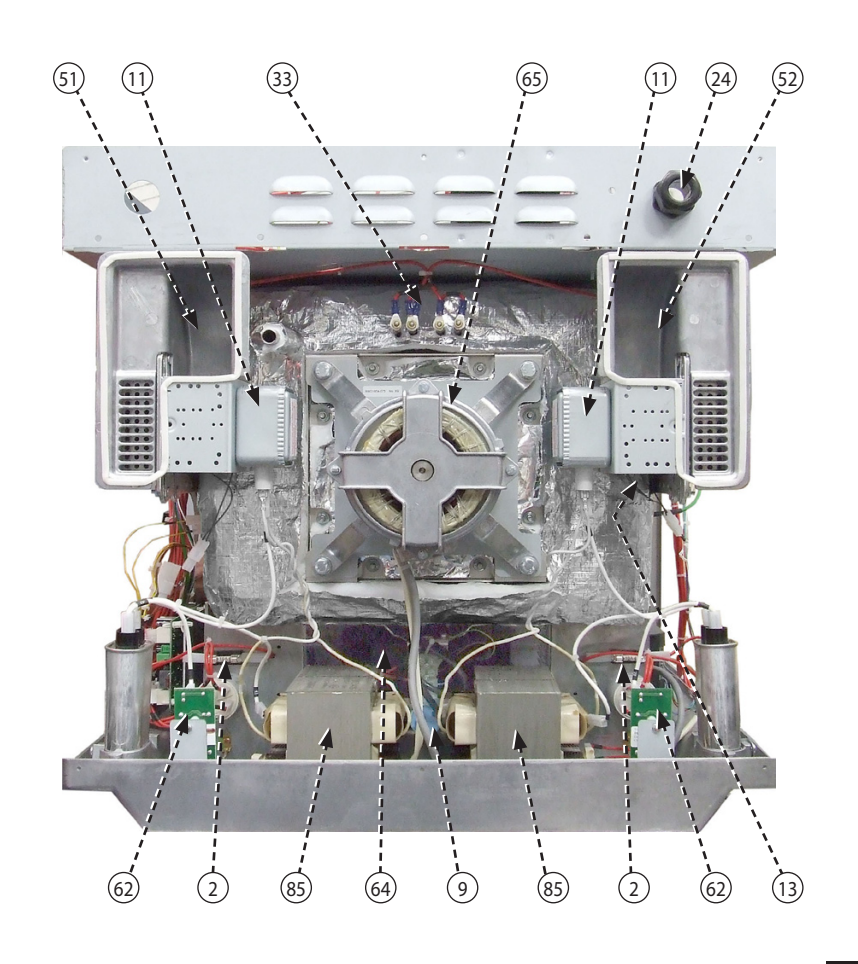

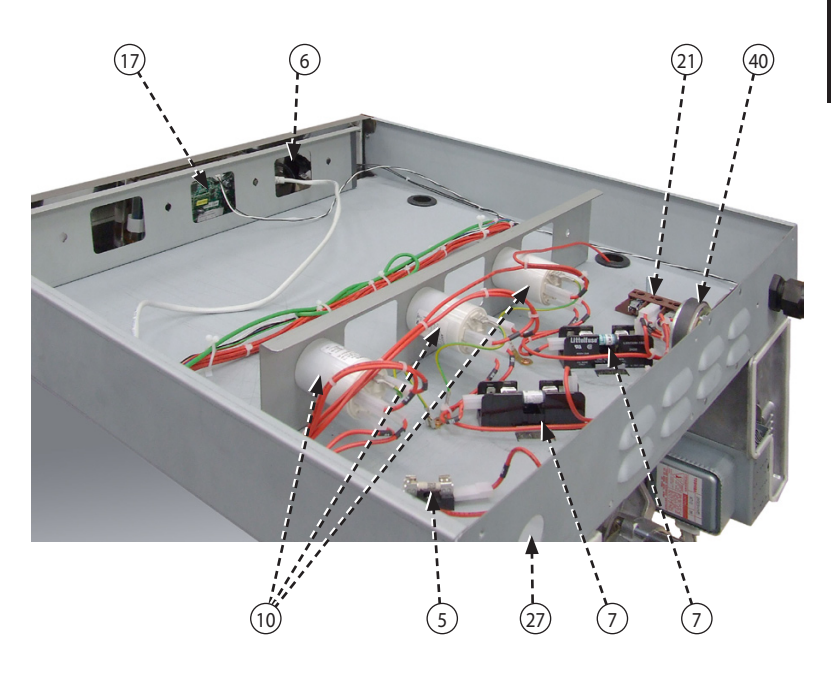

### 20 Cartes de circuits imprimés SRB et BTS

### 20.1 Remplacement SRB

20.1.1 Déconnectez et isolez le four de l'alimentation électrique.

20.1.2 Laissez refroidir le four.

20.1.3 Retirez le châssis du four.

20.1.4 Assurez-vous que le condensateur haute tension est déchargé avant toute intervention.

20.1.5 En prenant des précautions antistatiques, déconnectez toutes les autres connexions au niveau du SRB.

20.1.6 Retirez le MP (Module de personnalité) du SRB et mettez-le de côté en lieu sûr.

20.1.7 Desserrez les vis de blocage et retirez le SRB.

20.1.8 Remplacez le SRB et serrez les vis de blocage.

20.1.9 Rebranchez l'ensemble des connexions au SRB ; pour plus de détails, cf. « Emplacements des bornes du SRB » (section Circuits électriques).

- Assurez-vous que la connexion négative (-) (blanche) et la connexion positive (+) (verte) du thermocouple sont correctement installées, faute de quoi les relevés de la température du four seront erronés.
- 2 Remettez en place le MP retiré de l'ancien SRB dans le nouveau SRB. Référez-vous au remplacement de MP suivant en cas d'installation d'un nouveau MP.

### 20.2 Remplacement du BTS

20.2.1 Déconnectez et isolez le four de l'alimentation électrique.

20.2.2 Laissez refroidir le four.

20.2.3 Retirez le châssis du four.

20.2.4 Assurez-vous que le condensateur haute tension est déchargé avant toute intervention.

20.2.5 Retirez le panneau supérieur avant.

20.2.6 En prenant des précautions antistatiques, déconnectez toutes les connexions au niveau du BTS.

20.2.7 Retirez le MP (Module de personnalité) (3) du BTS et mettez-le de côté en lieu sûr.

20.2.8 Desserrez les quatre écrous de verrouillage du four et retirez l'ensemble BTS (4).

20.2.9 Remettez en place le MP retiré de l'ancien BTS dans le nouveau BTS. Référez-vous au remplacement de MP suivant en cas d'installation d'un nouveau MP.

20.2.10 Remettez en place l'ensemble BTS et serrez à l'aide des écrous de blocage.

20.2.11 Rebranchez l'ensemble des connexions au BTS ; pour plus de détails, cf. « Emplacements des bornes du BTS » (section Circuits électriques).

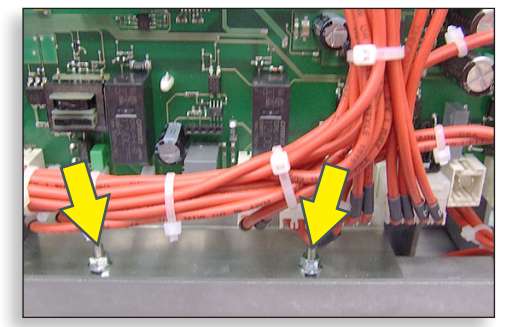

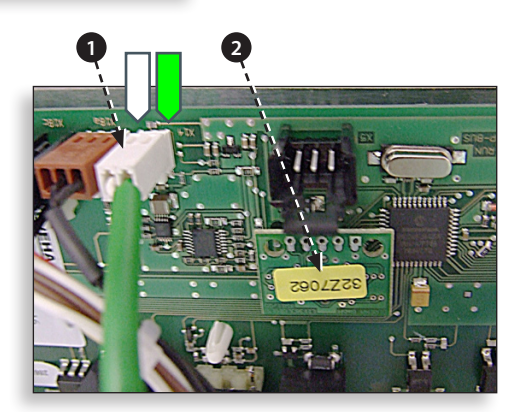

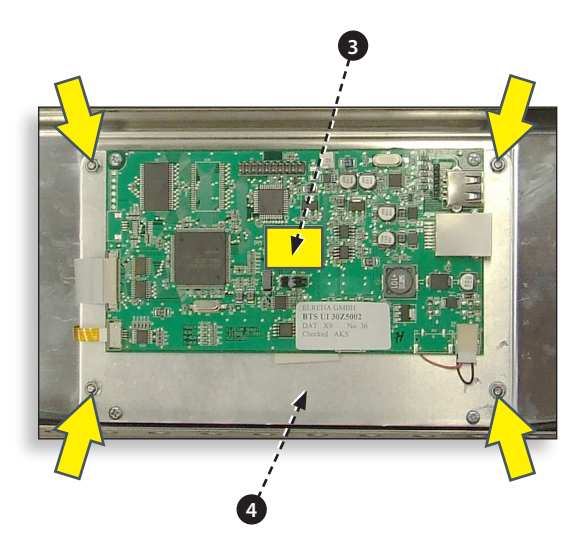

# 20.3 Remplacement du MP (Module de personnalité)

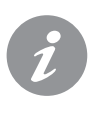

Le MP au niveau du SRB contient le firmware. Le MP au niveau du BTS contient le firmware, le numéro de série du four, le calibrage de la température, les programmes de cuisson, les icônes des applications et les images des recettes.

20.3.1 Une fois le nouveau MP installé et le châssis remis en place, allumez le four et touchez l'écran pour vérifier que les versions du BTS et du SRB (1) sont à jour ; dans le cas contraire, effectuez une mise à jour du firmware en utilisant les dernières versions à jour. Pour plus de détails, cf. « Mises à jour du firmware » (section Entretien).

20.3.2 Touchez le coin supérieur droit de l'écran pour sauter l'étape de préchauffage (2).

20.3.3 Entrez le mot de passe d'entretien et sélectionnez OK pour afficher le menu Réglages, cf. (3).

20.3.4 Sélectionnez le symbole USB (4).

20.3.5 Faites glisser le badge Merrychef vers le haut et insérez la clé USB dans le port (5).

20.3.6 Lorsque la clé USB s'arrête de clignoter, sélectionnez le symbole de la recette USB requise (6).

20.3.7 Sélectionnez le fichier lcones d'applications à télécharger (7). NB : un nom de fichier en fluo indique qu'il n'est pas valide pour ce four.

20.3.8 Assurez-vous que les informations indiquées pour le fichier sont correctes avant de sélectionner OK (8) ; dans le cas contraire, sélectionnez « X » et localisez le bon fichier.

20.3.9 Une fois terminé, sélectionnez les recettes pour charger les programmes de cuisson (9). Une fois les programmes chargés, le four redémarre.

20.3.10 Entrez dans les réglages de la date et de l'heure (10). Pour plus de détails, cf. sous « Réglages des commandes du four » (section Informations sur le produit).

20.3.11 Allumez/éteignez l'interrupteur du four.

20.3.12 Retirez la clé USB et conservez-la en lieu sûr. Remettez en place le cache USB.

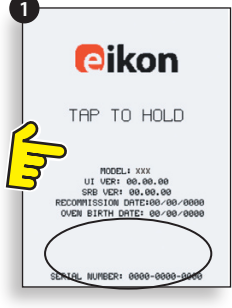

Product: XXX

Device: XXX Version: V0.0.000

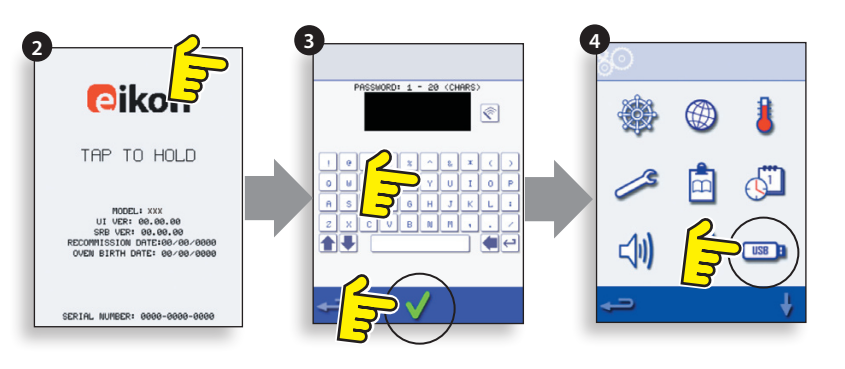

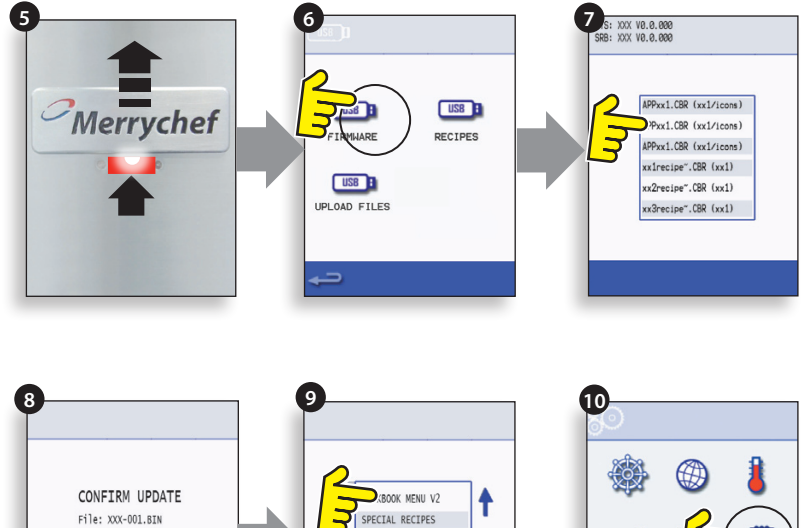

MENU DETAILS

### 21 VUE ÉCLATÉE DES PIÈCES DÉTACHÉES

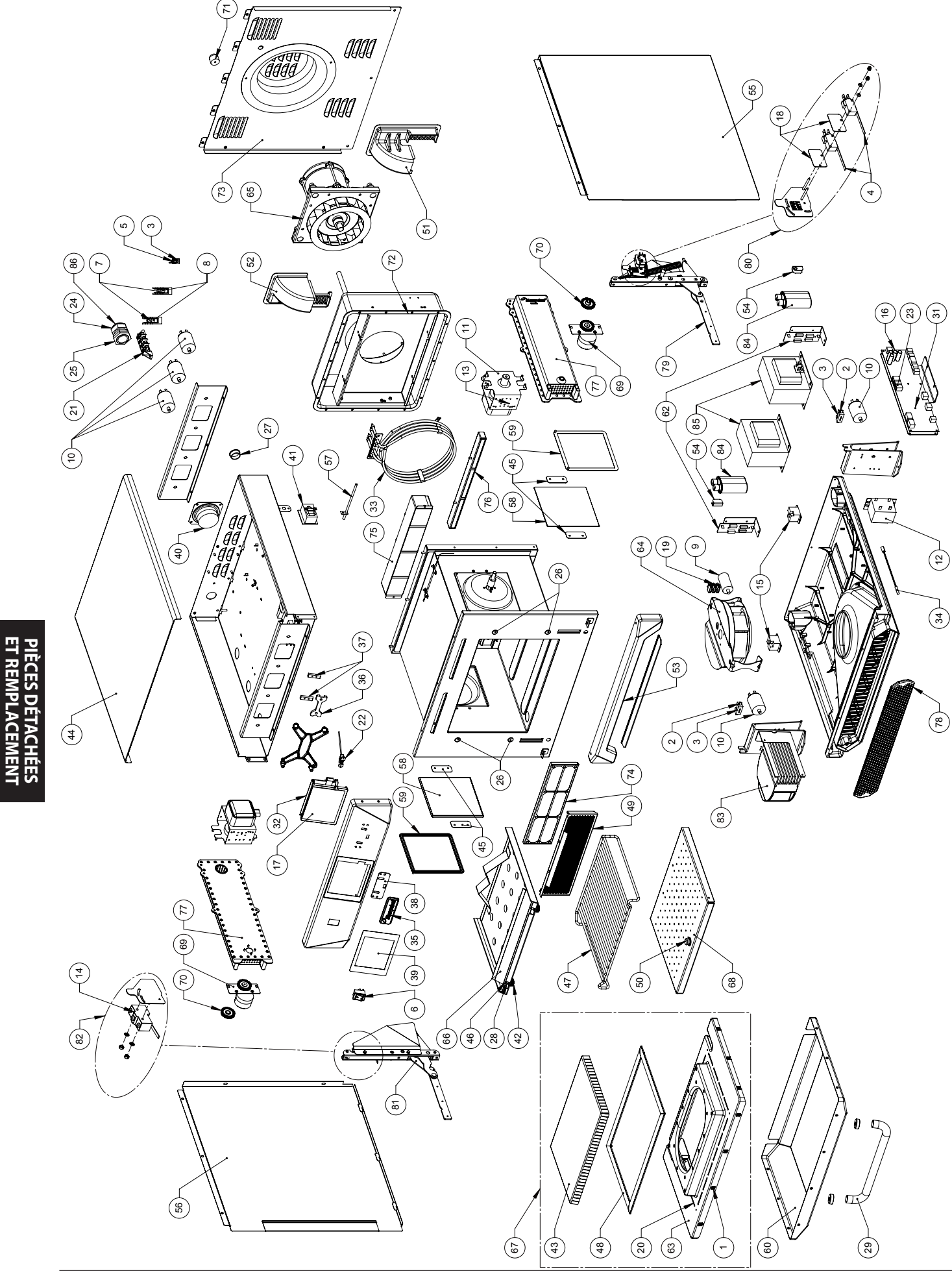

### 22 PIÈCES DÉTACHÉES

### Liste des pièces détachées, stocks minimums recommandés et kits d'entretien

| Nomon         |           |                                                    | 016 |                 |                  |                   |                          | 1 <sup>ers</sup>          |          |  |
|---------------|-----------|----------------------------------------------------|-----|-----------------|------------------|-------------------|--------------------------|---------------------------|----------|--|
| clature<br>n° | Pc. n°    | Description Description 1<br>four f                |     | 1 à 10<br>fours | 11 à 50<br>fours | 51 à 100<br>fours | secours/<br>To Go<br>Box | Kit centre<br>d'entretien |          |  |
| 1             | 105005    | ÉCROU À CAGE M3                                    | 10  | EA              | 10               | 30                | 60                       |                           |          |  |
| 4             | 30Z0240   | MICRORUPTEUR                                       | 2   | EA              | 2                | 6                 | 12                       | 2                         | 4        |  |
| 6             | 30Z0503   | INTERRUPTEUR MARCHE/ARRÊT BIPOLAIRE                | 1   | EA              | 1                | 3                 | 6                        | 1                         | 1        |  |
| 7             | 30Z1177   | PETIT FUSIBLE 20A FLM020                           | 2   | EA              | 2                | 6                 | 12                       | 2                         | 4        |  |
| 8             | 30Z1178   | PORTE-FUSIBLE 30A                                  | 2   | EA              | 1                | 3                 | 6                        | 1                         | 2        |  |
| 10            | 30Z1340   | FILTRE 16A MONTURE A VIS                           | 5   | EA              | 2                | 6                 | 12                       | 1                         | 4        |  |
| 11            | 30Z1415   | MAGNETRON 2M303H                                   | 2   | EA              | 1                | 3                 | 6                        | 1                         | 2        |  |
| 13            | 3021427   |                                                    | 2   | EA              | 1                | 3                 | 6                        | 1                         | 1        |  |
| 14            | 30Z1430   |                                                    |     | EA              | 1                | 3                 | 6                        | 1                         | 1        |  |
| 15            | 2075000   |                                                    | 1   | EA<br>EA        | 1                | 2                 | 6                        |                           | <u> </u> |  |
| 10            | 3025000   |                                                    | 1   | ΕA              | 1                | 3                 | 6                        |                           | 1        |  |
| 18            | 3170115   |                                                    | 2   | FA              | 2                | 6                 | 12                       |                           | 1        |  |
| 10            | 3170630   | BLACTE INCTION À 3 VOIES                           | 1   | FA              | 2                | 6                 | 12                       |                           | 1        |  |
| 20            | 31Z0186   | SILASTIC NOIR (GARNITURE DE PORTE)                 | · · | TUBE            | 1                | 3                 | 6                        | 1                         | 1        |  |
| 21            | 31Z0477   | BLOC DE JONCTION SECTEUR À 4 VOIES                 | 1   | EA              | 1                | 3                 | 6                        |                           | 1        |  |
| 22            | 31Z0600   | MODULE ADAPTATEUR USB                              | 1   | EA              | 1                | 3                 | 6                        |                           | 1        |  |
| 23            | 31Z0620   | CÂBLE BTS UI SRB (BLANC)                           | 1   | EA              | 1                | 3                 | 6                        | 1                         | 1        |  |
| 24            | 31Z1255   | PG21 PRESSE-ÉTOUPE NOIR                            | 1   | EA              | 1                | 3                 | 6                        |                           |          |  |
| 25            | 31Z1256   | PG21 ÉCROU DE PRESSE-ÉTOUPE                        | 1   | EA              | 1                | 3                 | 6                        |                           |          |  |
| 26            | 31Z1259   | CACHE DIAM. 12 MM                                  | 4   | EA              | 4                | 12                | 24                       |                           |          |  |
| 27            | 31Z1307   | PORT ETHERNET                                      | 1   | EA              | 1                | 3                 | 6                        |                           |          |  |
| 28            | 31Z3154   | M4x6 SET VIS S/S A2 (PLATEAU)                      | 2   | EA              | 1                | 3                 | 6                        |                           | 1        |  |
| 29            | 32Z1066   | POIGNÉE DE PORTE                                   | 1   | EA              | 1                | 3                 | 6                        |                           |          |  |
| 30            | 32Z4028   | PLATEAU GASTRONOM DEMI-FORMAT                      | 1   | EA              | 1                | 3                 | 6                        |                           |          |  |
| 31            | 32Z7062   | MODULE DE PERSONNALITE SRB e4                      | 1   | EA              | 1                | 3                 | 6                        |                           | 1        |  |
| 32            | 322/065   | MODULE DE PERSONNALITE <b>BIS 64</b>               |     | EA              |                  | 3                 | 6                        |                           | 1        |  |
| 33            | DR0005    |                                                    |     | EA              | 1                | 3                 | 6                        | 1                         | 1        |  |
| 25            | DR0000    |                                                    | 1   | EA              | 1                | 3                 | 6                        |                           | I        |  |
| 36            | DR0007    |                                                    | 1   | EA<br>EA        | 1                | 2                 | 6                        |                           |          |  |
| 37            | DR0008    | GUIDE DE BADGE MERRYCHEE                           | 1   | FA              | 1                | 3                 | 6                        |                           |          |  |
| 38            | DR0010    | GARNITURE DE BADGE MERRYCHEF                       | 1   | FA              | 1                | 3                 | 6                        |                           |          |  |
| 39            | DR0011    | FILM PROTECTEUR POUR ÉCRAN TACTILE                 | 1   | EA              | 2                | 6                 | 12                       |                           | 1        |  |
| 40            | DR0021    | HAUT-PARLEUR HARMONISÉ                             | 1   | EA              | 1                | 3                 | 6                        |                           | 1        |  |
| 41            | DR0043    | STAT SURCHAUFFE GRAND FORMAT                       | 1   | EA              | 1                | 3                 | 6                        | 1                         | 1        |  |
| 42            | DV0061    | ÉCROU À OREILLES DU PLATEAU                        | 2   | EA              | 2                | 6                 | 12                       |                           | 1        |  |
| 43            | DV0168VIT | DISPOSITIF D'ARRÊT DE LA PORTE PRESSÉ (VITREUX)    | 1   | EA              | 0                | 1                 | 2                        |                           |          |  |
| 44            | DV0187    | PANNEAU SUPÉRIEUR (PRESSÉ)                         | 1   | EA              | 0                | 1                 | 2                        |                           |          |  |
| 45            | DV0202    | DISPOSITIF DE RETENUE POUR PLAQUE EN CÉRAMIQUE     | 4   | EA              | 4                | 12                | 24                       |                           | 4        |  |
| 46            | DV0239    | FIXATION PLATEAU – FILETAGE RAPIDE                 | 2   | EA              | 1                | 3                 | 6                        |                           | 1        |  |
| 47            | DV0275    | GRILLE V3                                          | 1   | EA              | 1                | 3                 | 6                        |                           |          |  |
| 48            | SA3113    | GARNITURE DE PORTE HT                              | 1   | EA              | 1                | 3                 | 6                        | 1                         | 1        |  |
| 49            | DV0366    | LOGEMENT DU FILIRE A GRAISSES (ELIMINATION FACILE) |     | EA              | 1                | 3                 | 6                        |                           |          |  |
| 50            | DV0370    | POIGNEE DU PLATEAU INFERIEUR                       | 1   | EA              | 1                | 3                 | 6                        |                           | 1        |  |
| 51            | DV0397    |                                                    | 1   | EA              | 0                | 1                 | 2                        |                           |          |  |
| 52            | DV0403    |                                                    | 1   | EA<br>EA        | 0                | 1                 | 2                        |                           |          |  |
| 54            | DV0452    | BRIDE DE CONDENSATFUR                              | 2   | FA              | 2                | 6                 | 12                       |                           |          |  |
| 55            | DV0467    | PANNEAU LATÉRAL CÔTÉ DROIT                         | 1   | FA              | 0                | 1                 | 2                        |                           |          |  |
| 56            | DV0468    | PANNEAU LATÉRAL CÔTÉ GAUCHE                        | 1   | EA              | 0                | 1                 | 2                        |                           |          |  |
| 57            | DV0661    | THERMOCOUPLE (FOUR)                                | 1   | EA              | 1                | 3                 | 6                        | 1                         | 1        |  |
| 58            | DV0666    | CAPOT RÉPARTITEUR - CÉRAMIQUE                      | 2   | EA              | 2                | 6                 | 12                       | 2                         | 2        |  |
| 59            | DV0692    | JOINT - CAPOT CÉRAMIQUE                            | 2   | EA              | 2                | 6                 | 12                       | 2                         | 2        |  |
| 60            | DV0700    | REVÊTEMENT DE LA PORTE                             | 1   | EA              | 0                | 1                 | 2                        |                           |          |  |
| 61            | MC3175    | PLATEAU QUATRE - CARRÉ                             | 1   | EA              | 1                | 3                 | 6                        |                           |          |  |
| 62            | 30Z5008   | ENSEMBLE CARTE À CIRCUITS IMPRIMÉS À DIODES        | 2   | EA              | 2                | 6                 | 12                       | 2                         | 2        |  |
| 63            | PSA111    | ENSEMBLE PORTE (PRESSÉ)                            | 1   | EA              | 0                | 1                 | 2                        |                           |          |  |
| 64            | PSA1122   | SOUS-ENSEMBLE VENTILATEUR DE REFROIDISSEMENT       | 1   | EA              | 1                | 3                 | 6                        |                           | 1        |  |
| 65            | PSA1180   | ENS. MOTEUR AIR CHAUD                              | 1   | EA              | 1                | 3                 | 6                        |                           | 1        |  |
| 66            | PSA2101   | PLATEAU SUPERIEUR SS                               | 1   | EA              | 0                | 1                 | 2                        |                           |          |  |
| 67            | PSA246    | ENS. PORTE + DISPOSITIVE D'ARRET (PRESSE)          | 1   | EA              | 0                |                   | 2                        |                           |          |  |
| 68            | PSA266    |                                                    | 1   | EA              | 0                |                   | 2                        |                           | -        |  |
| 69            | PSA288    |                                                    | 2   | EA              | 2                | 6                 | 12                       |                           | 2        |  |
| /0            | PSA291    | ENS. KEPARTITEUK (ARTICULE)                        | 2   | EA EA           | 2                | 6                 | 12                       |                           | 2        |  |
| //            | KINIC6104 |                                                    |     | EA EA           | 1                |                   | 2                        |                           | 1        |  |
| 72            | 2012AC    |                                                    | 1   | EA<br>EA        |                  | 5                 | 0<br>2                   |                           | 1        |  |

|                                               |                                                |                                                   |      |       | 1 ers  | 1       |          |          |             |
|-----------------------------------------------|------------------------------------------------|---------------------------------------------------|------|-------|--------|---------|----------|----------|-------------|
| Nomen-                                        |                                                |                                                   | Qté. |       | 1 à 10 | 11 à 50 | 51 à 100 | secours/ | Kit centre  |
| clature                                       | Pc. n°                                         | Description                                       | par  | Unité | fourc  | fours   | fours    | To Go    | d'entretion |
| n°                                            |                                                |                                                   | four |       | louis  | Tours   | 10013    | Boy      | uentretten  |
| 1                                             | 105005                                         | ÉCROU À CAGE M3                                   | 10   | EA    | 10     | 30      | 60       | DUA      |             |
| 4                                             | 30Z0240                                        | MICRORUPTEUR                                      | 2    | EA    | 2      | 6       | 12       | 2        | 4           |
| 6                                             | 30Z0503                                        | INTERRUPTEUR MARCHE/ARRÊT BIPOLAIRE               | 1    | EA    | 1      | 3       | 6        | 1        | 1           |
| 7                                             | 30Z1177                                        | PETIT FUSIBLE 20A FLM020                          | 2    | EA    | 2      | 6       | 12       | 2        | 4           |
| 8                                             | 30Z1178                                        | PORTE-FUSIBLE 30A                                 | 2    | EA    | 1      | 3       | 6        | 1        | 2           |
| 10                                            | 30Z1340                                        | FILTRE 16A MONTURE À VIS                          | 5    | EA    | 2      | 6       | 12       | 1        | 4           |
| 11                                            | 30Z1415                                        | MAGNÉTRON 2M303H                                  | 2    | EA    | 1      | 3       | 6        | 1        | 2           |
| 13                                            | 30Z1427                                        | STAT SURCHAUFFE MAGNÉTRON                         | 2    | EA    | 1      | 3       | 6        | 1        | 1           |
| 14                                            | 30Z1430                                        | MICRORUPTEUR (GRAND FORMAT)                       | 1    | EA    | 1      | 3       | 6        | 1        | 1           |
| 15                                            | 30Z1439                                        | RELAIS 12V OMRON                                  | 2    | EA    | 1      | 3       | 6        | 1        | 2           |
| 16                                            | 30Z5000                                        | SMART RELAY BOARD SRB                             | 1    | EA    | 1      | 3       | 6        |          | 1           |
| 17                                            | 30Z5002                                        | ÉCRAN TACTILE & CARTE À CIRCUITS IMPRIMÉS         | 1    | EA    | 1      | 3       | 6        |          | 1           |
| 18                                            | 31Z0115                                        | PLAQUE ISOLANTE                                   | 2    | EA    | 2      | 6       | 12       |          |             |
| 19                                            | 31Z0630                                        | BLOC DE JONCTION À 3 VOIES                        | 1    | EA    | 2      | 6       | 12       |          | 1           |
| 20                                            | 31Z0186                                        | SILASTIC NOIR (GARNITURE DE PORTE)                |      | TUBE  | 1      | 3       | 6        | 1        | 1           |
| 21                                            | 31Z0477                                        | BLOC DE JONCTION SECTEUR À 4 VOIES                | 1    | EA    | 1      | 3       | 6        |          | 1           |
| 22                                            | 31Z0600                                        | MODULE ADAPTATEUR USB                             | 1    | EA    | 1      | 3       | 6        |          | 1           |
| 23                                            | 31Z0620                                        | CÂBLE BTS UI SRB (BLANC)                          | 1    | EA    | 1      | 3       | 6        | 1        | 1           |
| 24                                            | 31Z1255                                        | PG21 PRESSE-ÉTOUPE NOIR                           | 1    | EA    | 1      | 3       | 6        |          |             |
| 25                                            | 31Z1256                                        | PG21 ÉCROU DE PRESSE-ÉTOUPE                       | 1    | EA    | 1      | 3       | 6        |          |             |
| 26                                            | 31Z1259                                        | CACHE DIAM. 12 MM                                 | 4    | EA    | 4      | 12      | 24       |          |             |
| 27                                            | 31Z1307                                        | PORT ETHERNET                                     | 1    | EA    | 1      | 3       | 6        |          |             |
| 74                                            | SA340                                          | CARTOUCHE DU FILTRE À GRAISSES                    | 1    | EA    | 1      | 3       | 6        |          |             |
| 75                                            | SA351                                          | ENS. CAT SUP.                                     | 1    | EA    | 0      | 1       | 2        |          |             |
| 76                                            | SA353                                          | ENS. CAT INF.                                     | 1    | EA    | 0      | 1       | 2        |          |             |
| 77                                            | SA374                                          | ENS. GUIDE D'ONDES EN FONTE                       | 2    | EA    | 0      | 1       | 2        |          |             |
| 78                                            | SA390                                          | ENS. FILTRE À AIR                                 | 1    | EA    | 1      | 3       | 6        | 1        | 1           |
| 79/81                                         | PSR101                                         | KIT CHARNIÈRE DE PORTE EIKON                      | 1    | EA    | 1      | 3       | 6        |          | 1           |
| 80 / 82                                       | 80 / 82 PSR102 KIT BRIDE DE MICRORUPTEUR EIKON |                                                   | 1    | EA    | 1      | 3       | 6        |          | 1           |
|                                               |                                                |                                                   |      |       |        |         |          |          |             |
| eikon e4 230 V 50Hz - R-U/UE - Pièces uniques |                                                |                                                   |      |       |        |         |          |          |             |
| 83                                            | 30Z1319                                        | RÉGULATEUR DE VITESSE MOTEUR (UE)                 | 1    | EA    | 0      | 1       | 2        |          | 1           |
| 84                                            | 30Z1332                                        | CONDENSATEUR 1,05uF 2500V                         | 2    | EA    | 2      | 6       | 12       | 2        | 2           |
| 85                                            | 30Z1413                                        | TRANSFORMATEUR 230V 50Hz                          | 2    | EA    | 2      | 6       | 12       |          | 2           |
| 86                                            | SR206                                          | CORDON D'ALIMENTATION GC 2P (UE)                  | 1    | EA    | 1      | 3       | 6        |          |             |
| 86                                            | SR210                                          | CORDON D'ALIMENTATION HE 1P (UE)                  | 1    | EA    | 1      | 3       | 6        |          |             |
| 2                                             | 30Z0217                                        | FUSIBLE 1"10A HRC                                 | 2    | EA    | 2      | 6       | 12       | 2        | 4           |
| 3                                             | 30Z0231                                        | PORTE-FUSIBLE 1" (13A)                            | 3    | EA    | 1      | 2       | 4        | 1        | 2           |
| 5                                             | 30Z0394                                        | FUSIBLE 1"7A HRC                                  | 1    | EA    | 2      | 6       | 12       | 2        | 4           |
| 9                                             | 30Z1298                                        | CONDENSATEUR - DÉMARRAGE MOTEUR (REFROIDISSEMENT) | 1    | EA    | 2      | 6       | 12       | 1        | 2           |
| 12                                            | 30Z1425                                        | TRANSFORMATEUR BT                                 | 1    | EA    | 1      | 3       | 6        | 1        | 2           |
|                                               |                                                |                                                   |      |       |        |         |          |          |             |
| eikon e4 2                                    | 30 V 50Hz - AZ -                               | Pièces uniques                                    |      |       |        |         | -        | 1        |             |
| 83                                            | 30Z1319                                        | REGULATEUR DE VITESSE MOTEUR (UE)                 | 1    | EA    | 0      | 1       | 2        |          | 1           |
| 84                                            | 30Z1332                                        | CONDENSATEUR 1,05uF 2500V                         | 2    | EA    | 2      | 6       | 12       | 2        | 2           |
| 85                                            | 30Z1413                                        | TRANSFORMATEUR 230V 50Hz                          | 2    | EA    | 2      | 6       | 12       |          | 2           |
| 86                                            | SR206                                          | CORDON D'ALIMENTATION GC (UE)                     | 1    | EA    | 1      | 3       | 6        |          |             |
| 2                                             | 30Z0217                                        | FUSIBLE 1" 10A HRC                                | 2    | EA    | 2      | 6       | 12       | 2        | 4           |
| 3                                             | 30Z0231                                        | PORTE-FUSIBLE 1" (13A)                            | 3    | EA    | 1      | 2       | 4        | 1        | 2           |
| 5                                             | 30Z0394                                        | FUSIBLE 1"7A HRC                                  | 1    | EA    | 2      | 6       | 12       | 2        | 4           |
| 9                                             | 30Z1298                                        | CONDENSATEUR - DEMARRAGE MOTEUR (REFROIDISSEMENT) | 1    | EA    | 2      | 6       | 12       | 1        | 2           |
| 12                                            | 30Z1425                                        | TRANSFORMATEUR BT                                 | 1    | EA EA | 1      | 3       | 6        | 1        | 2           |
|                                               |                                                |                                                   |      |       |        |         |          |          |             |
| eikon e4 220 V 60Hz - SA - Pièces uniques     |                                                |                                                   |      |       | 1 .    | 1       |          | 1        |             |
| 85                                            | 30Z1230                                        | MULTIPRISE TRANS 60HZ                             | 2    | EA    | 2      | 6       | 12       |          | 2           |
| 83                                            | 30Z1319                                        | REGULATEUR DE VITESSE MOTEUR (UE)                 | 1    | EA    | 0      | 1       | 2        |          | 1           |
| 84                                            | 30Z1330                                        | CONDENSATEUR 0,88uF 2500V                         | 2    | EA    | 2      | 6       | 12       | 2        | 2           |
| 86                                            | SR210                                          | CORDON D'ALIMENTATION HE (UE)                     | 1    | EA    | 1      | 3       | 6        |          |             |
| 2                                             | 30Z0217                                        | FUSIBLE 1" 10A HRC                                | 2    | EA    | 2      | 6       | 12       | 2        | 4           |
| 3                                             | 30Z0231                                        | PORTE-FUSIBLE 1"(13A)                             | 3    | EA    | 1      | 2       | 4        | 1        | 2           |
| 5                                             | 30Z0394                                        | FUSIBLE 1"7A HRC                                  | 1    | EA    | 2      | 6       | 12       | 2        | 4           |
| 9                                             | 30Z1298                                        | CONDENSATEUR - DEMARRAGE MOTEUR (REFROIDISSEMENT) | 1    | EA    | 2      | 6       | 12       | 1        | 2           |
| 12                                            | 30Z1425                                        | I KANSFORMATEUR BT                                | 1    | I EA  | 1      | 3       | 6        | 1        | 2           |

Toutes les variantes ci-dessus peuvent être équipées ou non de convertisseurs catalytiques (cf. liste principale pour les n° de pcs.)

### 23 CODES D'ERREUR AFFICHÉS

| Code<br>d'erreur | Condition d'er-<br>reur                                                                                                    | Description                                                                                | Déclenchement                                                                                                    | Causes po-<br>tentielles                                                                                                    | Niveau d'erreur | Réponse système                                                                                                    |
|------------------|----------------------------------------------------------------------------------------------------|--------------------------------------------------------------------------------------------|----------------------------------------------------------------------------------------------------|----------------------------------------------------------------------------------------------------|-----------------|----------------------------------------------------------------------------------------------------|
| E 101            | Échec d'alimenta-<br>tion du magnétron                                                                                       | Détecte un ma-<br>gnétron qui ne<br>fonctionne pas<br>correctement                         | Le courant mesuré<br>par le transformateur<br>ampèremétrique était<br>en dehors des toléran-<br>ces.                                                                                                    | Échec du/des<br>composant(s)<br>dans le circuit<br>micro-ondes                                                                                                    | Critique        | Affiche un message d'er-<br>reur jusqu'à ce que le<br>système soit réinitialisé.                                                                  |
| E 102            | Courant du ré-<br>chauffeur incorrect                                                                                        | Détecte un dys-<br>fonctionnement<br>d'un élément<br>chauffant                             | Le courant mesuré<br>par le transforma-<br>teur de détection au<br>niveau du SRB était<br><1A lorsque le cycle<br>de chauffage était<br>activé ou >1A lorsque<br>le cycle de chauffage<br>était désactivé. | En cas de<br>courant >1A,<br>défaillance<br>potentielle d'un<br>ou plusieurs<br>éléments<br>chauffants. Si le<br>courant mesuré<br>était <1A, dé-<br>faut de câblage<br>potentiel empê-<br>chant l'alimen-<br>tation d'arriver à<br>l'élément. | Critique        | Affiche un message d'er-<br>reur jusqu'à ce que le<br>système soit réinitialisé.                                                                  |
| E 103            | Surchauffe am-<br>biante >70°C                                                                                               | Détecte une éven-<br>tuelle surchauffe<br>au niveau de la<br>zone de comman-<br>des        | La température<br>ambiante mesurée au<br>niveau du BTS et du<br>SRB était >70°C                                                                                                    | Échec du<br>ventilateur de<br>refroidissement.<br>Ventilateur de<br>refroidissement<br>mal raccordé.<br>Air d'admission<br>trop chaud. Fil-<br>tre d'admission<br>bloqué.                                                                      | Critique        | Affiche un message d'er-<br>reur jusqu'à ce que la<br>température ambiante<br>au niveau de la zone<br>des commandes soit<br>inférieure à 60°C     |
| E 104            | Surchauffe magné-<br>tron / cavité                                                                                           | Détecte une éven-<br>tuelle surchauffe<br>au niveau de la<br>cavité et des ma-<br>gnétrons | Thermostats de<br>surchauffe cavité et<br>magnétron                                                                                                    | Échec du<br>ventilateur de<br>refroidissement.<br>E103 / E106 ne<br>se déclenchent<br>pas. Échec SRB.<br>Échec magné-<br>tron. Défaut<br>de câblage /<br>raccordement.<br>Filtre d'admis-<br>sion bloqué.                                      | Critique        | Affiche un message d'er-<br>reur jusqu'à l'appel de<br>service et au refroidisse-<br>ment du magnétron ou<br>la réinitialisation de la<br>cavité. |
| E 105            | Tension d'alimenta-<br>tion élevée / faible                                                                                  | Détecte si la ten-<br>sion d'alimentation<br>est en dehors des<br>spécifications           | L'alimentation au<br>capteur de tension du<br>four au niveau du SRB<br>est trop élevée / faible                                                                                                    | Tension secteur<br>incorrecte.<br>Câblages inter-<br>nes / externes<br>insuffisants. SRB<br>défectueux.                                                                                                    | Critique        | Affiche un message d'er-<br>reur jusqu'à ce que le<br>système soit réinitialisé.                                                                  |
| E 106            | La cavité atteint<br>25°C au-dessus de<br>la valeur de consi-<br>gne une fois qu'elle<br>contrôle à la valeur<br>de consigne | Détecte si la<br>température de la<br>cavité a dépassé<br>les limites                      | La valeur de consigne<br>du four a été dépas-<br>sée                                                                                                    | Feu dans la<br>cavité. Échec<br>du ventilateur<br>de convection.<br>Aucune roue ou<br>roue détachée<br>au niveau du<br>ventilateur de<br>convection.                                                                                           | Critique        | Affiche un message d'er-<br>reur jusqu'à ce que le<br>système soit réinitialisé.                                                                  |

| Code<br>d'erreur | Condition d'er-<br>reur                          | Description                                                                    | Déclenchement                                                                                                  | Causes po-<br>tentielles                                                                                                    | Niveau d'erreur | Réponse système                                                                  |
|------------------|--------------------------------------------------|--------------------------------------------------------------------------------|----------------------------------------------------------------------------------------------------|----------------------------------------------------------------------------------------------------|-----------------|----------------------------------------------------------------------------------|
| E 107            | Erreur de commu-<br>nication                     | Aucune com-<br>munication n'est<br>possible entre le<br>BTS et le SRB          | Perte de communi-<br>cation entre le SBR et<br>le BTS                                                          | Câble de<br>connexion SRB /<br>BTS débranché<br>ou endommagé.<br>BTS ou SRB<br>défectueux.                                      | Critique        | Affiche un message d'er-<br>reur jusqu'à ce que le<br>système soit réinitialisé. |
| E 108            | Erreur du MP du<br>BTS                           | Mauvais MP dé-<br>tecté / aucun MP<br>détecté                                  | Le BTS ou le SRB est<br>équipé d'un MP (Mo-<br>dule de Personnalité)<br>incorrect ou aucun<br>MP n'est présent | Le MP a été<br>changé et est<br>incorrect. Le MP<br>a été retiré.                                                               | Critique        | Affiche un message d'er-<br>reur jusqu'à ce que le<br>système soit réinitialisé. |
| E 110            | Conflit de version<br>du SRB                     | Version du<br>firmware du SRB<br>incompatible avec<br>la version du BTS        | Le BTS a détecté que<br>le firmware du SRB<br>n'est pas supporté.                                              | Une mise à jour<br>du firmware a<br>été effectuée au<br>niveau du BTS<br>et le SRB n'a pas<br>été mis à jour en<br>conséquence. | Critique        | Affiche un message d'er-<br>reur jusqu'à ce que le<br>système soit réinitialisé. |
| E 111            | Erreur au niveau du<br>capteur de la cavité      | Capteur de la<br>cavité endommagé<br>/ débranché                               | Le contrôleur lit un<br>circuit ouvert à travers<br>l'entrée du thermo-<br>couple                              | Le thermocou-<br>ple n'est pas<br>connecté. Le<br>thermocouple<br>est endom-<br>magé, circuit<br>ouvert. Échec<br>du SRB.       | Critique        | Affiche un message d'er-<br>reur jusqu'à ce que le<br>système soit réinitialisé. |
| N/A              | Porte du four<br>ouverte pendant<br>plus d'1 mn. | Porte du four<br>ouverte. Impossibi-<br>lité de fonctionne-<br>ment du four.   | Interruption de l'ali-<br>mentation commutée<br>au niveau du SRB                                               | Porte laissée<br>ouverte. Échec<br>des interrup-<br>teurs de porte<br>ou du SRB.<br>Câblage ou<br>raccordement<br>défectueux.   | Avertissement   | Message d'avertisse-<br>ment affiché jusqu'à ce<br>que la porte soit fermée.     |
| N/A              | Filtre à air retiré                              | Filtre à air non ins-<br>tallé. Impossibilité<br>de fonctionnement<br>du four. | Filtre non installé.                                                                                           | Échec des<br>commutateurs<br>à lames ou du<br>SRB. Câblage ou<br>raccordement<br>défectueux.                                    | Avertissement   | Affiche un message<br>d'erreur jusqu'à ce que<br>le filtre soit réinstallé.      |

### 24 SRB et cartes de circuits imprimés BTS

### 24.1 DEL du BTS

- Fonctionnement Clignotement pulsé d'1 seconde indiquant que la carte a démarré.
- Tension Allumé pour montrer qu'il y a une alimentation du SRB.
- Bus P Clignotement irrégulier indiquant une communication de données avec le SRB.
- Bus C Allumé pour montrer que des données sont en train d'être téléchargées du MP vers le BTS.
- LD5 Allumé pour montrer.
- 1 LD5
- 2 Tension, Fonctionnement, Bus P, Bus C.

### 24.2 Emplacements des bornes du BTS

- 3 X6 Haut-parleur
- 4 X5 Port USB
- **5** X4 Communications vers le SRB
- 6 X11 Rétro-éclairage de l'écran
- 7 X13 Écran tactile
- 8 X9 Écran d'affichage carte imprimée

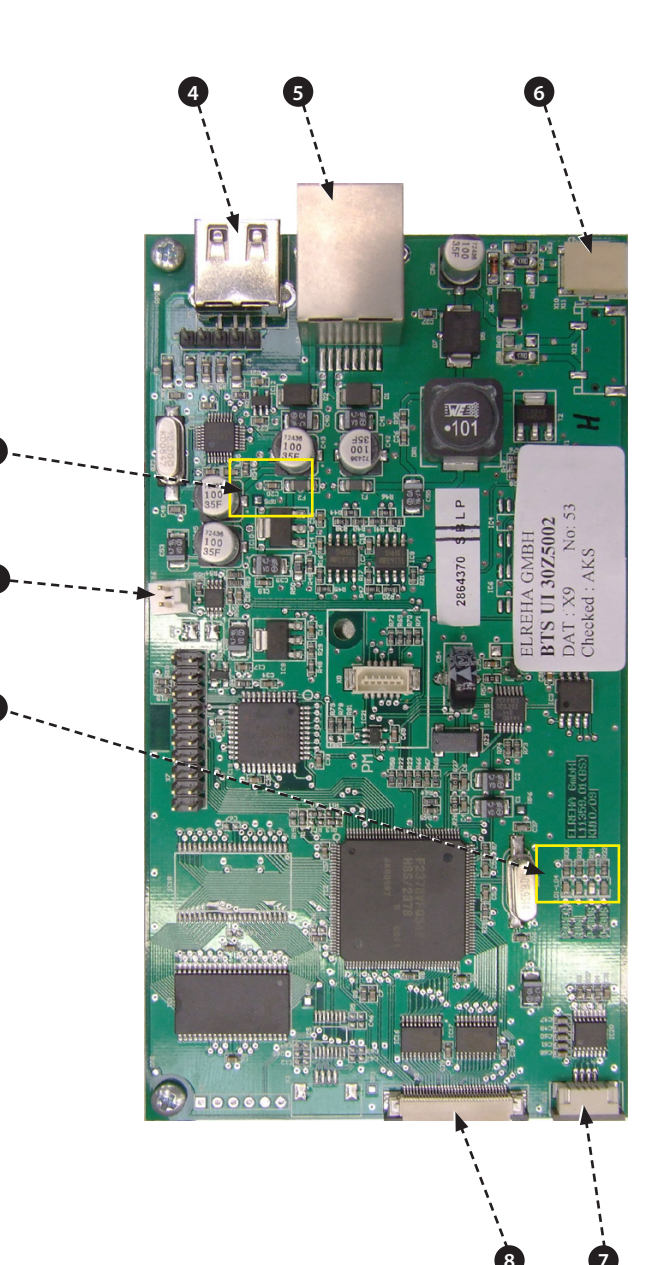

### 24.3 DEL DU SRB

- P-Bus clignotement irrégulier, indiquant une communication de données avec le BTS.
- Fonctionnement clignotement pulsé d'1 seconde, indiquant que la carte a démarré.
- 12V et 5V allumé pour montrer les tensions de sortie du transformateur interne.
- Relais et triac allumé pour montrer qu'un signal a été envoyé pour alimenter ce composant.
- 1 Ventilateur de refroidissement.
- **2** Ventilateur de convection.
- 3 Répartiteur.
- **4** Alimentation 5V.
- **5** Alimentation 12V.
- 6 Sécurité du four.
- 7 Entraînement du four.
- 8 P-BUS : clignote lorsque des données sont envoyées / reçues. FONCTIONNEMENT : clignotement d'1 seconde.
- 9 Porte du four.

CIRCUITS ÉLECTRIQUES

- 10 Relais de sécurité micro-ondes.
- 11 Entraînement micro-ondes 2.
- 12 Entraînement micro-ondes 1.

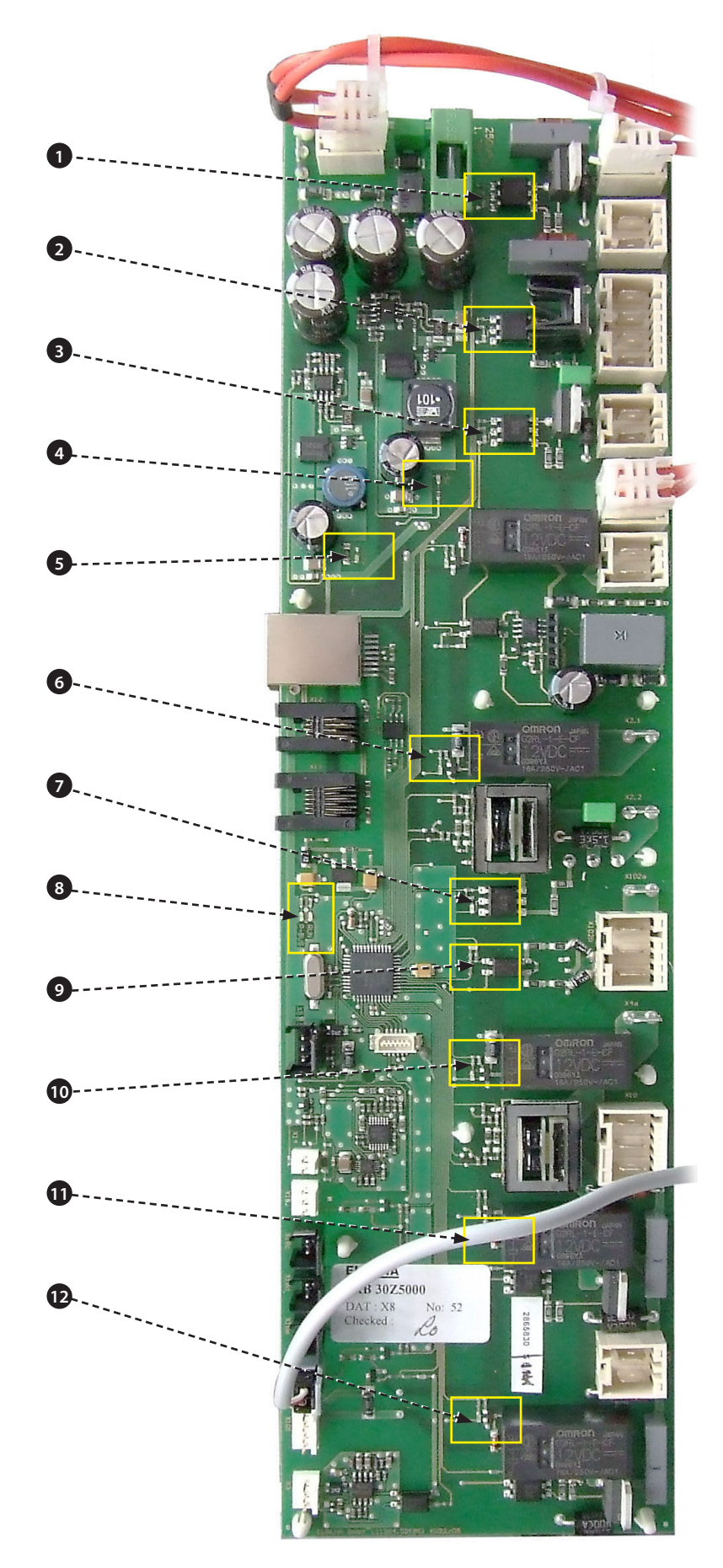

### 24.4 Emplacements des bornes du SRB :

- 1 X3 Sortie pour le contrôleur du ventilateur de convection e4.
- 2 X101 Alimentations de la bobine du relais de sélection de tension.
- 3 X18b Contact à lames du filtre d'admission d'air.
- 4 X18e Thermostat du magnétron droit.
- 5 X18d Thermostat du magnétron gauche.
- 6 X18c Thermostat de surchauffe de la cavité.
- 7 X18a Interrupteur MARCHE/ARRÊT.
- 8 X14 Thermocouple de température de la cavité.
- 9 X5 Entrée tr/mn du ventilateur.
- 10 X13 Bus P, port Ethernet.
- **11** X12 Bus C, port du PC de développement.
- 12 X11 Bus P/C, câble BTS.
- **13** X1 Alimentation 24V du transformateur basse tension.
- 14 X8 Ventilateur de refroidissement.
- 15 X17 Pas utilisé.
- 16 X20 Répartiteurs de micro-ondes.
- **17** X9 Sortie secteur, contrôleur du ventilateur de convection.
- **18** X103.1 Sortie secteur vers le transformateur basse tension.
- 19 X103 Entrée secteur, phase et neutre.
- 20 X2.1 Entrée secteur, phase pour les réchauffeurs.
- 21 X2.2 Sortie secteur, phase vers les réchauffeurs.
- **22** X102a Entrée secteur, neutre pour les transformateurs du magnétron et l'interrupteur de contrôle de la porte.
- **23** X102b Sortie secteur, neutre vers les transformateurs du magnétron et l'interrupteur de contrôle de la porte.
- 24 X4a Signal de l'interrupteur de la porte de l'interrupteur de la porte secondaire (phase pour les transformateurs du magnétron).
- **25** X10 Bloc de connexion pour les interrupteurs de la porte.
- 26 X4b Phase pour les transformateurs du magnétron.

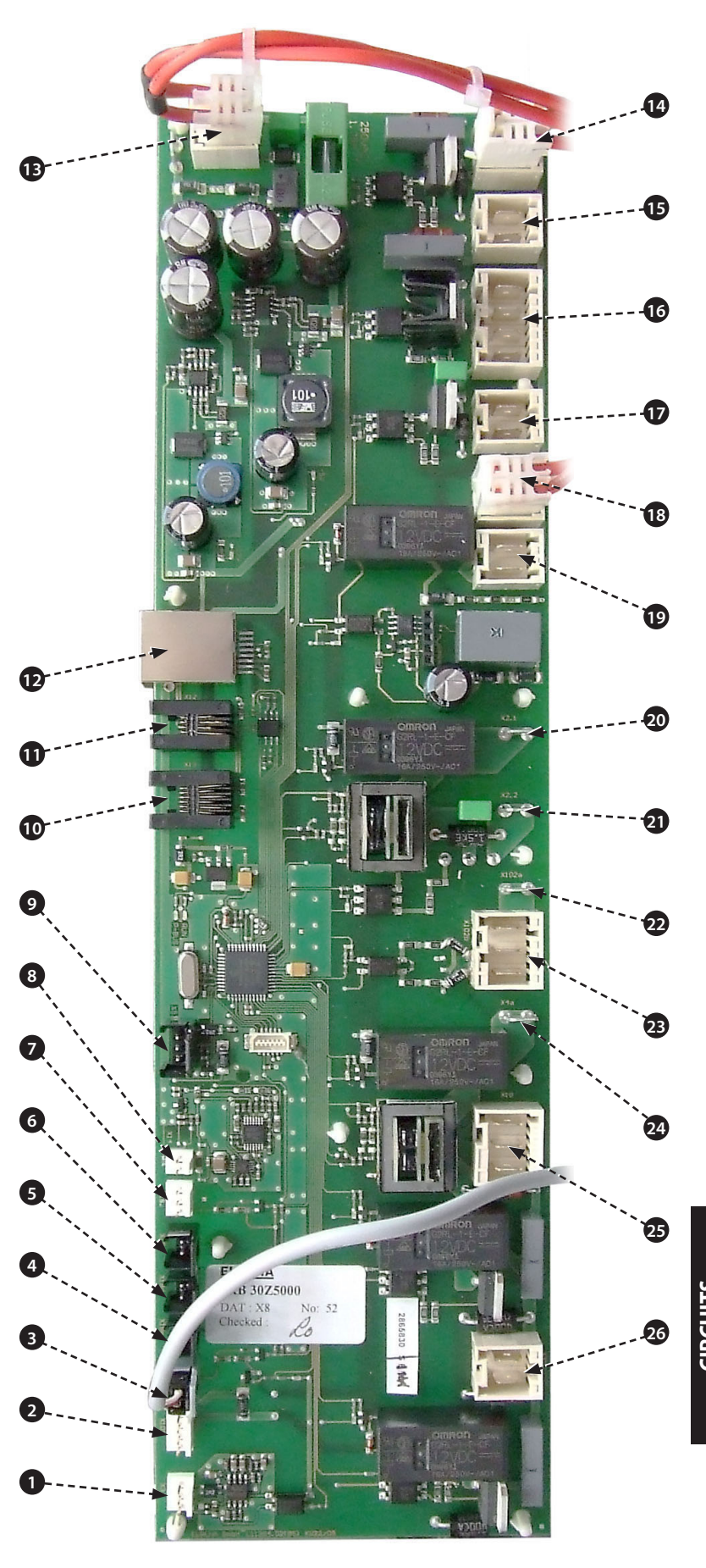

### 25 SCHÉMAS D'INSTALLATION

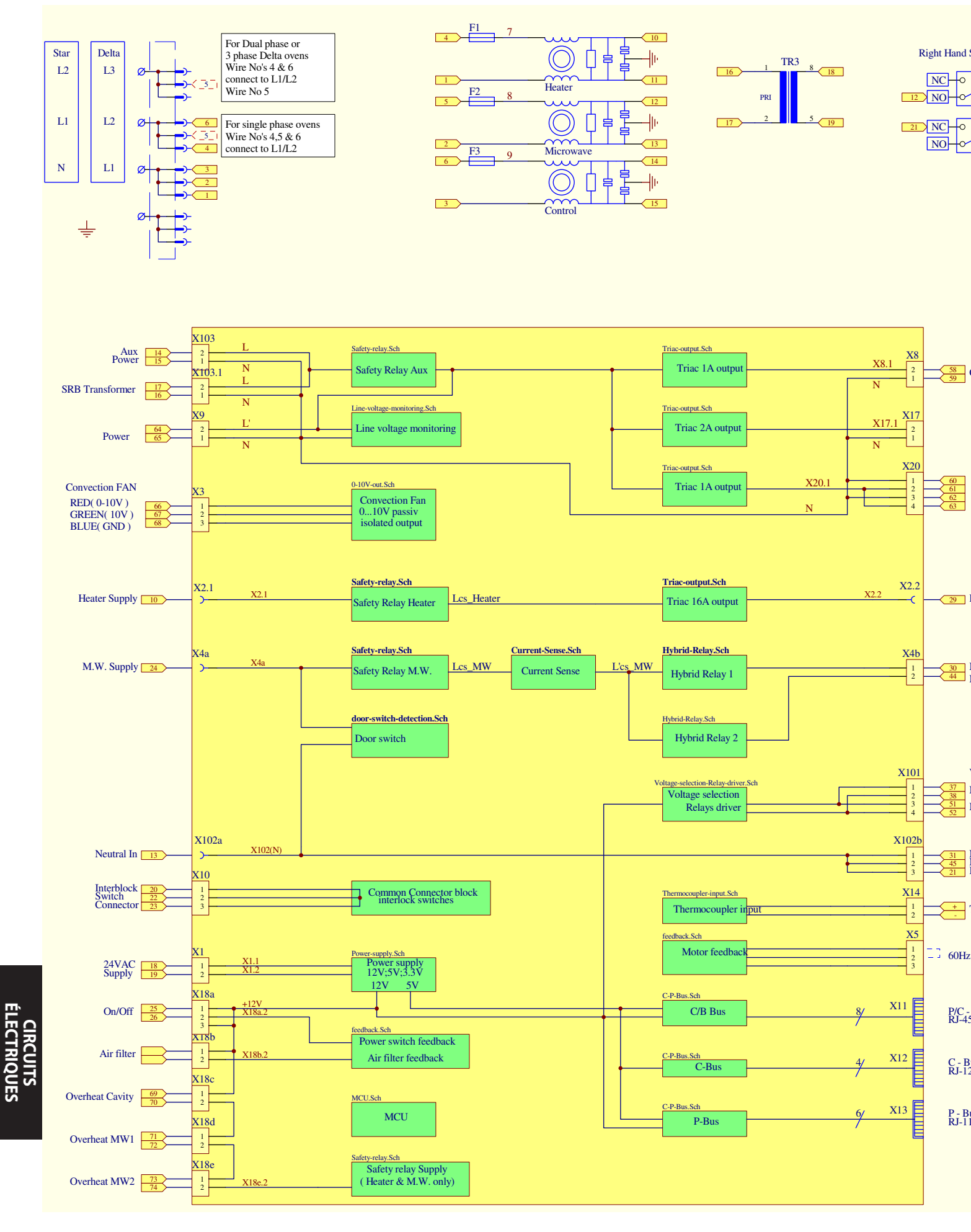

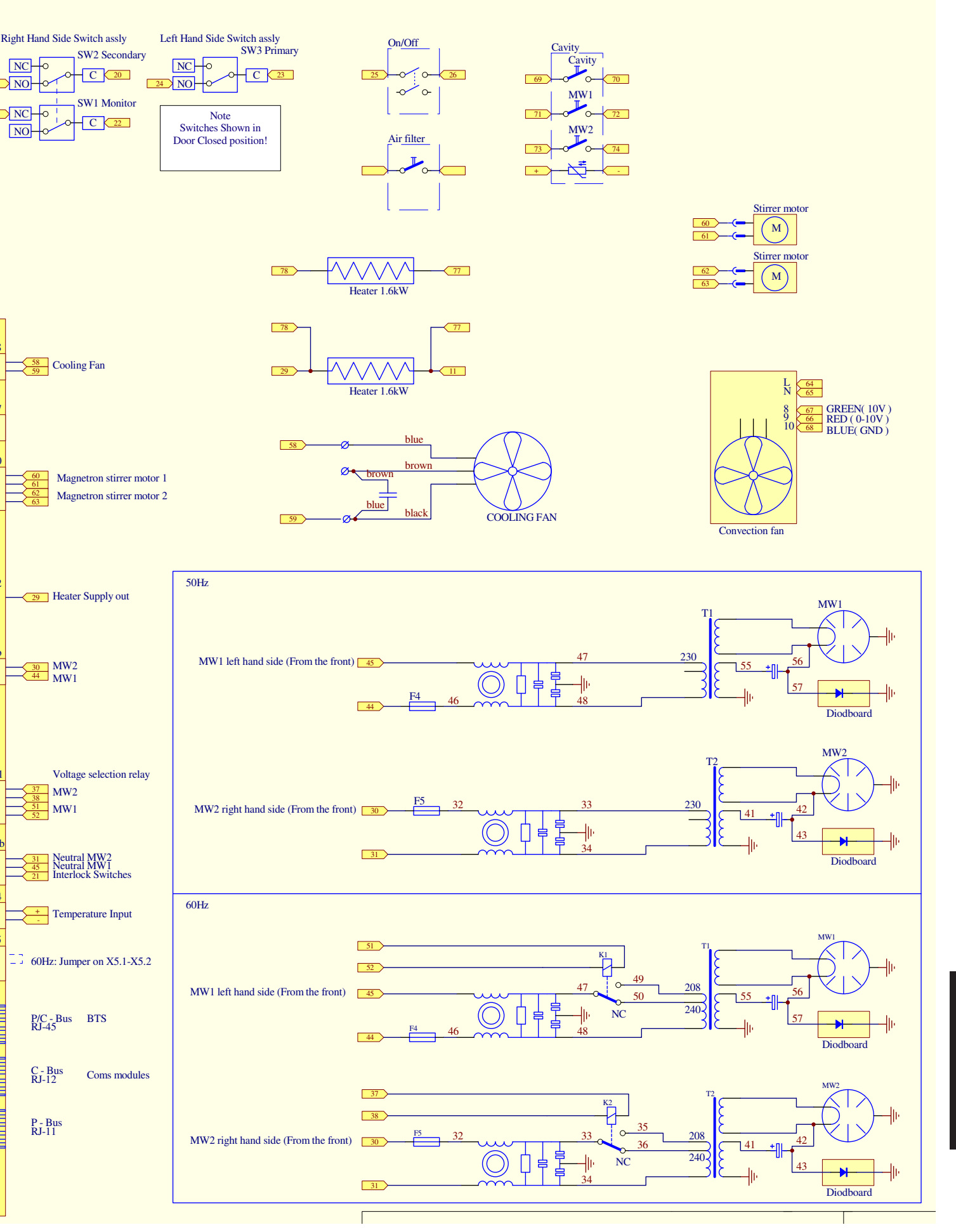

### 25.1 RACCORDS D'ALIMENTATION e4

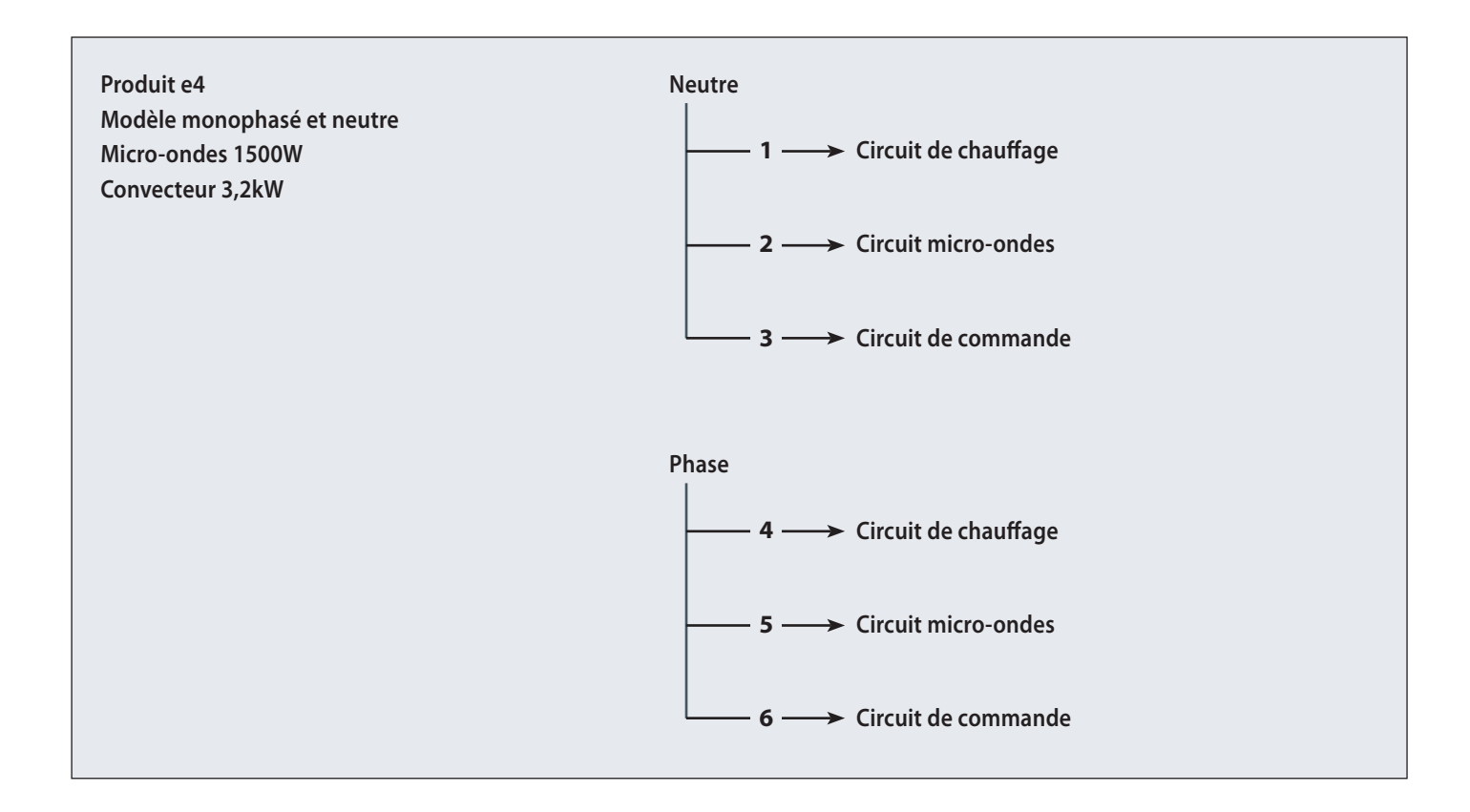

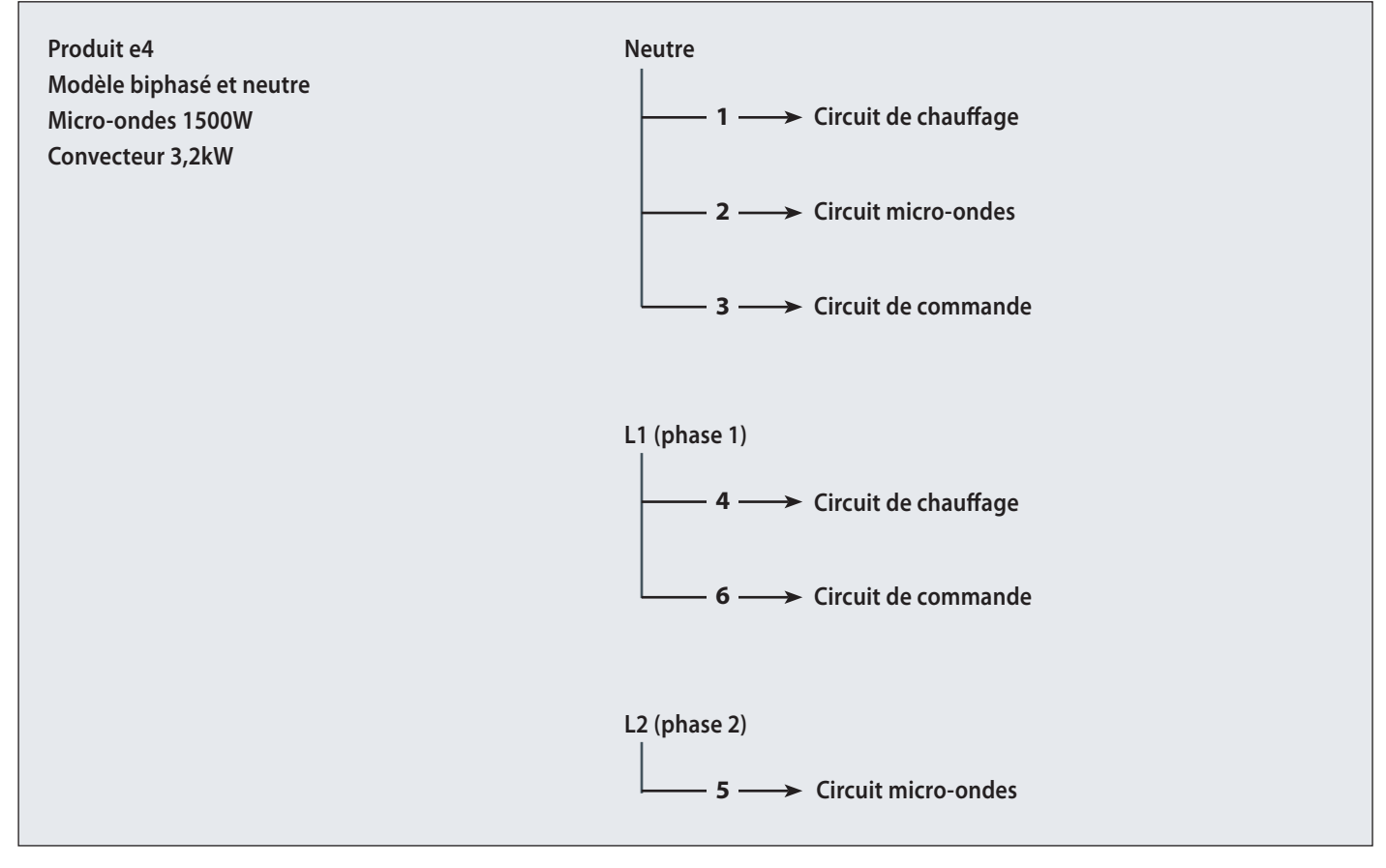

ÉLECTRIQUES

### 25.2 CIRCUIT DE COMMANDE e4

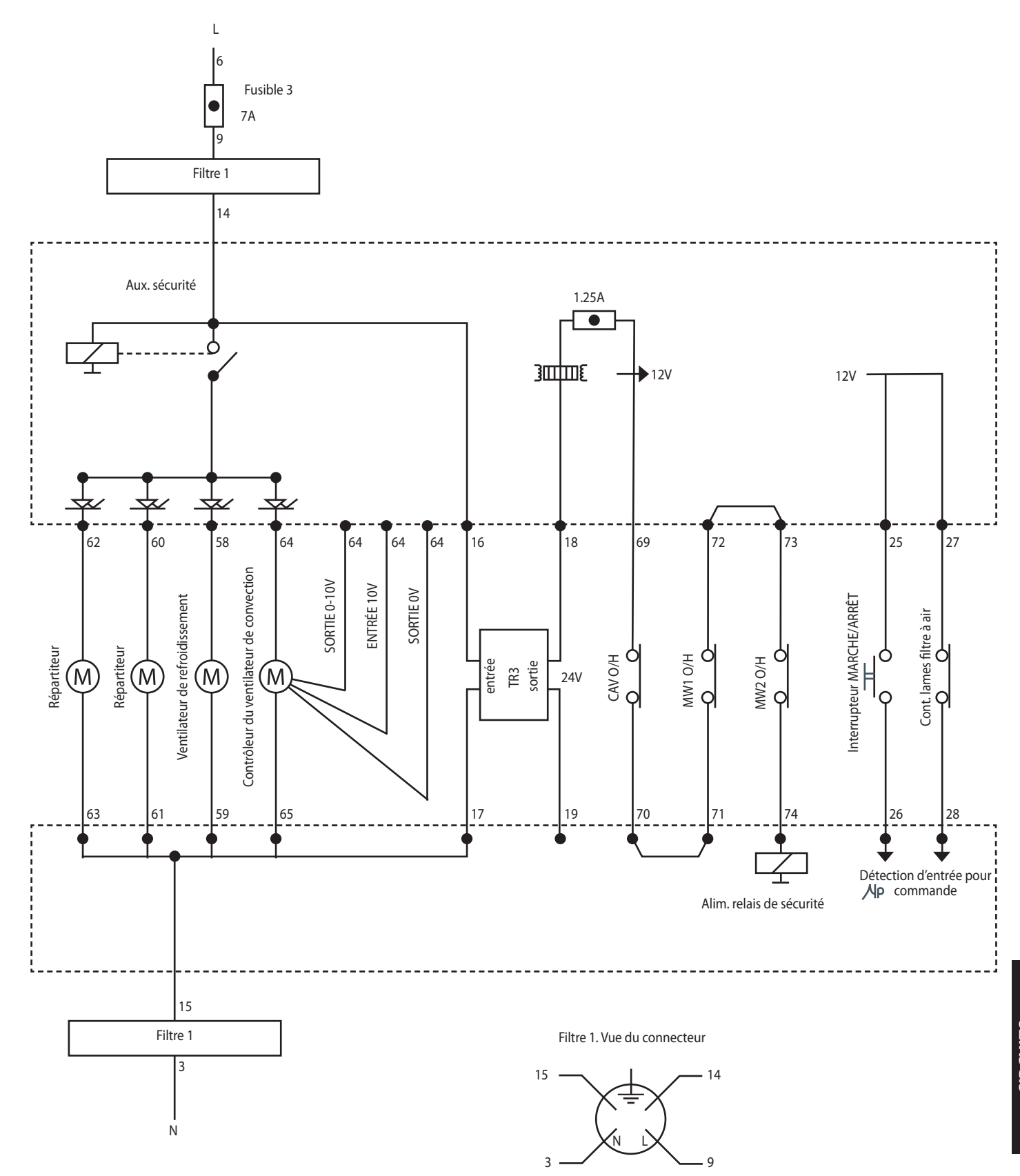

### 25.3 CIRCUIT DE CHAUFFAGE e4

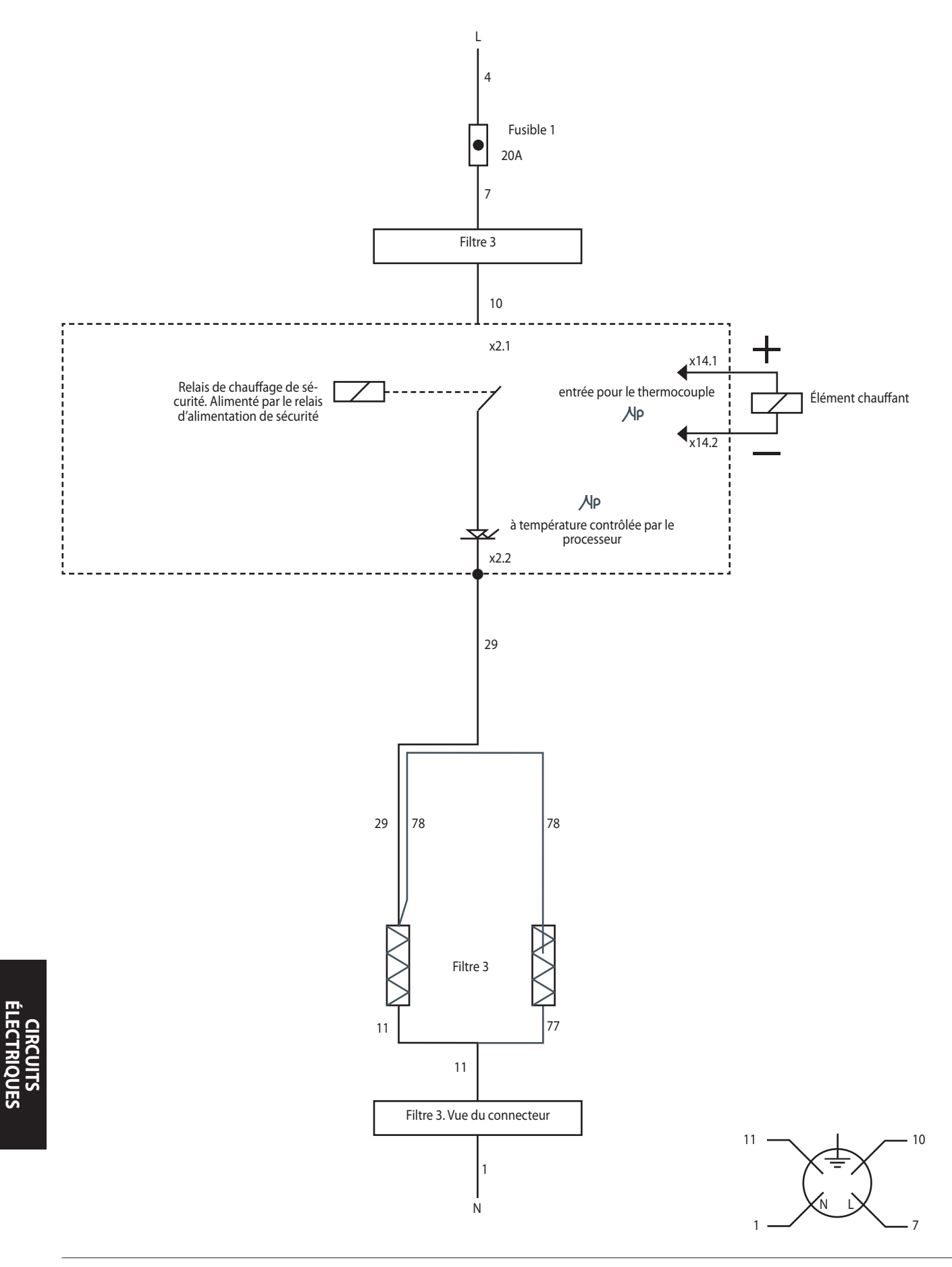

### 25.4 CIRCUIT MICRO-ONDES e4

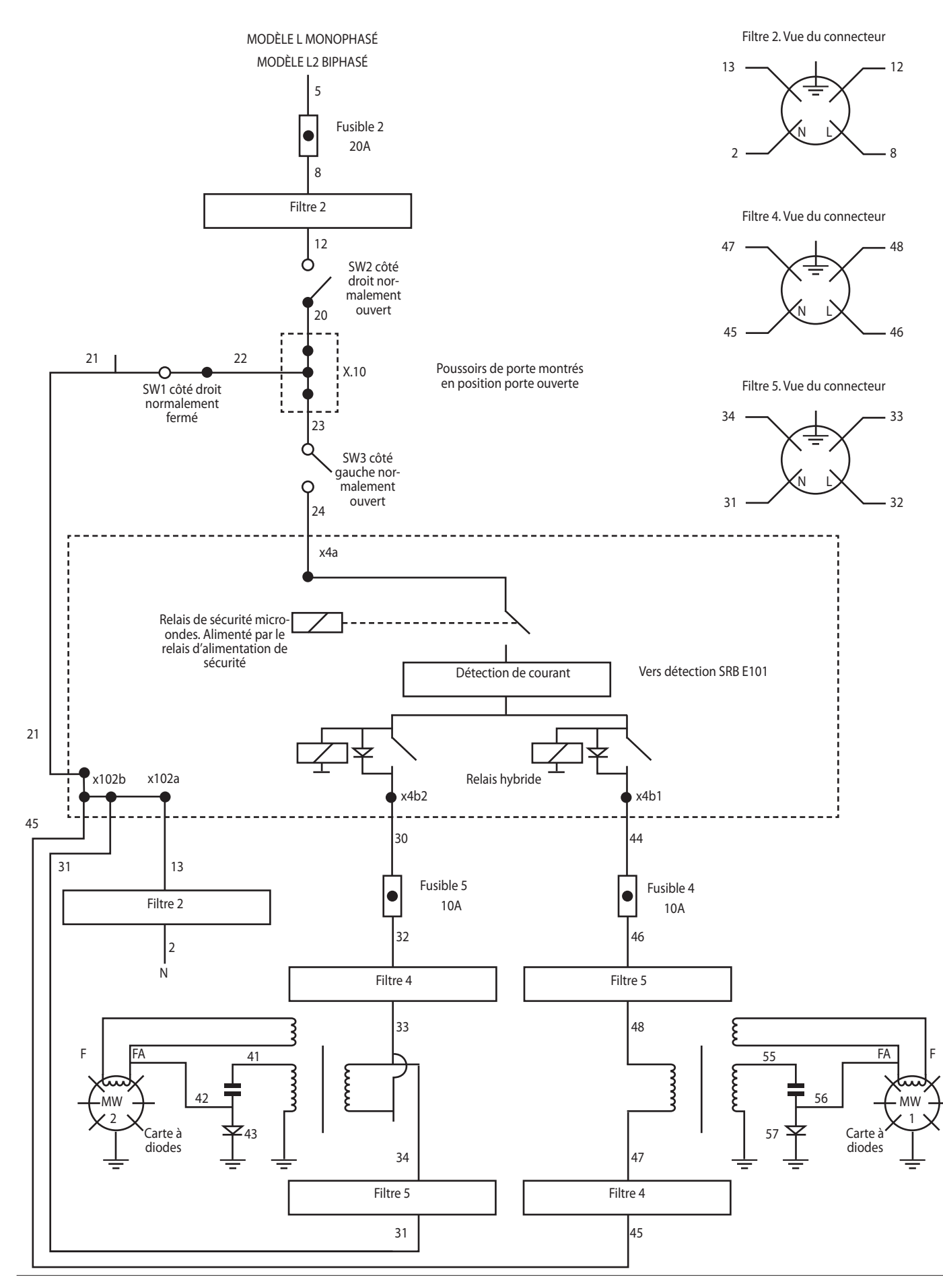

### 26.1 Installation initiale

- 1 Déballez le four et assurez-vous qu'il ne soit pas endommagé.
- 2 Vérifiez les accessoires du four.
- **3** Vérifiez que l'emplacement choisi offrira une ventilation adéquate.
- **4** Placez le four sur une surface solide, plate et ininflammable.
- **5** Retirez les panneaux et vérifiez la sécurité de l'ensemble des câblages et des composants.
- 6 Réinstallez les panneaux.
- 7 Positionnez le four en veillant à ce qu'il y ait un espace d'aération minimum de 50 mm sur les côtés et à l'arrière.
- 8 Vérifiez l'alimentation électrique et branchez-le.
- 9 Placez un récipient d'eau dans le four et allumez-le.
- **10** Enregistrez la version du modèle et vérifiez qu'il correspond bien à la plaque signalétique.
- 11 Enregistrez la version du BTS (UI).
- 12 Enregistrez la version du SRB.
- **13** Enregistrez le numéro de série et vérifiez qu'il correspond bien à la plaque signalétique.
- 14 Entrez dans le mode Entretien.
- **15** Enregistrez la tension et la fréquence.
- 16 Enregistrez l'appel de courant du magnétron.
- **17** Vérifiez s'il y a une fuite de micro-ondes.
- **18** Enregistrez le courant de chauffage.
- **19** Vérifiez l'ouverture de la porte sur l'affichage.
- 20 Vérifiez le retrait du filtre sur l'affichage.
- **21** Vérifiez la vitesse du ventilateur.
- 22 Éteignez le four et retirez l'eau.
- **23** Allumez le four et augmentez la température.
- 24 Faites fonctionner le four en cuisant un volume standard.
- **25** Fournissez le Guide d'utilisation ainsi que les coordonnées au Client.
- **26** Montrez aux utilisateurs un aperçu de l'équipement, du fonctionnement et de la sécurité (dangers).
- 27 Remplissez un rapport d'entretien.

### 26.2 Après toute intervention

Effectuez les contrôles suivants après une opération d'entretien/de réparation/de test du four avant de raccorder ce dernier à l'alimentation secteur :

26.2.1 Tous les branchements électriques internes sont corrects (cf. les schémas de câblage).

26.2.2 Toutes les isolations des câblages sont correctes et aucune isolation n'est en contact avec des éléments tranchants.

26.2.3 Toutes les connexions de mise à la terre sont sécurisées électriquement et mécaniquement.

26.2.4 Tous les verrouillages de sécurité de la porte sont sécurisés et en bon état mécanique.

26.2.5 La porte active tous les interrupteurs de verrouillage et dans le bon ordre.

26.2.6 Le mouvement de la porte s'effectue en douceur et les coudes entrent et sortent librement des fentes.

26.2.7 Le capteur de température est correctement relié au SRB.

26.2.8 Le châssis est remis en place en toute sécurité, sans qu'aucun câble ne soit coincé.

#### Avant de terminer une opération d'entretien, vérifiez à nouveau les points suivants :

26.2.9 Effectuez les tests de remise en service afin de vous assurer que le four fonctionne correctement, de même que l'écran tactile.

26.2.10 Les émissions de micro-ondes sont inférieures à la limite admissible de 5 mW/cm<sup>2</sup>.

26.2.11 La puissance de sortie du four est contrôlée conformément à la procédure.

26.2.12 Il y a un vide sanitaire approprié de 50 mm (2 pouces) tout autour du four et de 50 mm (2 pouces) au-dessus. Le flux d'air ne doit pas être limité.

26.2.13 Rédigez le rapport d'entretien.

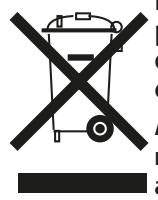

Élimination appropriée de ce produit (politique d'élimination des équipements électriques et électroniques) Applicable au sein de l'Union euronéenne et dans d'autres pays d'Euron

ropéenne et dans d'autres pays d'Europe avec des systèmes d'enlèvement séparés.

Ce marquage sur le produit ou dans la documentation de ce dernier indique qu'il ne doit pas être éliminé avec les autres déchets ménagers à la fin de sa durée de vie. Afin d'éviter toute dégradation de l'environnement ou de la santé de l'homme suite à une élimination non conforme des déchets, veuillez éliminer ce produit séparément d'autres types de déchets et le recycler de manière responsable afin de promouvoir la valorisation durable des ressources matérielles.

Les particuliers sont invités à contacter le détaillant qui leur a vendu ce produit ou leur service administratif local pour de plus amples informations concernant le lieu et la méthode d'élimination de cet article en vue d'un recyclage respectueux de l'environnement.

Les professionnels sont invités à contacter leur fournisseur et à se référer aux conditions générales du contrat d'achat. Ce produit ne doit en aucun cas être mélangé avec d'autres déchets commerciaux destinés à être éliminés.

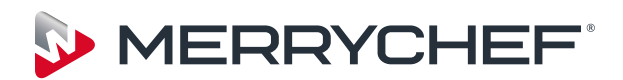

Ashbourne House,

The Guildway, Old Portsmouth Road,

Guildford, GU3 1LR

Tel: +44(0)1483 464900

Fax: +44(0)1483 464905

www.merrychef.com

Merrychef se réserve le droit de modifier les caractéristiques du produit sans préavis et ne saurait en aucun cas être tenu responsable pour toute inexactitude, erreur ou omission dans les présentes.